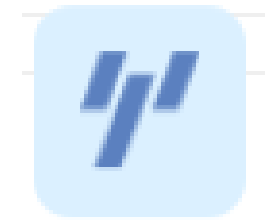

CRM 客户管理系统 V1.0 操作手册

# 1. 功能

# 1.1 登录

用户输入正确的用户名和密码,点击【登录】按钮即可。 操作步骤:

1) 输入用户名和密码;

| <b>  </b> 青蓝红科技                    | 欢迎使用迎递美企业管理系统                  |
|------------------------------------|--------------------------------|
|                                    | 密約登录 驗证明登录<br>+ 86 新地入手机号码<br> |
| 实用型、智能型的企业一体化<br>多种系统资源共享,即是一者也是多和 | 七管理平台<br><sup>金系统</sup>        |

2) 点击【登录】,登录成功后,选择 CRM 客户管理系统。

| <ul> <li>■ ######</li> <li>■ ######</li> <li>■ #######</li> </ul> | ◎ ####################################                                                                                                    | × |
|-------------------------------------------------------------------|----------------------------------------------------------------------------------------------------|---|
|                                                                   | Image: Second second secon |   |
| 实用型、智能型的企业—<br>多种系统资源共享,即是一套也                                     | 体化管理平台                                                                                                    |   |

# 1.2 首页

用户登录后,默认进入首页,可以查看线索、客户、商机、合同、回款和跟进记录明 细和汇总信息。

| 🕐 CRM系统                                                                        | · 國北和特殊-CRM                                 |                                                  |                | 2026-10                        | )-09到期 ( 7月) 我都                            | - Bar 👔 Area    |
|--------------------------------------------------------------------------------|---------------------------------------------|--------------------------------------------------|----------------|--------------------------------|--------------------------------------------|-----------------|
|                                                                                | CRM数据分析 1889 v 今天 v                         |                                                  |                |                                |                                            |                 |
| <ul> <li>一 待办列表</li> <li>(1) 线索管理</li> <li>会 客户管理</li> </ul>                   | ○<br>新建技案                                   | 0<br>新建客户                                        | 0<br>新建商机      | 欢迎登录CRM<br><sup>喜效协作办公工具</sup> | 系统平台                                       |                 |
| <ul> <li>(¥) 商机管理</li> <li>(¥) 回数管理</li> </ul>                                 | <ul> <li>の</li> <li>新建合同</li> </ul>         | 0<br>回款金额 (元)                                    | 0<br>跟进记录      | 今日待办<br>今日當駅系客户<br>3条          | 今日雲歌 <mark>系</mark> 高机<br><mark>6</mark> 条 | 今日回款计划数量<br>7 条 |
| <ul> <li>回访管理</li> <li>我的企业</li> </ul>                                         | 回款完成金额                                      | 计划全额 💼 回款全额                                      |                | 今日合同数量<br>6条                   | 今日任务数量<br>6条                               | 今日跟进戦量<br>16条   |
| № 美工業号 ⑦ 积果管理                                                                  | 12.000<br>10.000<br>8.000<br>6.000<br>4.000 |                                                  |                |                                |                                            | anuca<br>Marca  |
| <ul> <li>待办列表</li> <li>(2) 线索管理</li> <li>会 客户管理</li> </ul>                     | 4,000<br>2,000<br>0                         | 6月 7月 8月                                         | 9月 10月 11月 12月 | 今日工作轨迹                         |                                            |                 |
| <ul> <li>(v) 南机管理</li> <li>合同管理</li> <li>(v) 同款管理</li> <li>(v) 回访管理</li> </ul> | 商机数据阶段分布<br>第89                             | 回款排行榜<br>副 · · · · · · · · · · · · · · · · · · · | ✓ 姓名 回款金額      |                                |                                            |                 |
| <ul> <li>■ 我的企业</li> <li>※ 员工账号</li> <li>⑦ 权限管理</li> </ul>                     | 4 O A A A A A A A A A A A A A A A A A A     | 907 M                                            |                |                                |                                            |                 |
|                                                                                | 5 () 第439世<br>1 () 第99章紙                    |                                                  |                |                                |                                            |                 |

# 1.3 待办列表

用户登录后,进入待办列表,可以对今日需联系客户、今日需联系商机、待提醒回款 计划、近七日到期的合同、今日跟进提醒、今日待办任务等进行查看和办理

| CRM系统 青空                                                                                                    | 密红料技-CRM                                                                                                    |                                                                                                    |                                                                                                    |                                                                              | 2026-10                           | 0-09到期 (注意) 我的               | - 曾派 👔 시민                               |
|----------------------------------------------------------------------------------------------------|----------------------------------------------------------------------------------------------------|----------------------------------------------------------------------------------------------------|----------------------------------------------------------------------------------------------------|------------------------------------------------------------------------------|-----------------------------------|------------------------------|-----------------------------------------|
| <ul> <li>・ 前页</li> <li>● 行の列抜</li> <li>⑤ 成素管理</li> <li>○ 高小管理</li> <li>○ 南机管理</li> <li>● 合同管理</li> <li>● 合同管理</li> <li>● 回数管理</li> <li>&gt; 回数管理</li> <li>○ 同数管理</li> </ul> | (待力事項) 別的 ●<br>●日電戦系系P●<br>●日電戦系系の●<br>●日電戦系系の●<br>●<br>●日電戦系のの<br>●<br>●日電戦系のの<br>●<br>●日電戦系のの<br>●<br>●<br>日電戦系のの<br>●<br>●日電戦系のの<br>●<br>●日電戦系のの<br>●<br>●日電戦系のの<br>●<br>●日電戦系のの<br>●<br>●<br>日電戦系のの<br>●<br>●<br>日電戦系のの<br>●<br>●<br>日電戦系のの<br>●<br>●<br>日電戦系のの<br>●<br>●<br>日電戦系のの<br>●<br>●<br>日電戦系のの<br>●<br>●<br>●<br>日電戦系のの<br>●<br>●<br>●<br>日電戦系のの<br>●<br>●<br>●<br>日雷戦系のの<br>●<br>●<br>●<br>日雷戦系のの<br>●<br>●<br>●<br>日雷戦系のの<br>●<br>●<br>●<br>日雷戦系のの<br>●<br>●<br>●<br>●<br>日雷戦系のの<br>●<br>●<br>●<br>●<br>●<br>●<br>●<br>日雷戦系のの<br>●<br>●<br>●<br>●<br>●<br>●<br>●<br>●<br>●<br>●<br>●<br>●<br>●<br>●<br>●<br>○<br>●<br>●<br>●<br>●<br>●<br>●<br>●<br>●<br>●<br>●<br>●<br>●<br>●<br>●<br>●<br>●<br>●<br>●<br>●<br>● | <ul> <li>         は確認問題なけが         ・ 近七日発明的合体         ・ 取死方式: 1916人形形の         ・ 1916人形形の         ・         ・         ・</li></ul> | <ul> <li>今日展进提展<sup>(10)</sup> 今日待</li> <li>近</li> <li>任务状态:</li> <li>第户行业</li> <li>原始命</li> <li>期区入、</li> <li>明业業券</li> <li>原始率</li> </ul> | ケ任務                                                                          | 成本<br>原連4<br>体帯派<br>第244          | 984<br>317<br>317            | 展作<br>現在 他間<br>責在 处理                    |
| <ul> <li>▲ 五工账号</li> <li>⑦ 权限管理</li> <li>⑦ CRM系统 軍業</li> </ul>                                                                                                    | ✔ 共 3 项数据<br>STEH4-CRM                                                                                                    |                                                                                                    |                                                                                                    |                                                                              | 2026-10                           | -09 WINK (1000) B(20)        | > mit 1 (1)                             |
| <ul> <li>□ 首页</li> <li>② 待办列来</li> <li>③ 线索管理</li> <li>④ 素户管理</li> </ul>                                                                                                    | 待 <b>办事項</b> 1880 ○<br>◆日常取乐客户● ◆日常取乐商机<br>祝酒: 1990入55回                                                                                                    | ● 得理醒回款计数● 近七日到期的合体<br>资产名称: 約%人在产名称                                                                                              | a <sup>●</sup> ◆日期进程数 <sup>400</sup> ◆日待<br>阶段: ■101111                                                                                     | <b>p在务</b> <sup>1</sup> 12 (任务状态:                                            | 荷处理                               | 授宗                           |                                         |
| <ul> <li>() 南机银油</li> <li>() 白向银油</li> <li>() 白向银油</li> <li>() 回款银油</li> <li>() 回款银油</li> <li>() 同訪萄油</li> <li>() 我的企业</li> </ul>                                           | 标题         案户名序           系向开始         所可定置           面前1         所可定置           取約开始         智能产业器                                                                                                    | 全部(元)<br>200,000<br>2,222<br>3,000                                                                                                | 預計成交日期<br>2024-11-20<br>2024-11-20<br>2024-11-21                                                                                            | <b>Т-хаджана</b><br>2024-11-20 17:06<br>2024-11-21 00:00<br>2024-11-21 00:00 | <b>新設</b><br>方面現金<br>始正都中<br>方面現金 | 免護人<br>強管<br>強管              | 操作<br>查查 处理<br>查看 处理                    |
| <ul> <li>為 员工账号</li> <li>③ 权限管理</li> </ul>                                                                                                    | 至实际者 末期保守中期<br>原则2 所能定置<br>用全期 2前载量用全限                                                                                                    | 5,000<br>1,000<br>10,000                                                                                                    | 2024-11-20<br>2025-04-30<br>2025-04-25                                                                                                    | 2024-11-21 17:13<br>2025-04-26 00:00<br>2025-04-28 00:00                     | 電求分析<br>验证案户<br>验证案户              | 58<br>50<br>50               | <b>宣音 20週</b><br>호音 20년<br>호音 20년       |
| <ul> <li>✓ CRM系统 青蘆</li> <li>○ 首页</li> <li>④ 首页</li> </ul>                                                                                                    |                                                                                                    |                                                                                                    |                                                                                                    |                                                                              | 2026-10                           | < 1<br>-09到期( <u>梁惠</u> ) 我的 | ≥ 前往 1 页<br>Ⅲ队                          |
| ③ 线索管理           ④ 客户管理           ③ 亦机管理                                                                                                    | 今日靈联系客户 <sup>9</sup> 今日靈联系與机 <sup>6</sup><br>客户名称: 养给入东户名称                                                                                                    | 待提欄回款计划 <sup>2</sup> 近七日到期的合同<br>合同名称: 阿纶入台网名称                                                                                    | <ul> <li>今日限进提醒<sup>低6</sup> 今日待身</li> <li>大态: 第2</li> </ul>                                                                                | <b>7日第<sup>6</sup></b><br>課状态                                                | 5: 待处理                            | () 現家                        |                                         |
| <ul> <li>合同管理</li> <li>回款管理</li> <li>回防管理</li> </ul>                                                                                                    | 各户名称         会與名称           活合定面         进作配面           留面产业团         软件开放会网                                                                                                    | H M目版金額(元) H M目版的例<br>1,000 2024-11-21<br>2,000 2024-11-21                                                                        | 環羅日票 回数方式<br>2024-11-21 微信支付<br>2024-11-21 支票                                                                                               | C 已回致金額(元)<br>t 0<br>0                                                       | 状态<br>適用<br>適用                    | 交換人<br>注意 ⊒<br>注意 ∄          | 操作<br>正看 外理<br>比看 外理                    |
| ・     我的企业            み               み               の               の               の           の             の           の                                               | 計算算量         使体配量           新發展量         智慧問以开致           新發展量         智慧問以开致                                                                                                    | 2,050 2024-11-21<br>12,000 2024-11-20<br>70,000 2024-11-20                                                                        | 2024-11-22 微微变作<br>2024-11-22 电汇<br>2024-12-21 支票                                                                                           | 0<br>0                                                                       | <b>室</b> 期<br>逾期<br>運期            | ※世 2<br>※世 2<br>※世 2         | 2番 11日<br>1番 15日<br>1番 15日              |
|                                                                                                    | 新印度量         南川2台网           東土港         東土港智慧局区台网           ゲ/ 共7项数据                                                                                                    | 1,000 2025-04-30<br>10,000 2025-05-31                                                                                             | 2025-04-29 現金<br>2025-05-29 阿上錄表                                                                                                    | 0<br>£ 2,000                                                                 | <b>迎</b> 期<br>近期                  | 後管 王<br>後管 王<br>く 1 >        | (着处)● (着处)● (前 处)● (前 化)● (前 化)● (前 化)● |

| 🥐 CRM系统                                                                                                    | 青蓝红 | 科技-CRM                       |                                           |                  |                   |                    |                                                                                                    | 2026-10-09 | 到期(这篇)          | 我的团队 👔 张管 🗸                           |
|----------------------------------------------------------------------------------------------------|-----|------------------------------|-------------------------------------------|------------------|-------------------|--------------------|----------------------------------------------------------------------------------------------------|------------|-----------------|---------------------------------------|
| <ul> <li>■页</li> <li>④</li> <li>●</li> <li>●<th></th><th>待办事项 13的 、</th><th>ə机<sup>6</sup> 待提醒回款计划<sup>6</sup></th><th>近七日到期的合同</th><th>今日跟进提醒 6 今日</th><th><sup>急办任罢</sup></th><th></th><th></th><th></th><th></th></li></ul> |     | 待办事项 13的 、                   | ə机 <sup>6</sup> 待提醒回款计划 <sup>6</sup>      | 近七日到期的合同         | 今日跟进提醒 6 今日       | <sup>急办任罢</sup>    |                                                                                                    |            |                 |                                       |
| <ul> <li>客户管理</li> <li>京机管理</li> </ul>                                                                                                    |     | 合同名称: 请输入合同名称                | 客户名称:                                     | 请输入客户名称          | 合同类型:             | 请选择合同类型            | > 任务状态:                                                                                                    | 待处理        |                 | 搜索                                    |
| ● 合同管理                                                                                                    |     | 合同编号 合同名称                    | 客户名称 商机名称                                 | 合同金額 (元) 开       | 始时间 结束时           | 间 合同类型             | 回放金額 (元)                                                                                                    | 已回款金额 (元)  | 負责人             | 操作                                    |
| 😧 回款管理                                                                                                    | ×   | 45948203948 智慧同区开发           | 浙谷深蓝 系统开发                                 | 100,000 20       | 2024-11-20 2024-  | 1-26 代理合同          | 112,000                                                                                                    | 15,000     | 张管              | 查看 处理                                 |
| 🔃 回访管理                                                                                                    |     | 2342342343 智慧园区软件开<br>发      | 智慧产业园 商机                                  | 10,000 20        | 2024-11-20 2024-1 | 1-26 直销合同          |                                                                                                    |            | 张管              | 查看 处理                                 |
| 我的企业                                                                                                    |     | 32423432 硬件对接                | 智慧产业园 商机                                  | 2,000 20         | 2024-11-20 2024-1 | 1-27 直骑合同          |                                                                                                    |            | 张管              | 查看 处理                                 |
| <ul> <li>⑦ 权限管理</li> </ul>                                                                                                    |     | 324234 软件开发合同                | 智慧产业园 软件开发                                | 3,000 20         | 2024-11-20 2024-  | 1-27 服务合同          | 2,000                                                                                                    | 0          | 张管              | 查看 处理                                 |
|                                                                                                    |     | 煤金港智慧四区<br>合同                | 紫金港 紫金港智慧园区                               | 10,000 20        | 025-05-01 2025-0  | 5-31 直锁合同          | 10,000                                                                                                    | 2,000      | 张管              | 查看 处理                                 |
|                                                                                                    |     | 商机2合同                        | 浙谷深蓝 商机2                                  | 1,000 20         | 2025-04-25 2025-0 | 5-31 服务合同          | 1,000                                                                                                    | 0          | 张管              | 查看 处理                                 |
|                                                                                                    |     |                              |                                           |                  |                   |                    |                                                                                                    |            |                 |                                       |
| CRM系统                                                                                                    | 青蓝红 | 7- 六 6 坝政/店<br>科技-CRM        |                                           |                  |                   |                    |                                                                                                    | 2026-10-09 |                 |                                       |
|                                                                                                    |     |                              |                                           |                  |                   |                    |                                                                                                    |            |                 |                                       |
| <ul> <li>百页</li> <li>44</li> <li>一 待办列表</li> </ul>                                                                                                    |     | 待办事项 彩的 ~                    |                                           |                  |                   |                    |                                                                                                    |            |                 |                                       |
| ③ 线索管理                                                                                                    |     | 今日霊联系客户 <sup>10</sup> 今日霊联系商 | ā机 <sup>6</sup> 待提醒回款计划 <sup>9</sup>      | 近七日到期的合同         | 今日跟进提醒 60 今日      | 寺办任务 <sup>60</sup> |                                                                                                    |            |                 |                                       |
| A 客户管理                                                                                                    |     | 客户名称: 清晰入客户名称                | 任务状态:                                     | 待处理              | 、投索               |                    |                                                                                                    |            |                 |                                       |
| () 商机管理                                                                                                    |     | 业务                           | 客户名称                                      | 图进方式             | াংগ               | 美系时间               | 跟进内容                                                                                                    |            | 负责人             | 操作                                    |
| <ul> <li>目向直理</li> <li>目前直理</li> <li>回款管理</li> </ul>                                                                                                    | *   | 合同                           | 派台深重                                      | 发邮件              | 2024              | -11-20 00:00       | 2                                                                                                    |            | Экш             | 查看 处理                                 |
| [] 回访管理                                                                                                    |     | 春户                           | 浙谷深重                                      | 活动               | 2024              | -11-20 00:00       |                                                                                                    |            | 张世              | 查看 处理                                 |
| 🚹 我的企业                                                                                                    |     | 春户                           | 济谷深重                                      | 见跑拜访             | 2024              | -11-20 00:00       |                                                                                                    |            | 张管              | 查看 处理                                 |
| 名 员王张号                                                                                                    |     | 春户                           | 浙谷深重                                      | 没信息              | 2024              | -11-20 00:00       |                                                                                                    |            | 张智              | 查看 处理                                 |
| U DAREA                                                                                                    |     | 察户                           | 浙谷深蓝                                      | 发信息              | 2024              | -11-20 00:00       |                                                                                                    |            | 計世              | 查看 处理                                 |
|                                                                                                    |     | 齋户                           | 游谷深重                                      | 发邮件              | 2024              | -11-20 00:00       |                                                                                                    |            | 9t <b>2</b>     | 直看 处理                                 |
|                                                                                                    |     | विंग.<br>विंग                | 浙谷深蓝                                      | 打电话              | 2024              | -11-21.00:00       | 22                                                                                                    |            | 张管              | 查看 处理                                 |
| 🥐 CRM系统                                                                                                    | 青蓝红 | 料技-CRM                       |                                           |                  |                   |                    |                                                                                                    | 2026-10-09 | 到期(读表)          | 我的团队 👔 张管 🗸                           |
| 〔〕 首页                                                                                                    |     |                              |                                           |                  |                   |                    |                                                                                                    |            |                 |                                       |
| (44) (→) 待か列表                                                                                                    |     | 待办事项   我的 ∨                  |                                           |                  | 10                |                    |                                                                                                    |            |                 |                                       |
| <ul> <li>3 线索管理</li> <li>2 本白管理</li> </ul>                                                                                                    |     | 今日斋秋余香尸一 今日斋秋余雨              | 941 - 特距配回家(计划)-                          | 近亡日到期的合同一        |                   | anta -             |                                                                                                    |            |                 |                                       |
| <ul> <li>新/ BAE</li> <li>(¥) 商机管理</li> </ul>                                                                                                    |     | <b>任劳标题:</b> 请输入任务标题         | 客户名称:                                     | 请输入客户名称          | 任务状态:             | 待处理                | 2 搜索                                                                                                    |            |                 |                                       |
| ➡ 合同管理                                                                                                    |     | 任务标题                         | 客户名称<br>                                  | 类型               | Ŧź                | 町间                 | 状态                                                                                                    |            | 负责人             | 操作                                    |
| 1 回款管理                                                                                                    | ~   | 建一批需求<br>748年中               | 赤谷深蓋                                      | 電水               | 202               | 4-11-20 00:00      | 未完成                                                                                                    |            | 张管              | 查看 处理                                 |
| <ul> <li>回访管理</li> <li>1</li> <li>1<!--</td--><td></td><td>」静能不</td><td>台湾厂並叫</td><td>而不</td><td>202</td><td>+-11-20 10:32</td><td><b>不元以</b><br/>日本が</td><td></td><td>次百</td><td>三有 处理</td></li></ul>              |     | 」静能不                         | 台湾厂並叫                                     | 而不               | 202               | +-11-20 10:32      | <b>不元以</b><br>日本が                                                                                                    |            | 次百              | 三有 处理                                 |
| A 员工账号                                                                                                    |     | 生産増不                         | 加發床區                                      | <b>南</b> 水<br>雪中 | 202               | 4-11-21.00-00      | C764                                                                                                    |            | 25.99           | 三日 父母                                 |
| (?) 权限管理                                                                                                    |     |                              | <i>山戸「立四</i><br>人丁を託品)22                  | 而不 表心            | 202               | 4-11-21 17-18      | C7644                                                                                                    |            | <b>水田</b><br>砂塘 | 三名 定理                                 |
|                                                                                                    |     | 1 原用中<br>第三批需求               | 二十日 10 日 10 日 10 日 10 日 10 日 10 日 10 日 10 | 南小               | 202               | 5-04-25 00:00      | しため                                                                                                    |            | いち              | ····································· |
|                                                                                                    |     |                              | un servicias                              |                  | 202               |                    | (TOTAL AND IN TOTAL AND IN TOTA |            | ~~ ·            | ADE                                   |
|                                                                                                    |     | 11 共 6 项数据                   |                                           |                  |                   |                    |                                                                                                    |            | < 1<br>1        | → 前往 1 页                              |
|                                                                                                    |     |                              |                                           |                  |                   |                    |                                                                                                    |            |                 |                                       |

# 1.3.1 搜索

根据客户名称、联系方式和状态,进行模糊搜索。

| 🥐 CRM系统 青蓝                                                                                                    | [科技-CRM                                                                                                    |                                   | 2026-10-09到期 (读表) 我的团队 👔 张管 🗸 |
|----------------------------------------------------------------------------------------------------|----------------------------------------------------------------------------------------------------|-----------------------------------|-------------------------------|
| <ul> <li>         ・</li> <li>         ・</li> <li></li></ul> | <b>待力事項 №</b> ~<br>◆日 <u>需取系条</u> ● ◆日需取系确机 <sup>●</sup> 待提酬詞款計約 <sup>●</sup> 近七日到期的点同 <sup>●</sup> ◆日服进提履 <sup>●●</sup> 《<br>客户名称: 工 联系方式: 13 任务状态 | 2日時办任务 <sup>●</sup><br>: 侍徒環 > 寛家 |                               |
|                                                                                                    | 案户名称 案户来源 联系方式 地址 案户行业                                                                                                    | 客户级别 下次联系时间 跟进状态                  | 负责人 操作                        |
| ■ 日内宮堤 ■ 回款管理 ∨                                                                                                    | 人工智能导入23 线上注册 13538087221 浙江香杭州市西湖区人<br>工智能集团248231盒 阿亚服务                                                                                           | A(重点客户) 2024-11-21 17:17 待期进      | 张管 查看 处理                      |
|                                                                                                    |                                                                                                    |                                   |                               |
| 3 我的企业                                                                                                    | 一 关于现实店                                                                                                    |                                   |                               |
| 8 员工账号                                                                                                    |                                                                                                    |                                   |                               |
| ⑦ 权限管理                                                                                                    |                                                                                                    |                                   |                               |

### 1.3.2 处理

点击操作列表中的【处理】按钮,进行二次确认,点击确定后,将不在当前列表中展示。

操作步骤:

1) 点击【处理】按钮,提示是否确定处理该事项;

| CRM系统 育麼                                                                            | I科技-CRM                                              |             |                                            |         |                  |      | 2026-10-09到期(除费) |          |
|-------------------------------------------------------------------------------------|------------------------------------------------------|-------------|--------------------------------------------|---------|------------------|------|------------------|----------|
| () #A<br>()<br>()<br>()<br>()<br>()<br>()<br>()<br>()<br>()<br>()<br>()<br>()<br>() | 待办事项 我的<br>今日重联系名户 <sup>9</sup> 今日重联系码机 <sup>6</sup> | - 時級問題款计划   | 近七日到明的合同 <sup>6</sup> 今日說进設成 <sup>60</sup> | \$880£3 |                  |      |                  |          |
|                                                                                     | 客户名称: 师师人者中名称                                        | 联系方式:       | · 网络人联系方式 任务状                              | 态: 将处理  | ~] [ <b>s</b>    | 1.   |                  |          |
|                                                                                     | 客户名称 客户来源                                            | 联系方式        | 地址 客户行业                                    | 客户级别    | 下次联系时间           | 最进伏态 | 负责人              | int:     |
|                                                                                     | 医白颈型 线上注册                                            | 13738098234 | 提示                                         | ×       | 2024-11-20 17:04 | 鐵速中  | 58               | 查看 处理    |
|                                                                                     | 人工智能导入23 就上注册                                        | 13536087221 | ④ 确定处理该事项吗?                                | 10% R#  | 2024-11-21 17:17 | 侍服进  | 2.1              | 重着 处理    |
| 6) 我的企业<br>多 员工账号                                                                   | R28 69                                               | 13956142434 | 高业服务                                       | AIRAA   | 2025-04-26 00:00 | 最进中  | 31               | 查看 他起    |
| ⑦ 収積管理                                                                              | <b>//</b> 共3项数据                                      |             |                                            |         |                  |      |                  | 1 前往 1 页 |

# 2) 点击【确定】按钮,该事项不会在列表上显示;

| 🕐 CRM系统 青蓝:         | 红科技-CRM                                                                             |                                  | ❷ 操作成功                           |                                    |                               |                  |      | 2026-10-09到期(续费 | 我的团队 👔 张管 🗸 |
|---------------------|-------------------------------------------------------------------------------------|----------------------------------|----------------------------------|------------------------------------|-------------------------------|------------------|------|-----------------|-------------|
| <ul> <li></li></ul> | 待力事項         我的           今日電収系表内・         今日電収系病机・           客户名称:         済後入家户名家 | 待提醒回款计划 <sup>10</sup> 近<br>联系方式: | Et日到期的合同 <sup>6</sup><br>谢输入联系方式 | ◆日顯进提醒 <sup>●●●</sup> ◆日線<br>任务状态: | <b>办任务<sup>6</sup></b><br>待处理 | ~                | 搜索   |                 |             |
| ♥ 前利管理              | 套户名称 客户来源                                                                           | 联系方式                             | 地址                               | 客户行业                               | 客户级别                          | 下次联系时间           | 假进状态 | 负责人             | 操作          |
| 已的重星<br>(1) 回款管理 ~  | 人工智能导入23 线上注册                                                                       | 13538087221                      | 浙江省杭州市西湖区人<br>工智能集团2幢231室        | 商业服务                               | A(重点客户)                       | 2024-11-21 17:17 | 待跟进  | 张管              | 查看 处理       |
|                     | 轰金港 促納                                                                              | 13958142434                      |                                  | 南业服务                               | A(重点客户)                       | 2025-04-26 00:00 | 跟进中  | 张管              | 查看 处理       |
| 1 我的企业              |                                                                                     |                                  |                                  |                                    |                               |                  |      |                 | _           |
| 冷 员工账号              | ₩ 共 2 项数据                                                                           |                                  |                                  |                                    |                               |                  |      | <               | 1 > 前往 1 页  |
| (?) 权限管理            |                                                                                     |                                  |                                  |                                    |                               |                  |      |                 |             |

# 1.3.3 查看详情

点击对应事项列表中的【查看】按钮,可进入事项的具体详情。

### 操作步骤:

1) 点击【查看】按钮;

| 🅐 CRM系统                                                             | 實蓝红科技-CRM        |                                                                                                    |            | 2026-10                                                  | -09900 (MIE 00-  | 8898318人 🚯 张蓥 🗸 |
|---------------------------------------------------------------------|------------------|----------------------------------------------------------------------------------------------------|------------|----------------------------------------------------------|------------------|-----------------|
| <ul> <li>   章 章   <ul> <li>         (3)     </li> </ul> </li> </ul> | 结本東西             | 客户详情                                                                                                    |            | \$\$ <b>\$</b> \$                                        |                  |                 |
| <ul> <li>一 待办列表</li> <li>(3) 线索管理</li> </ul>                        | 今日需联系客户          | 人工智能导入23<br>€////////////////////////////////////                                                                                                    | // e       | 関進历史                                                     |                  |                 |
| <ul> <li>会 客户管理</li> <li>(¥) 向机管理</li> </ul>                        | 客户名称:            | 解放 (1)         新加速         新加力式         负责人           當户未源         联系力式         负责人         13538087221         张管                                                                                                    | © 2<br>(1) | 024-11-20 18:04<br>张言 (见两好坊)<br>下时时来自时时,2024-11-21 00:00 |                  |                 |
| ● 合同管理                                                              | 客户名称<br>人工智能导入2. | 创建时间<br>2024-11-2014:17<br><u>腹进</u> 详细资料 操作日志 商机 合同 回款计划 回款 回访                                                                                                    | 0 2        | 任务编述:                                                    | <b>负责人</b><br>张管 | 操作              |
|                                                                     | 双金港              | <ul> <li>職造历史</li> <li>者户动右     <li>・罰進方式:     <li>下次联系时间:     </li> </li></li></ul>                                                                                                    | 8          | 张管 打电路<br>下次联系时间: 2024-11-20 00:00<br>任号编述:              | 3.8              | 置着 处理           |
| ■ 我的企业 ◎ 员工账号                                                       | <b>//</b> 共2项    | <ul> <li>         · 適选择跟进方式         · ✓         · </li> <li>         · 適选择前向         · </li> <li>         · </li> <li>         ·</li> <li>         ·</li> <li></li></ul> | © 2        | 2024-11-20 17:18<br>张管 打电话                               | < 1              | > 前往 1 页        |
| ② 权限管理                                                              |                  | 请输入跟进内容                                                                                                    | 1          | 下次联系时间: 2024-11-21 17:18<br>任务细述:                        |                  |                 |
|                                                                     |                  | 胞件:                                                                                                    |            |                                                          |                  |                 |
|                                                                     |                  | 後加胡特4: (支持word, excel, pdf, jpeg, zip相次)<br>提文                                                                                                    | 重量         |                                                          |                  |                 |
|                                                                     |                  |                                                                                                    |            | 1.                                                       |                  | /               |

# 1.4 线索管理

用户登录后,进入线索管理页面,可以对线索进行搜索、新增、查看、变更、删除、 锁定、解锁、批量转换、批量量化和导入导出操作。

| CRM系统                                  | 青蓝红 | I科技-CRM | 1         |      |             |                               |      |          |                  |                           | 2026-10-09到期 (建長) | R的图队 💲 张  |
|----------------------------------------|-----|---------|-----------|------|-------------|-------------------------------|------|----------|------------------|---------------------------|-------------------|-----------|
| ) 首页<br>(3)<br>待办列表                    |     | 线索管     | 寶理 🗌 全部线索 |      |             |                               |      |          |                  |                           |                   |           |
| )线索管理                                  |     | 线索名     | 称: 诗输入线索  | 名称   | 联系方式:       | 胡帕人联系方式                       |      | 搜索       |                  |                           |                   |           |
| く 客户管理                                 |     | 新聞      | 代索 导入     | ~ 导出 | 批量转移        | 批量转化                          |      |          |                  |                           |                   |           |
| ) 商机管理                                 |     | 0       | 线索名称      | 线索来源 | 联系方式        | 地址                            | 客户行业 | 套户级别     | 下次联系时间           | 最近假进记录                    | 负责人               | 操作        |
| <ul> <li>合同管理</li> <li>回教管理</li> </ul> |     |         | 新谷科技      | 促調   | 13958142434 |                               | π    | A(重点客户)  | 2024-11-20 17:31 | 打电话 2024-11-20 17:31<br>无 |                   | 查看更次删除锁定  |
| 回访管理<br>我的企业                           |     |         | 人工智能导入26  | 商样   | 13538087220 | 派江會杭州市西<br>湖区人工智能集<br>団2幢234室 | 政府   | A(重点客户)  | 2024-11-20 00:00 |                           |                   | 查看更改删除标准  |
| 员工账号<br>权限管理                           |     |         | 人工智能导入28  | 促的   | 13538087220 | 浙江資杭州市西<br>湖区人工智能集<br>团2幢236室 | 房地产  | C(老优选客户) |                  |                           |                   | 查看更改删除物定  |
|                                        |     |         | 人工智能导入29  | 接索引擎 | 13538087221 | 浙江曾杭州市西<br>湖区人工智能集<br>田2幢237室 | π    | A(重应察中)  | ε.               |                           |                   | 查看更改删除 較定 |
|                                        |     |         | 人工智能导入30  | 广告   | 13538087220 | 浙江曾杭州市西<br>湖区人工智能集<br>团2幢238室 | 全融业  | 8(普通客户)  | a.               |                           |                   | 查看更改删除物定  |
|                                        |     |         | -         |      |             | 浙江省杭州市西                       |      |          |                  |                           |                   |           |

### 1.4.1 搜索

根据线索名称、和联系方式进行模糊搜索。

| 🥐 CRM系统                                                                                                    | 青蓝红科技-CRM                      |                               |                    |                            | 2026-10-09期                         | 期候表 | 段的团队 👔 张管 🗸      |
|----------------------------------------------------------------------------------------------------|--------------------------------|-------------------------------|--------------------|----------------------------|-------------------------------------|-----|------------------|
| <ul> <li>▲ 首页</li> <li>④</li> <li>● 待办列表</li> <li>③</li> <li>③</li> <li>③</li> <li>③</li> <li>③</li> <li>③</li> <li>※</li> </ul> | <b>线索管理</b>   全部成案 ∨           | 联系方式 13                       | 99                 |                            |                                     |     |                  |
| <ul> <li>会 為戶管理</li> <li>(¥) 商机管理</li> </ul>                                                                                     | 54.55 □ 07 · □<br>新増线索 寻入 ∨ 寻出 | 批量转移 批量转化                     | 130.0%             |                            |                                     |     |                  |
| <ul> <li>合同管理</li> <li>(¥) 回款管理 ~</li> </ul>                                                                                     | 线索名称 线索来源                      | 联系方式 地址 客户i<br>13958142434 IT | 行业 客户级别<br>A(重点客户) | 下次联系时间<br>2024-11-20 17:31 | 最近编进记录<br>打电话 2024-11-20 17:31<br>无 | 负责人 | 操作<br>查看更改 删除 锁定 |
| <ul> <li>回访管理</li> <li>我的企业</li> </ul>                                                                                           | <b>//</b> 共1项数据                |                               |                    |                            |                                     | < 1 | → 前往 1 页         |
| <ul><li>♀ 员工账号</li><li>⑦ 权限管理</li></ul>                                                                                          |                                |                               |                    |                            |                                     |     |                  |

## 1.4.2 新增入库

点击【新增线索】按钮,填写线索信息,提交即可。 操作步骤:

1) 点击【新增】按钮,进入新增页面;

| CRM系统                                                                                                    | 青蓝红科技-CRM                               |           |         | í. |         | 2026-10-09到期(梁 | 我的团队 🚯 张管 🗸        |
|----------------------------------------------------------------------------------------------------|-----------------------------------------|-----------|---------|----|---------|----------------|--------------------|
| 〔   首页                                                                                                    |                                         |           |         |    |         |                |                    |
| (13) (15) (15) (1 | 线索管理                                    | 新增线索      |         |    |         | ×              |                    |
| <ol> <li>3 线索管理</li> </ol>                                                                                                    | 线索名称:                                   | *线索名称:    | 线家来源:   |    | 联系方式:   |                |                    |
| A 客户管理                                                                                                    | 3% 491 6.6.5%                           | 请输入线索名称   | 请选择线索来源 |    | 请输入联系方式 |                |                    |
| ③ 商机管理                                                                                                    |                                         | 负责人:      | 地址:     |    |         | の声人            | 操作                 |
| ■ 合同管理                                                                                                    |                                         | 请选择负责人 ~  | 请输入详细地址 |    |         |                |                    |
| 1 回款管理 ~                                                                                                    | 「「」「「「」」「「」」「」「」」「」「」」「」」「」」「」」「」」「」」「」 | 客户行业:     | 客户级别:   |    | 下次联系时间: |                | 直看 更改 删除 锁定        |
| 回访管理                                                                                                    |                                         | 请选择客户行业 ~ | 请选择客户级别 |    | ① 请选择时间 |                |                    |
| 1 我的企业                                                                                                    |                                         | 备注:       |         |    |         |                |                    |
| A 员工账号                                                                                                    |                                         | 请输入内容     |         |    |         |                |                    |
| • 权限管理                                                                                                    |                                         |           |         |    |         |                | 童君 更成 翻席 設定        |
|                                                                                                    |                                         |           |         |    |         |                |                    |
|                                                                                                    |                                         |           |         |    |         |                | <b>直看</b> 更改 删除 锁定 |
|                                                                                                    |                                         |           |         |    |         |                |                    |
|                                                                                                    |                                         |           |         |    |         |                | 查看更改 翻除 锁定         |
|                                                                                                    |                                         |           |         |    | 提交      | 取消             |                    |

2) 点击【提交】按钮,新增成功,会在列表上显示;

| CRM系统 青蓝红                                                                                       | 科技-CRM  |             |              |                                 |       |                             |                  |                      | 2026-10-0 | 93114 (277) | 我的团队 🚯 张管 🗸         |
|-------------------------------------------------------------------------------------------------|---------|-------------|--------------|---------------------------------|-------|-----------------------------|------------------|----------------------|-----------|-------------|---------------------|
| → 首页                                                                                            |         |             |              |                                 |       |                             |                  |                      |           |             |                     |
| (45)<br>一<br>一<br>荷<br>の<br>列表<br>-<br>-<br>-<br>-<br>-<br>-<br>-<br>-<br>-<br>-<br>-<br>-<br>- | 线索管理    | 新增线索        |              |                                 |       |                             |                  |                      | ×         |             |                     |
| <ol> <li>(2) 线索管理</li> </ol>                                                                    | 线索名称:   | *线索名称:      |              | 线家来源:                           |       |                             | 联系方式:            |                      |           |             |                     |
|                                                                                                 | 新增线索    | 青蓝科技        |              | 广告                              |       |                             | 13936815434      |                      |           |             |                     |
|                                                                                                 | 二 线索:   | 负责人:        |              | 地址:                             |       |                             |                  |                      |           | 负责人         | 操作                  |
|                                                                                                 | 新公      | 张工<br>寒白行业- |              | 提示                              | 州市西湖区 |                             | × Ret III.       |                      |           |             | 查看更改删除锁定            |
| <ul> <li>回访管理</li> </ul>                                                                        |         | IT          |              | . 創定新増                          | 该线索吗? |                             | 5-07-02 00       | :00                  |           |             |                     |
| 1 我的企业                                                                                          | II AI   | 偏注:         |              |                                 |       | 取消                          | 10.05            |                      |           |             | 查看 更改 删除 锁定         |
| A 员I账号                                                                                          | AT      | 重要客户        |              |                                 |       |                             |                  |                      |           |             | 青春 田水 報論 如中         |
| (?) 权限管理                                                                                        |         |             |              |                                 |       |                             |                  |                      |           |             |                     |
|                                                                                                 |         |             |              |                                 |       |                             |                  |                      |           |             | 查看 更改 删除 锁定         |
|                                                                                                 |         |             |              |                                 |       |                             |                  |                      |           |             |                     |
|                                                                                                 |         |             |              |                                 |       |                             |                  |                      |           |             | 查看更改删除锁定            |
|                                                                                                 |         |             |              |                                 |       |                             |                  | 提交                   | 取消        |             |                     |
|                                                                                                 |         |             |              |                                 |       |                             |                  |                      |           |             |                     |
| 🥐 CRM系统 南蓝红                                                                                     | 科技-CRM  |             |              | ❷ 操作成                           | 功     |                             |                  |                      | 2026-10-0 | 9到期 🙀       | 我的团队 👔 张管 🗸         |
| → 首页                                                                                            |         |             |              |                                 |       |                             |                  |                      |           |             |                     |
| 43<br>一 待办列表                                                                                    | 线索管理    | 全部线索 🗸      |              |                                 |       |                             |                  |                      |           |             |                     |
| ③ 线索管理                                                                                          | 线索名称:   | 请输入线索名称     | 联系方式:        | 请输入联系方式                         |       | 搜索                          |                  |                      |           |             |                     |
| 8 客户管理                                                                                          | 新增线索    | ⇒入   ~      | 导出 批量转       | 修批量转化                           |       |                             |                  |                      |           |             |                     |
| (¥) 商机管理                                                                                        | - 线索    | 各称 线索环      | ¥源 联系方式      | 地址                              | 客户行业  | 客户级别                        | 下次联系时间           | 最近跟进记录               |           | 负责人         | 操作                  |
|                                                                                                 | 青蓝      | 料技 广告       | 13936815434  | 浙江會杭州市西                         | п     | A(重点客户)                     | 2025-07-02 00:00 |                      |           | 张工          | 宣看                  |
| <ul> <li>回访管理</li> </ul>                                                                        | JRC 604 |             | 120584-40404 | AND CO.                         | IT    | () 使きなない                    | 2024-11-20 17-24 | 打电话 2024-11-20 17:31 |           |             | <b>海雷 而次 副除 约</b> 中 |
| 1 我的企业                                                                                          |         | 中汉 促销       | 13958142434  |                                 | 0     | A(22,72,997 <sup>-1</sup> ) | 2024-11-20 17:31 | 无                    |           |             |                     |
| № 员工账号                                                                                          |         | 皆能导入26 陌拜   | 13538087220  | 浙江香杭州市西<br>) 湖区人工智能集<br>団2幢234室 | 政府    | A(重点客户)                     | 2024-11-20 00:00 |                      |           |             | 查看更改删除锁定            |
| ⑦ 权限管理                                                                                          |         |             |              | 浙江會杭州市西                         |       |                             |                  |                      |           |             |                     |
|                                                                                                 |         | 智能导入28 促销   | 13538087220  | ) 湖区人工智能集<br>団2幢236室            | 房地产   | C(非优选客户)                    |                  |                      |           |             | 查看更改删除锁定            |

# 1.4.3 查看详情

点击列表中的【查看】按钮,可进入线索详情页面,包括线索基本信息、跟进信息和 操作日志。

操作步骤:

1) 点击【查看】按钮;

| 1 CRM系统                                                                                                    | 實蓝红料技-CRM                                                                                                    |                                                                                                    |                                                         |                          |             |                                                                                                    | 2026-10-09到期 條票                                                                             | 我的团队 👔 张管 🗸                                                                                                    |
|----------------------------------------------------------------------------------------------------|----------------------------------------------------------------------------------------------------|----------------------------------------------------------------------------------------------------|---------------------------------------------------------|--------------------------|-------------|----------------------------------------------------------------------------------------------------|---------------------------------------------------------------------------------------------|----------------------------------------------------------------------------------------------------|
| (二) 普页                                                                                                    |                                                                                                    | 线索详情                                                                                                    |                                                         |                          |             |                                                                                                    | ×                                                                                           |                                                                                                    |
| (3) (3) (3)                                                                                                    | 线索管理                                                                                                    | 浙谷科技                                                                                                    |                                                         |                          |             | ■ 跟进历史                                                                                                    |                                                                                             |                                                                                                    |
| (2) 线索管理                                                                                                    | 线索名称:                                                                                                    | 最近現进时间: 2024-11-20 17:31                                                                                                    |                                                         |                          |             |                                                                                                    |                                                                                             |                                                                                                    |
| 8 客户管理                                                                                                    | 1514442-00                                                                                                    | 线素来源<br>Gin                                                                                                    | 联系方式<br>13958142434                                     | 负责人                      |             | © 2024-11-20 17:31                                                                                                    |                                                                                             |                                                                                                    |
| (¥) 商机管理                                                                                                    | 0/Per/SUA                                                                                                    | 创建时间                                                                                                    | 13930142434                                             |                          |             | 新編 770886<br>下次联系时间: 2024-11-20 17:31                                                                                                    |                                                                                             |                                                                                                    |
| 合同管理                                                                                                    | - 线索:                                                                                                    | 2024-11-20 17:31                                                                                                    |                                                         |                          |             | 光<br>回 國片.png                                                                                                    | 负责人                                                                                         | 操作                                                                                                    |
|                                                                                                    | 一 青蓝                                                                                                    | <u>详细资料</u> 操作日志                                                                                                    |                                                         |                          |             |                                                                                                    | %I                                                                                          | 五石                                                                                                    |
| (羊) 回款管理 🍼                                                                                                    |                                                                                                    | 基本信息                                                                                                    | 1.10 MPR who 1982                                       | /D 4/4                   |             |                                                                                                    |                                                                                             |                                                                                                    |
|                                                                                                    | 新谷                                                                                                    | 成素有称 初台科技<br>联系方式 13958142434                                                                                                    | 或 <u>泉</u> 未原<br>下次聚系时间                                 | 9219<br>2024-11-20 17:31 |             |                                                                                                    |                                                                                             | 查看 更改 删除 锁定                                                                                                    |
| 1 我的企业                                                                                                    |                                                                                                    | 地址                                                                                                    | 1.000 Analytes                                          |                          |             |                                                                                                    |                                                                                             |                                                                                                    |
| 冷 员工账号                                                                                                    |                                                                                                    | 客户行业 IT                                                                                                    | 客户级别                                                    | A(重要客户)                  |             |                                                                                                    |                                                                                             | 查看更改 删除 锁定                                                                                                    |
| ⑦ 权限管理                                                                                                    |                                                                                                    | 备注                                                                                                    |                                                         |                          |             |                                                                                                    |                                                                                             |                                                                                                    |
|                                                                                                    |                                                                                                    | 创建信息                                                                                                    |                                                         |                          |             |                                                                                                    |                                                                                             | 查看 更改 删除 锁定                                                                                                    |
|                                                                                                    |                                                                                                    | 负责人                                                                                                    | 所屬部门                                                    |                          |             |                                                                                                    |                                                                                             |                                                                                                    |
|                                                                                                    |                                                                                                    | 创建人 张管                                                                                                    | 创建时间                                                    | 2024-11-20 17:31         |             |                                                                                                    |                                                                                             |                                                                                                    |
|                                                                                                    |                                                                                                    |                                                                                                    |                                                         |                          |             |                                                                                                    |                                                                                             | 宣君 更改 删除 锁定                                                                                                    |
|                                                                                                    |                                                                                                    |                                                                                                    |                                                         |                          |             |                                                                                                    | 取消                                                                                          |                                                                                                    |
|                                                                                                    |                                                                                                    | 21記号人30 厂皆                                                                                                    | 13538087220 周区人工智能集                                     | 盆壁型                      | 8(普遍客户) -   |                                                                                                    |                                                                                             | 查看更改 删除锁定                                                                                                    |
|                                                                                                    |                                                                                                    |                                                                                                    | (月2)(第2)(第2)(第                                          |                          |             |                                                                                                    |                                                                                             |                                                                                                    |
| CRM系统                                                                                                    | 青蓝红科技-CRM                                                                                                    |                                                                                                    | 团2幢238室                                                 |                          |             |                                                                                                    | 2026-10-09到關 媒義                                                                             | 我的团队 🚯 张管 🗸                                                                                                    |
| 🥐 CRM系统                                                                                                    | 青蓝红科技-CRM                                                                                                    |                                                                                                    | 团2帅238车                                                 |                          |             |                                                                                                    | 2026-10-09到端 (總務)                                                                           | 我的回版 家管 ~                                                                                                    |
| <ul> <li></li></ul>                                                                                                    | 青蓝红科技-CRM                                                                                                    | 线索详情                                                                                                    | 团2幢238寨                                                 |                          |             |                                                                                                    | 2026-10-09到期(講員)                                                                            |                                                                                                    |
| <ul> <li>         ・ 普页         ・         ・         ・</li></ul>                                                                                                    | 青蓝红科技-CRM<br>线索管理                                                                                                    | 线索详情                                                                                                    | ₩24 <b>#</b> 238金                                       |                          |             | • 明洲压由                                                                                                    | 2026-10-09¥IIII (##)                                                                        | PRESERIES SKE -                                                                                                    |
| <ul> <li>✔ CRM系统     <li>首页     <li>① 符办列表     <li>◎ 送客業刊     </li> </li></li></li></ul>                                                                                                    | 青蓝红科技-CRM<br>线索管理                                                                                                    | 线索详情<br>浙谷科技                                                                                                    | 19.2x#2334                                              |                          | 1/1         |                                                                                                    | 2026-10-099998 (ka)                                                                         | 944551216A. 🔒 Sk 🕊 🗸                                                                                                    |
| CRM系统     音页     音页     诗の列表     信 北索管理     文字等目                                                                                                    | 書益紅料技-CRM<br>线索管理<br>线索名称:                                                                                                    | 线索详情<br>浙谷科技<br><sup>此国期目明: 2024-11-20 17:31</sup><br>战策来源                                                                                                    | 图2m238m<br>联系方式                                         | 负责人                      | 11'         | <ul> <li>跟进历史</li> <li>9 2024:11-20 17:31</li> </ul>                                                                                                    | 2026-10-09900 (88)<br>×                                                                     |                                                                                                    |
| CRM系统                                                                                                    | 青童红科技-CRM<br><b>线索管理</b><br>线索名称:<br>新聞化家                                                                                                    | 线索详情<br><b>浙谷科技</b><br>或問題時時: 2024-11-20 17:31<br>或常用:<br>位時                                                                                                    | 联系方式<br>13950142434                                     | 负责人<br>-                 | <i>'</i> /' | <ul> <li>■ 跟进历史</li> <li>© 2024-11-20 17/31</li> <li>● 第章 第70185</li> </ul>                                                                                                    | (a) moteo-or-acos                                                                           |                                                                                                    |
| で RM系統           一 新页           10 持久列後           10 技术管理           10 所所管理                                                                                                    | 青童(184校-CRM<br><b>线家管理</b><br>线家名称:                                                                                                    | 线索详情<br><b>浙谷科技</b><br>截期開約時: 2024-11-20 17:31<br>域來考<br>個<br>國<br>2024-11-20 17:31                                                                                                    | W7.462346年<br>単築方式<br>13958142434                       | 负责人<br>-                 | 11          | <ul> <li>跟进历史</li> <li>2024-11-20 17.31</li> <li>新電 「MBLE<br/>下の現象時间: 2024-11-20 17.31</li> </ul>                                                                                                    | ABC                                                                                         |                                                                                                    |
| ()     R所 ()       ()     新所 ()       ()     新所 ()       ()     未介 ()       ()     未介 ()       ()     未介 ()       ()     未介 ()       ()     未介 ()       ()     未介 ()       ()     未介 ()       ()     未介 ()       ()     未介 ()       ()     未介 ()       ()     未介 ()                                                                                                    | 青遊江H校-CRM<br><b>线索管理</b><br>线索名称:<br>新聞紀本<br>後来                                                                                                    | 线索详情<br>浙合科技<br><sup>動成開設時间。2024-11-20 17:31</sup><br>総素用源<br>位前<br>個翻詞向<br>2024-11-20 17:31<br>详细数和<br><u>操作日本</u>                                                                                                    | 取用2348<br>取集方式<br>13958142434                           | <b>负责人</b>               | 11          | <ul> <li>         跟进历史         <ul> <li></li></ul></li></ul>                                                                                                    | 2026-10-09398 (**)<br>X<br>RRA                                                              | 99351111A & 95.98 ~                                                                                                    |
| ()         R所           ()         所所           ()         所所           ()         所所           ()         所所           ()         所所           ()         所所           ()         所所                                                                                                    | 青遊江H校-CRM<br><b>北宗管理</b><br>北宏名称:<br>1000に水<br>4000<br>4000<br>400<br>4000<br>4000<br>4 | <b>线索详情</b><br>新合科技<br>動意開設時に 2024-11-20 17:31<br>総素本語<br>位前<br>御設河の<br>2024-11-20 17:31<br>ド年調要<br>学生日本<br>(ご衆参参手学堂広い美)                                                                                                    | 取用2368<br>联系方式<br>13958142434                           | <b>负责人</b><br>-          | 171         | <ul> <li>         • 跟进历史         • 2024-11-20 17-31         • 第章        「FIGHE</li> <li>         • 新章        「FIGHE</li> <li>         • 下次現場が明: 2024-11-20 17:31         示         章        ■        ■        ■</li></ul> | 2026-10-09398 (***)                                                                         | FROMINA & FAR >                                                                                                    |
| ・              新売             ・              新売             ・              新売             ・              新売             ・              ・              ホー             ・              ホー             ・              ホー             ホー                                                                                                    | 青遊江H校-CRM<br><b>北宗管理</b><br>北京名称:<br>10000次<br>40000<br>40000<br>4                                                                                                 |                                                                                                    | 取用2348<br>联系方式<br>13958142434                           | <b>负责人</b><br>-          | 171         | <ul> <li>         ・ 跟进历史         ・         ・         ・</li></ul>                                                                                                    | 2026-10-09308 ( ) ( ) ( ) ( ) ( ) ( ) ( ) ( ) ( ) (                                         | REGILIA & REE >                                                                                                    |
| ・              新売             ・              新売             ・              新売             ・              新売             ・              ・              新売             ・              ・              ・              ・              ・              ・              ・              ・              ・              ・              ・              ・              ・              ・              ・              ・              ・              ・・・・・・・・・・・・・・・・・・・・・・・・・                                                                                                    | 青道江H校-CRM<br><b>北宗管理</b><br>北宗名称:<br>1000に示<br>一 400<br>一 400<br>一 400<br>一 400<br>一 400<br>一 400<br>一 400<br>一 400<br>一 400<br>一 400<br>一 400<br>一 400<br>- 400<br>- 500<br>- 400<br>- 400<br>-                                                                                                 |                                                                                                    | 取集方式<br>13958142434                                     | <b>负责人</b><br>-          | 41          | <ul> <li>         ・ 跟进历史         ・         ・         ・</li></ul>                                                                                                    | 2026-10-09308 ())<br>×<br>9.8.4<br>9.1                                                      | RESIDIA & R.W >                                                                                                    |
| での構成         での構成           一面気         一面気           一面気         一面気           一面気         一面気           一面気         一面気           一面気         本の電源           一面気         一面気           1<回転電源                                                                                                    | 青道江H校-CRM<br><b>北宗管理</b><br>北宗名称:<br>10000次<br>10000次<br>10000<br>10000                                                                                                    |                                                                                                    | 取馬方式<br>13958142434                                     | 众责人<br>-                 | 41          | <ul> <li>         ・ 跟进历史         ・         ・         ・</li></ul>                                                                                                    | 2026-10-09200 ())<br>X                                                                      | RESULTA<br>RECUERT<br>RECUERT<br>REC |
| ご RM系统           正常           ご 市の汚年           ご 市の汚年           ご 市の汚年           ご 市の汚年           ご 市の汚年           ご 市の汚年           ご 市の汚年           ご 市の汚年           ご 市の汚年           ご 市の汚年           ご 市の汚年           ご 市の汚年           ご 市の売年           ご 市の売年           ご のの売年           ご のの売年           ご のの売年           ご のの売年           ご のの売年           ご のの売年                                                                                                    | ■ 2011 H 技 - CRM<br><b>北宏</b> 名称:<br>100 年 日<br>100 年 日                                                                                                    |                                                                                                    | 取用7160<br>取用7711<br>13958142434<br>称为 知工                | <b>负责人</b><br>-          | 17'         | <ul> <li>         ・         ・         田进历史         ・         ・         ・</li></ul>                                                                                                    | 2026-10-09200 ( ) ( ) ( ) ( ) ( ) ( ) ( ) ( ) ( ) (                                         | REMULIA & RE >                                                                                                    |
| <ul> <li></li></ul>                                                                                                    | ■ 2011 H 校 - CRM                                                                                                    |                                                                                                    | 取高力式<br>取高力式<br>13958142434<br>称例力 加工<br>打得該            | <b>负责人</b><br>-          | 17'         | <ul> <li>         ・         ・         田进历史         ・         ・         ・</li></ul>                                                                                                    | 2026-10-09200 ( ) ( ) ( ) ( ) ( ) ( ) ( ) ( ) ( ) (                                         | REDIDIA ① 张章 >                                                                                                    |
| ご         正次           ご         正次           ご         市の汚法           ご         市の汚法           ご         市の汚法           ご         市の汚法           ご         市の汚法           ご         市の汚法           ご         販売管理           ご         販売管理                                                                                                    | ■ 2011 H 校 - CRM                                                                                                    |                                                                                                    | 取販力式<br>取販力式<br>13958142434<br>称約 知工<br>打場派             | <b>负责人</b><br>-          | 17'         | <ul> <li>         ・         ・         田进历史         ・         ・         ・</li></ul>                                                                                                    | 2026-10-09200 ( ) ( ) ( ) ( ) ( ) ( ) ( ) ( ) ( ) (                                         | REMUL & RE >                                                                                                    |
| <ul> <li>○ CRM系统</li> <li>○ 市方列本</li> <li>○ 技术管理</li> <li>○ 技术管理</li> <li>○ 市内列本</li> <li>○ 技术管理</li> <li>○ 市内列本</li> <li>○ 政策理</li> <li>○ 市内列本</li> <li>○ 市内列本</li> <li>○ 市内列本</li> <li>○ 市内列本</li> <li>○ 市内列本</li> <li>○ 市内列本</li> <li>○ 市内列本</li> <li>○ 市内列本</li> <li>○ 市内列本</li> <li>○ 市内利本</li> <li>○ 市内利本<td>■ 2011 H 校 - CRM</td><td></td><td>取販力式<br/>取販力式<br/>13958142434<br/>称力 気工<br/>打理議</td><td><b>负责人</b><br/>-</td><td>17'</td><td><ul> <li>         ・         ・         田进历史         ・         ・         ・</li></ul></td><td>2026-10-09200 (BB)</td><td>REDUIL ① 张章 &gt;</td></li></ul> | ■ 2011 H 校 - CRM                                                                                                    |                                                                                                    | 取販力式<br>取販力式<br>13958142434<br>称力 気工<br>打理議             | <b>负责人</b><br>-          | 17'         | <ul> <li>         ・         ・         田进历史         ・         ・         ・</li></ul>                                                                                                    | 2026-10-09200 (BB)                                                                          | REDUIL ① 张章 >                                                                                                    |
| <ul> <li>○ CRM系统</li> <li>● 市の列告</li> <li>● 市の列告</li> <li>● 市の列告</li> <li>● 市の利益</li> <li>● 本の電源</li> <li>● 本の電源</li> <li>● 本の電源</li> <li>● 市の電源</li> <li>● 市</li> <li>● 市</li> <li>● 市</li></ul>                                                                                                    | ■ 査証TH技・CRM <b>北宗管理 北宗管理 北宗管理 北宗</b> ● 本市     ● 本市     ● ホー     ● ホー    ● ホー    ● ホー    ● ホー    ● ホー    ● ホー    ● ホー    ● ホー    ● ホー    ● ホー    ● ホー    ● ホー    ● ホー    ● ホー    ● ホー    ● ホー    ● ホー    ● ホー    ● ホー    ● ホー                                                                                                    | 伐索洋情      新谷科技      型原規制時: 2024-11-20 17:31      城奈平源      回路      國際      國際      國      國       國      國      國      國      國      國      國      國      國      國      國      國      國      國      國      國      國      國      國      國      國      國      國      國      國      國      國      國      國      國 | 取用方式<br>取用方式<br>13958142434<br>称力 気工<br>打電話             | <b>负责人</b><br>-          | 17'         | <ul> <li>         ・         ・         田进历史         ・         ・         ・</li></ul>                                                                                                    | 2026-10-09200 (BB)                                                                          | READULA 全 発電 ><br>                                                                                                    |
| <ul> <li>○ CRM系统</li> <li>○ 目気</li> <li>○ 技术電源</li> <li>○ 技术電源</li> <li>○ 技术電源</li> <li>○ 和印電源</li> <li>○ 和印電源</li> <li>○ 和印電源</li> <li>○ 和印電源</li> <li>○ 和印電源</li> <li>○ 和印電源</li> <li>○ 和印電源</li> <li>○ 和印電源</li> <li>○ 和印電源</li> <li>○ 和印電源</li> <li>○ 和印電源</li> <li>○ 和印電源</li> <li>○ 和印電源</li> <li>○ 和印電源</li> <li>○ 和印電源</li> <li>○ 和印電源</li> <li>○ 和印電源</li> <li>○ 和印電源</li> <li>○ 和目電源</li> <li>○ 和目電源</li></ul>                                                                                                    | ■ 注意ごはせ、CRM は宗宮田・ は宗宮市・ は宗宮市・ ・ ・<                                                                                                    | 伐索洋情     新公科技     型原類時間: 2024-11-20 17:31     城東平源     國際     國際     國     國       國       國       國       國       國       國       國                                                                                                    | 取取方式<br>取取方式<br>13958142434<br>称力 9:I<br>利務力 9:I<br>打電話 | <b>负责人</b><br>-          | 17'         | <ul> <li>● 跟进历史</li> <li>○ 2024-11-20 17:31</li> <li>● 第 「7088</li> <li>● 下次報告時時: 2024-11-20 17:31</li> <li>示 定意時時: 2024-11-20 17:31</li> <li>○ 面片 png</li> </ul>                                                         | 2026-10-09200 ()<br>X<br>X<br>A<br>A<br>A<br>A<br>A<br>A<br>A<br>A<br>A<br>A<br>A<br>A<br>A | REDIDIA ① 発電 ><br>第11 日本 100 日本 100010000000000                                                                                                    |
| ・         再页           ・         再页           ・         市の列表           ・         市の列表           ・         市の列表           ・         市の列表           ・         市の列表           ・         市の列表           ・         市の利益           ・         市の有量           ・         ・           ・         の有量           ・         の前量           ・         の前量           ・         の数量           ・         の数量           ・         の 数量           ・         ・           ・         ・                                                                                                    | ■ 注意ごは枝で、CRM 4次宗 留田 4次宗 留田 4次宗 留田 4次宗 留田 4次宗 名称: 4、日本 4、日本<                                                                                                    | 线索详情     新公科技     思示限制時に 2024-11-20 17:31     送菜年源     回該     國際     國際     國     國                                                                                  | 联系方式<br>取系方式<br>13958142434<br>称为 9:I<br>利務力 9:I<br>打得議 | <b>负责人</b><br>-          | 4           | <ul> <li>● 跟进历史</li> <li>○ 2024-11-20 17:31</li> <li>● 第 「7088</li> <li>● 下次報告時時: 2024-11-20 17:31</li> <li>○ 面片 png</li> </ul>                                                                                           | 2026-10-09200 ()<br>X<br>X<br>Ask<br>Ask<br>Ask<br>Ask<br>Ask<br>Ask<br>Ask<br>Ask          | READIN 会 発電 ><br>第二日 日本 1000 (1000 (100) (1000 (1000 (                                                                                                    |

### 1.4.4 变更

点击操作列表中的【变更】按钮,修改线索信息,提交即可。 操作步骤:

1) 点击【变更】按钮,进入变更页面;

| CRM系统     青蓝红科 | 4技-CRM                |                           |                    | 2026-10-09到期 (续票) | 我的团队 👔 张管 🗸        |
|----------------|-----------------------|---------------------------|--------------------|-------------------|--------------------|
| ▲ 首页<br>(3)    |                       |                           |                    |                   |                    |
| 一 待办列表         | <u>我家曾埋</u><br>变更线索   |                           |                    | ×                 |                    |
| ② 线索管理         | 线素名称: •线索名称:          | 线紧来源:                     | 联系方式:              |                   |                    |
|                | 新增线索                  | 促销 >                      | 13958142434        |                   |                    |
| (¥) 商机管理       | 负责人:<br>线索:           | 地址:                       |                    | 负责人               | 操作                 |
| ● 合同管理         | 请选择负责人 ~              |                           |                    | ₩T.               | 支右                 |
| ¥】 回款管理 ~      | 客户行业:                 | 客户级别:                     | 下次联系时间:            |                   |                    |
|                | □ 新谷<br>              | A(重安音/广)                  | 0 2024-11-20 17:31 |                   | 查看更次 翻除 锁定         |
|                | 请输入内容                 |                           |                    |                   |                    |
|                |                       |                           |                    |                   | JCAK BINK DAAC     |
| W CORETE       |                       |                           |                    |                   | <b>查看 更改 翻除 锁定</b> |
|                |                       |                           |                    |                   |                    |
|                |                       |                           |                    |                   | 查看 更改 删除 铁定        |
|                |                       |                           |                    |                   |                    |
|                |                       |                           | 提交                 | 以時                | 查看更次 翻線 锁定         |
|                |                       | 试24 <u>6</u> 239 <u>室</u> |                    |                   |                    |
| 9)             | ▼ 占土【坦六】 佐知           | 亦百战山                      |                    |                   |                    |
| 4) 修以内名        | ▶, □□ □ □ □ □ □ □ □ □ | ,又丈风切;                    |                    |                   |                    |

2) 修改内容,点击【提交】按钮,变更成功;

| 🕐 CRM系统                                                   | 青蓝红科技-CRM |                                         |      |             |                    |       |          |                  |                           | 2026-10-0 | 9到期 (成務) | 我的团队 🚯 张管 🗸        |
|-----------------------------------------------------------|-----------|-----------------------------------------|------|-------------|--------------------|-------|----------|------------------|---------------------------|-----------|----------|--------------------|
| (二) 首页                                                    |           |                                         |      |             |                    |       |          |                  |                           |           |          |                    |
| (3) (3) (3)                                               | 线索管理      | 2 · · · · · · · · · · · · · · · · · · · |      |             |                    |       |          |                  |                           | ×         |          |                    |
| ② 线索管理                                                    | 线索名称      | :: •线索名称:                               |      |             | 线紧来源:              |       |          | 联系方式:            |                           |           |          |                    |
| A 客户管理                                                    | 新增线       | 宗 浙谷科技                                  |      |             | 促销                 |       |          | 13958142434      |                           |           |          |                    |
| () 商机管理                                                   |           | 负责人:<br>线索:                             |      |             | 地址:                |       |          |                  |                           |           | 命奏人      | 提作                 |
| ● 合同管理                                                    |           |                                         |      | ~           |                    |       |          | _                |                           |           |          |                    |
| 1 回款管理                                                    |           | 青蓝 客户行业:                                |      |             | 提示                 |       |          | ×<br>时间:         |                           |           | ЖI       | 道君                 |
| 回访管理                                                      |           | 金融业                                     |      | ~           | 🦺 确定变更证            | 亥线索吗? | Inter    | 5-07-11 17:      | 31                        |           |          | 董君 更改 删除 锁定        |
| 1 我的企业                                                    |           | 备注:                                     |      |             |                    |       | 40/8     | 4822             |                           |           |          |                    |
| А 员工账号                                                    |           | · 请输入内                                  |      |             |                    |       |          |                  |                           |           |          | 查看 更次 删除 锁定        |
| ⑦ 权限管理                                                    |           | AI                                      |      |             |                    |       |          |                  |                           |           |          | <b>主要</b> 更次 動除 数定 |
|                                                           |           | XI:                                     |      |             |                    |       |          |                  | 握交                        | 戰消        |          | 童童 更次 翻時 1812      |
| 🕐 CRM系统                                                   | 青蓝红科技-CRM |                                         |      |             | ❷ 操作成              | 功     |          |                  |                           | 2026-10-0 | 9到期(读奏   | 我的团队 👔 张管 🗸        |
| <ul> <li>▲ 首页</li> <li>▲ 荷力列表</li> <li>▲ 小田田町町</li> </ul> | 线索管理      | 2 全部线索                                  |      |             |                    |       |          |                  |                           |           |          |                    |
|                                                           | 线索名称      | : 请输入线索                                 | 百称   | 联系方式:       | 请输入联系方式            |       | 搜索       |                  |                           |           |          |                    |
|                                                           | 新增线       | 索导入                                     | ~ 导出 | 批量转移        | 批量转化               |       |          |                  |                           |           |          |                    |
| () 商机管理                                                   |           | 线索名称                                    | 线索来源 | 联系方式        | 地址                 | 客户行业  | 客户级别     | 下次联系时间           | 最近跟进记录                    |           | 负责人      | 操作                 |
| <ul> <li>合同管埋</li> <li>(¥) 回款管理</li> </ul>                |           | 青蓝科技                                    | 广告   | 13936815434 | 浙江省杭州市西<br>湖区      | п     | A(重点春户)  | 2025-07-02 00:00 |                           |           | %I       | 查看                 |
|                                                           |           | 浙谷科技                                    | 促銷   | 13958142434 | •                  | 金融业   | A(重点客户)  | 2025-07-11 17:31 | 打电话 2024-11-20 17:31<br>无 |           |          | 查看更改制除锁定           |
| 1 我的企业                                                    |           |                                         |      |             | 浙江省杭州市西            |       |          |                  |                           |           |          |                    |
| % 员工账号                                                    |           | 人工智能导入28                                | 促納   | 13538087220 | 湖区人工智能集<br>图2幢236室 | 房地产   | C(非优选春户) |                  |                           |           |          | 查看更改 删除 锁定         |
| (9) 収限管理                                                  |           |                                         |      |             | 浙江省杭州市西            |       |          |                  |                           |           |          |                    |

## 1.4.5 锁定

点击操作列表中的【锁定】按钮,进行二次确认,点击确定后,锁定成功。 操作步骤:

1) 点击操作列表中的【锁定】按钮,提示是否确定锁定线索;

| CRM系统 青蓝                                          | 红料技-CRM                                |            |             |                                |       |           |            |                         | 2026-10-09到期(原源) | BREALDING SKR ~    |
|---------------------------------------------------|----------------------------------------|------------|-------------|--------------------------------|-------|-----------|------------|-------------------------|------------------|--------------------|
| <ul> <li>         ・         ・         ・</li></ul> | 线索管理 全部成家                              |            |             |                                |       |           |            |                         |                  |                    |
| () (CREI                                          | 线索名称: 调输入试算                            |            | 联系方式:       |                                |       | 投來        |            |                         |                  |                    |
| 8 客户管理                                            | MINISE BA                              |            | 社園特務        | 批量转化                           |       |           |            |                         |                  |                    |
| <ul> <li>(*) #11/#10</li> </ul>                   | 11 11 11 11 11 11 11 11 11 11 11 11 11 | 线索来源       | 联系方式        | 肥油                             | 客户行业  | 客户服别      | 下次联系时间     | 最近提进记录                  | 负责人              | sint.              |
| <ul> <li>合同管理</li> <li>(ず) 回款管理</li> </ul>        | 日 肉瓜料胶                                 | <i>r</i> % | 13936815434 | 提示                             |       |           | × 02 00:00 |                         | #I               | 25                 |
|                                                   | - Fatte                                | 同時         | 13958142434 | 🕕 确定规定                         | 该线索吗? | 取消        | 411 17:31  | 打电话 2024-11-20 173<br>无 |                  | <b>15</b> 87 88 62 |
| LD NADEL                                          | □ 人工智能导入28                             | 621M       | 13538087220 | 浙江冀杭州市西<br>湖区人工智能集<br>武2艘236宣  | 用地产   | CIRCLEMPS | ()*        |                         |                  |                    |
| ③ 权限管理                                            | 人工智能导入29                               | 建滚动炉       | 13538087221 | 浙江省杭州市西<br>湖区人工黎延敏<br>開2幢237章  | πs    | ARESEA    |            |                         |                  |                    |
|                                                   | 人工管辖等入30                               | £.₩        | 13538067220 | 35江曾杭州市西<br>湖区人工智能集<br>國2幢238宣 | 名数论   | 8(田原本中)   | *          |                         |                  | <b>10</b> 20 20 20 |

2) 点击【确定】按钮,锁定成功,点击【取消】则返回当前的列表;

| 🕐 CRM系统                                                    | 青蓝 | 红料技-CRM                     |                                                |               | ❷ 操作成]                        | Ъ    |          |                  |                           | 2026-10-09到期(续表) | 我的团队 👔 张管  |
|------------------------------------------------------------|----|-----------------------------|------------------------------------------------|---------------|-------------------------------|------|----------|------------------|---------------------------|------------------|------------|
| <ul> <li>首页         43     </li> <li>荷の列表</li> </ul>       |    | 线索管理 全部成家                   |                                                |               |                               |      |          |                  |                           |                  |            |
| <ul> <li>8 线索管理</li> <li>A 高户管理</li> <li>※ 新却等現</li> </ul> |    | 线索名称: 请输入线索: 请输入线索: 新增线索 导入 | <ul> <li>容称</li> <li>今日</li> <li>今日</li> </ul> | 联系方式:<br>批量转移 | 请输入联系方式<br>批量转化               |      | 搜索       |                  |                           |                  |            |
| <ul> <li>Noticite</li> <li>合同管理</li> </ul>                 |    | 线索名称                        | 线索来源                                           | 联系方式          | 地址                            | 客户行业 | 客户级别     | 下次联系时间           | 最近跟进记录                    | 负责人              | 操作         |
| ♥ 回款管理                                                     | v  | 青蓝科技                        | 广告                                             | 13936815434   | 浙江會杭州市西<br>湖区                 | п    | A(重点客户)  | 2025-07-02 00:00 |                           | 张工               | 直看         |
| ···· 回访管理                                                  |    | 新谷科技                        | 促销                                             | 13958142434   | •                             | 金融业  | A(重点客户)  | 2025-07-11 17:31 | 打电话 2024-11-20 17:31<br>无 | 张管               | 查看 解锁      |
| 我的企业                                                       |    | 人工智能导入28                    | 促销                                             | 13538087220   | 浙江會杭州市西<br>湖区人工智能集<br>团2艘236室 | 房地产  | C(非优语客户) |                  |                           |                  | 查看更改删除锁定   |
| • 权限管理                                                     |    | 人工智能导入29                    | <b>波太</b> 引擎                                   | 13538087221   | 浙江會杭州市西<br>湖区人工智能集<br>团2幢237室 | т    | A(東点客户)  |                  |                           |                  | 查看更改 删除 锁定 |
|                                                            |    | 人工智能导入30                    | 广告                                             | 13538087220   | 浙江會杭州市西<br>湖区人工智能集            | 金融业  | B(普通客户)  |                  |                           |                  | 查看更改删除锁定   |

### 1.4.6 解锁

< /

点击操作列表中的【解锁】按钮,进行二次确认,点击确定后,解锁成功。 操作步骤:

1) 点击操作列表中的【解锁】按钮,提示是否确定解锁线索;

| 🕜 CRM系统                                                                                                    | 需蓝红料技-CRM                  |                                               |                           | 2026-10-09到期 ( ( ) ) 段的 ( ) ) 《 ) ( ) ( ) ( ) ( ) ( ) ( ) ( ) ( |
|----------------------------------------------------------------------------------------------------|----------------------------|-----------------------------------------------|---------------------------|-----------------------------------------------------------------|
| <ul> <li>普页</li> <li>西</li> <li>(5)</li> <li>(5)</li></ul> | 线索管理 全部成本 ~                |                                               |                           |                                                                 |
| (i) HREE                                                                                                    | 线索名称: 师输入统新名称              | 联系方式: 诗始入职重方式                                 | 推定                        |                                                                 |
| <u>各</u> 有户管理                                                                                                    | 新規総会 日入 > 日田               | 批量转移 批量转化                                     |                           |                                                                 |
| ③ 商机管理                                                                                                    | 核索名称 线索来源                  | 联系方式 地址 赛户行业                                  | <b>客户级别 下次取系时间 最近回进记录</b> | 魚素人 器作                                                          |
| ● 台同營理                                                                                                    |                            | 11032815834                                   | 020000                    | aT 08                                                           |
| 1 回款管理                                                                                                    |                            |                                               | X                         |                                                                 |
| [] 關防管理                                                                                                    | <b>. . . . . . . . . .</b> | 13958142434                                   | 取消 義定 11 17:31 无          | 731 登世 直著 新始                                                    |
| 8 SIFS                                                                                                    | □ 人工業総務人28 安地              | 浙江重杭州市西<br>13538067220 第位人工智能集 唐地本<br>司2幢236室 | CONTRACT.                 | <b>86</b> 80 800 100                                            |
| ③ 权限管理                                                                                                    | ○ 人工智能导入29 國家引擎            | 浙江集杭州市西<br>13538087221 湖区人工智能集 IT<br>回2幢237室  | A(8(6575)                 | at in the se                                                    |
|                                                                                                    |                            |                                               |                           |                                                                 |

2) 点击【确定】按钮,解锁成功,点击【取消】则返回当前的列表;

| CRM系统 青当                                                                                                    | 菌红科技-CRM                                                  | ● 操作成功                                            |                             | :                         | 2026-10-09到期(读表 | 我的团队 👔 张管       |
|----------------------------------------------------------------------------------------------------|-----------------------------------------------------------|---------------------------------------------------|-----------------------------|---------------------------|-----------------|-----------------|
| <ul> <li>▲ 首页</li> <li>④</li> <li>●</li> <li>●<!--</th--><th>线索管理   全部成本 &gt;</th><th></th><th></th><th></th><th></th><th></th></li></ul> | 线索管理   全部成本 >                                             |                                                   |                             |                           |                 |                 |
| <ul> <li>8 线索管理</li> <li>A 客户管理</li> <li>※ 商机管理</li> </ul>                                                                                                    | 线索名称:         请输入线索名称           新增线索         导入         > | 联系方式:         消输入联系方式           批量转移         批量转化 | 授荣                          |                           |                 |                 |
| ● 合同管理                                                                                                    | 线索名称 线索未遵<br>青蓝科技 广告                                      | 联系方式 地址 客户行业<br>13936815434 浙江省杭州市西 IT            | 客户级别 下次联系<br>A(重点客户) 2025-0 | (1) 最近跟进记录<br>7-02 00:00  | 负责人<br>张工       | <b>操作</b><br>查看 |
| <ul> <li>」 回款管理</li> <li>□ 回访管理</li> </ul>                                                                                                    | 一 浙谷科技 促銷                                                 | )에드<br>13958142434 🎴 金融业                          | A(重点客户) 2025-0              | 打电话 2024-11-20 17:31<br>无 |                 | 查看更改删除锁定        |
| ■ 我的企业 為 员工账号                                                                                                    | 人工智能导入28 促销                                               | 浙江雪杭州市西<br>13538087220 湖区人工智能集 房地产<br>团2幢236室     | C(非优选客户) -                  |                           |                 | 查看更改删除锁定        |
| <b> </b> <i> </i>                                                                                                    | □ 人工智能导入29 提索引擎                                           | 浙江雪杭州市西<br>13538087221 湖区人工智能集 IT<br>团2幢237室      | A(重点客户)                     |                           |                 | 查看更改删除锁定        |
|                                                                                                    |                                                           | 浙江督杭州市西                                           |                             |                           | 7 6             |                 |

### 1.4.7 删除

点击操作列表中的【删除】按钮,进行二次确认,点击确定删除后,信息将不在当前 列表中展示。

操作步骤:

1) 点击操作列表中的【删除】按钮,提示是否确定删除线索;

| 🥐 CRM系统 青蓝                                                                                                    | 红料技-CRM                                                   |                                                    |                                              | 2026-10-09到期(续费)          | 我的团队 💲 张管 🗸 |
|----------------------------------------------------------------------------------------------------|-----------------------------------------------------------|----------------------------------------------------|----------------------------------------------|---------------------------|-------------|
| <ul> <li>↓ 首页</li> <li>①</li> <li>⑦</li> <li>⑦</li> <li>0</li> <li>0</li> <li>10</li> <li>10</li> <l< th=""><th><b>线索管理</b>   全部线索 &gt;</th><th></th><th></th><th></th><th></th></l<></ul> | <b>线索管理</b>   全部线索 >                                      |                                                    |                                              |                           |             |
|                                                                                                    | 线索名称:         请输入线索名称           新端线索         导入         - | 联系方式:         清输入联系方式           批量转移         批量转化  | 授乐                                           |                           |             |
| <ul> <li>(v) 炭机管理</li> <li>合同管理</li> <li>(i) 同於等理</li> </ul>                                                                                                    | 线索名称         线索本源           青蓝科技         广告               | 联系方式 地址 客户行业<br>13936815434 提示                     | 寫戶鐵刻 下次就到封问<br>× 02 00:00                    | 第近原連記录 负责人<br>次正          | 操作<br>查看    |
|                                                                                                    | □ 新台科技 受销                                                 | <ol> <li>确定删除该线索吗?</li> <li>13958142434</li> </ol> | 彩河 <b>桃</b> 志                                | 打电话 2024-11-20 17:31<br>无 | 查看 更次 删除 锁定 |
|                                                                                                    | □ 人工智能导入26 路拜                                             | 浙江南杭州市西<br>13538087220 湖区人工智能集 政府<br>团2樓234室       | A(22:d180 <sup>(24)</sup> ) 2024-11-20 00:00 |                           | 查看 更改 删除 标志 |
|                                                                                                    | □ 人工智能导入28 经纳                                             | 浙江當杭州市西<br>13538087220 湖区人工智能集 房地产<br>团2幢236室      |                                              |                           | 查看更改 翻除 锁定  |

2) 点击【确定】按钮,删除成功,点击【取消】则返回当前的列表;

| CRM系统 青                   | 蓝红科技-CRM    |           | ◎ 操作成                       | 功    |          |                  |                           | 2026-10-09到期(读書) | 我的剧队 💲 张    |
|---------------------------|-------------|-----------|-----------------------------|------|----------|------------------|---------------------------|------------------|-------------|
| ) 首页<br><u>43</u><br>诗の列表 | 线索管理 全部线索   |           |                             |      |          |                  |                           |                  |             |
| 线索管理                      | 线索名称: 计输入线索 | 88 联系     | 方式: 请输入联系方式                 |      | 搜索       |                  |                           |                  |             |
| 客户管理                      | 新增线家 导入     | ~ 导出      | 批量转移 批量转化                   |      |          |                  |                           |                  |             |
| 商机管理                      | 线索名称        | 线家来源 联系   | 方式 地址                       | 客户行业 | 客户级别     | 下次联系时间           | 最近跟进记录                    | 负责人              | 操作          |
| 合同管理                      |             |           | 浙江會杭州市西                     |      |          |                  |                           |                  |             |
| 回款管理 ~                    | 青蓝科技        | 广告 1393   | 6815434 湖区                  | IT   | A(重点客户)  | 2025-07-02 00:00 |                           | 张工               | 查看          |
| 回访管理                      | 新給科技        | 促卵 1395   | 8142434                     | π    | A(重点套户)  | 2024-11-20 17:31 | 打电话 2024-11-20 17:31<br>王 |                  | 查看更改删除锁定    |
| 我的企业                      |             |           | 浙江會給州主西                     |      |          |                  | 14                        |                  |             |
| 员工账号                      | 人工智能导入28    | 促锎 1353   | 18087220 湖区人工智能集<br>图2幢236室 | 房地产  | C(非优选者户) |                  |                           |                  | 查看 电改 删除 物定 |
| 权限管理                      |             |           | 浙江會杭州市西                     |      |          |                  |                           |                  |             |
|                           | 人工智能导入29    | 提索引擎 1353 | 8087221 湖区人工智能集<br>团2幢237室  | IT   | A(康卓客户)  |                  |                           |                  | 查看更改删除锁定    |
|                           |             |           |                             |      |          |                  |                           |                  |             |

## 1.4.8 导入

点击【导入】按钮,上传文件即可。

注: 导入前需要先下载模板, 在模板上更新内容后, 再上传。 操作步骤:

1) 点击下载模板,保存到本地;

| 🥐 CRM系统                                                             | 青蓝红科技-CRM                             |                                    |                                                 | 2026-10-09到期 (读表) 我的团队 👔 张管 |
|---------------------------------------------------------------------|---------------------------------------|------------------------------------|-------------------------------------------------|-----------------------------|
| <ul> <li>● 首页</li> <li>④</li> <li>● 待办列表</li> <li>③ 送素管理</li> </ul> | <b>线索管理</b> 全部成家 ~<br>线索名称: 所始入成家名称 联 | 美家方式: 新输入取高力式                      | 投來                                              |                             |
| <ul> <li>客户管理</li> <li>) 商机管理</li> </ul>                            | 新婚院家 号入 🗸 号出                          | 批量转移 批量转化                          |                                                 |                             |
| ➡ 合同管理                                                              | 线索名 下就模板 线索束源 副                       | 联系方式 地址 客户行业                       | 客户級別 下次原系时间 最近限进记录<br>(第一位第二位) 2005 07 02 00000 | 负责人 操作                      |
| <ul> <li>         回款管理      <li>         回访管理      </li> </li></ul> | 阿温特纹 / 首 1                            | 湖区                                 | 71电话 2025-07-02 00:00                           | 28.L                        |
| 1 我的企业                                                              | 浙谷科技 说纳 1                             | 13958142434 <b>全融业</b><br>近行離杭州市西  | A(重点每户) 2025-07-11 17:31 无                      | 查看 更次 删除 锁定                 |
| 8 员工账号                                                              | 人工智能导入28 促銷 1                         | 13538087220 湖区人工智能集 房地产<br>团2幢236室 | C(非优选客户) -                                      | 查看更次 删除 锁定                  |
|                                                                     | 人工智能导入29 搜索引擎 1                       | 浙江寶杭州市西<br>13538087221 湖区人工智能集 IT  | A(里在窗户)                                         | <b>液看 更</b> 改 删除 锁定         |

2) 修改内容,点击导入按钮,上传文件即可;

### 1.4.9 批量转移

点击【批量转移】按钮,选择线索后,选择变更负责人即可。

注:只有锁定的线索地才能被转移。 操作步骤:

1) 点击【批量转移】按钮,批量勾选线索,再选择变更的负责人;

| CRM系统             | 管蓝红科技-CRM     |             |            |      |             |                                |              |          |                  |      | 2026-10-09到期( | BLEODELA SKI |
|-------------------|---------------|-------------|------------|------|-------------|--------------------------------|--------------|----------|------------------|------|---------------|--------------|
| 普页<br>(1)<br>符力列表 | 线索管理          | 线索轴         | 转移         |      |             |                                |              |          |                  |      | ×             |              |
| 送業管理<br>客户管理      | 线索名称:         |             | 线索名称       | 线索来源 | 联系方式        | 地址                             | <b>第</b> 户行业 | 客户级别     | 下次联系时间           | 负责人  |               |              |
| 向机管理              | 1010.000 ···· |             | 人工智能导入30   | 广告   | 13538087220 | 浙江會杭州市西<br>湖区人工智能集<br>团2幢238室  | 全融业          | 8(普過各户)  |                  | 3×12 | 负责人           | <b>服作</b>    |
| 回款管理              | 1 AB          |             | 人工智能导入29   | 搜索引擎 | 13538087221 | 浙江育杭州市西<br>湖区人工智能集<br>团2幢237室  | π            | A(重点森户)  |                  | 张管   | 1.00          | 12<br>12     |
| 我的企业              |               | 5           | 人工智能导入28   | 促纳   | 13538087220 | 浙江資杭州市西<br>湖区人工智能集<br>团21建236室 | 房地产          | C(非优选有户) | 4                | 张管   | 法面            | 五百 新田        |
| 权限管理              |               |             | 浙谷科技       | 促納   | 13958142434 |                                | 全融业          | A(重点春户)  | 2025-07-11 17:31 | 张管   |               |              |
|                   |               |             |            |      |             |                                |              |          |                  | < 1  | 9.8           | 查看 新知        |
|                   |               | •变更负<br>选择: | 遗人:<br>负责人 |      |             |                                |              |          |                  |      | in m          | 五百 斜田        |
|                   |               |             |            |      |             |                                |              |          |                  |      |               |              |

## 1.4.10 批量转化

点击【批量转化】按钮,选择线索后,提交即可。

注:只有锁定的线索地才能被转移。

操作步骤:

1) 点击【批量转化】按钮,批量勾选线索,点击提交;

| CRM系统     CRM系统     CRM和和和和和和和和和和和和和和和和和和和和和和和和和和和和和和和和和                                                                                                    | 青蓝红科技-CRM                                                                                                    | 线索轴                 | 专化                                                                                                    |                                                                                                    |                                                                              |                                                                                                    |                                                                             |                                                                                                    |                                                                                                    |                                                                                                    | $\times$ | 9到期 续费                                                                                                    | 我的团队                                                                                                    | 张管 ~                                  |
|----------------------------------------------------------------------------------------------------|----------------------------------------------------------------------------------------------------|---------------------|----------------------------------------------------------------------------------------------------|----------------------------------------------------------------------------------------------------|------------------------------------------------------------------------------|----------------------------------------------------------------------------------------------------|-----------------------------------------------------------------------------|----------------------------------------------------------------------------------------------------|----------------------------------------------------------------------------------------------------|----------------------------------------------------------------------------------------------------|----------|----------------------------------------------------------------------------------------------------|----------------------------------------------------------------------------------------------------|---------------------------------------|
|                                                                                                    |                                                                                                    |                     | 线索名称                                                                                                    | 线索来源                                                                                                    | 联系方式                                                                         | 地址                                                                                                    | 客户行业                                                                        | 客户级别                                                                                                    | 下次联系时间                                                                                                    | 负责人                                                                                                    |          |                                                                                                    |                                                                                                    |                                       |
|                                                                                                    | 线索管理                                                                                                    |                     |                                                                                                    |                                                                                                    |                                                                              | 浙江會杭州市西                                                                                                    |                                                                             |                                                                                                    |                                                                                                    |                                                                                                    |          |                                                                                                    |                                                                                                    |                                       |
| <ul> <li>○ 何初列表</li> <li>② 线索管理</li> </ul>                                                                                                    |                                                                                                    | ×                   | 人工智能导入30                                                                                                    | 广告                                                                                                    | 13538087220                                                                  | 湖区人工智能衡<br>团2幢238室                                                                                                    | 全融业                                                                         | B(普通客户)                                                                                                    |                                                                                                    | 张管                                                                                                    |          |                                                                                                    |                                                                                                    |                                       |
| ─ < <p>○  ○  ○  ○  ○  ○  ○  ○  ○  ○  ○  ○  ○  ○  ○  ○  ○  ○  ○  ○  ○  ○  ○  ○  ○  ○  ○  ○  ○  ○  ○  ○  ○  ○  ○  ○  ○  ○  ○  ○  ○  ○  ○  ○  ○  ○  ○  ○  ○  ○  ○  ○  ○  ○  ○  ○  ○  ○  ○  ○  ○  ○  ○  ○  ○  ○  ○  ○  ○  ○  ○  ○  ○  ○  ○  ○  ○  ○  ○  ○  ○  ○  ○  ○  ○  ○  ○  ○  ○  ○  ○  ○  ○  ○  ○  ○  ○  ○  ○  ○  ○  ○  ○  ○  ○  ○  ○  ○  ○  ○  ○  ○  ○  ○  ○  ○  ○  ○  ○  ○  ○  ○  ○  ○  ○  ○  ○  ○  ○  ○  ○  ○  ○  ○  ○  ○  ○  ○  ○  ○  ○  ○  ○  ○  ○  ○  ○  ○  ○  ○  ○  ○  ○  ○  ○  ○  ○  ○  ○  ○  ○  ○  ○  ○  ○  ○  ○  ○  ○  ○  ○  ○  ○  ○  ○  ○  ○  ○  ○  ○  ○  ○  ○  ○  ○  ○  ○  ○  ○  ○  ○  ○  ○  ○  ○  ○  ○  ○  ○  ○  ○  ○  ○  ○ <!--</td--><td>线索名称:</td><td></td><td>人工智能导入29</td><td>搜索引擎</td><td>13538087221</td><td>浙江會杭州市西<br/>湖区人工智能集</td><td>П</td><td>A(重点客户)</td><td></td><td>张管</td><td></td><td></td><td></td><td></td></p>                                                                                                    | 线索名称:                                                                                                    |                     | 人工智能导入29                                                                                                    | 搜索引擎                                                                                                    | 13538087221                                                                  | 浙江會杭州市西<br>湖区人工智能集                                                                                                    | П                                                                           | A(重点客户)                                                                                                    |                                                                                                    | 张管                                                                                                    |          |                                                                                                    |                                                                                                    |                                       |
| ③ 商机管理                                                                                                    | 新唱线梁                                                                                                    |                     |                                                                                                    |                                                                                                    |                                                                              | 回2幢237室                                                                                                    |                                                                             |                                                                                                    |                                                                                                    |                                                                                                    |          |                                                                                                    |                                                                                                    |                                       |
| ● 合同管理                                                                                                    | 经常                                                                                                    |                     | 人工智能导入28                                                                                                    | 促销                                                                                                    | 13538087220                                                                  | 浙江會杭州市西<br>湖区人工智能集                                                                                                    | 房地产                                                                         | C(非优选客户)                                                                                                    |                                                                                                    | 张管                                                                                                    |          | 负责人                                                                                                    | 操作                                                                                                    |                                       |
| 1 回款管理                                                                                                    | - 青蓝                                                                                                    |                     | 浙台利持                                                                                                    | Giá                                                                                                    | 13958142434                                                                  | 四2曜236포                                                                                                    | 全動小                                                                         | A(景石変白)                                                                                                    | 2025-07-11 17-31                                                                                                    | 3×#*                                                                                                    |          | 3%I                                                                                                    | 直看                                                                                                    |                                       |
| 回访管理                                                                                                    | - <b>-</b>                                                                                                    | _                   | and the of Lon.                                                                                                    | 6.07                                                                                                    |                                                                              | -                                                                                                    | and the                                                                     | · · · · ·                                                                                                    |                                                                                                    |                                                                                                    |          | 3ettt                                                                                                    | 查看 解锁                                                                                                    |                                       |
| 1 我的企业                                                                                                    |                                                                                                    |                     |                                                                                                    |                                                                                                    |                                                                              |                                                                                                    |                                                                             |                                                                                                    |                                                                                                    | < 1                                                                                                    |          |                                                                                                    |                                                                                                    |                                       |
|                                                                                                    |                                                                                                    | 2 转                 | 比为客户 (线索跟进<br>持转化为商机                                                                                                    | 记录自动带入客户                                                                                                    | 2)                                                                           |                                                                                                    |                                                                             |                                                                                                    |                                                                                                    |                                                                                                    |          | 张置                                                                                                    | 金看 解钡                                                                                                    |                                       |
| (9) 权限管理                                                                                                    |                                                                                                    | 3                   |                                                                                                    |                                                                                                    |                                                                              |                                                                                                    |                                                                             |                                                                                                    |                                                                                                    |                                                                                                    |          | 张篮                                                                                                    | 查看 解锁                                                                                                    |                                       |
|                                                                                                    |                                                                                                    |                     |                                                                                                    |                                                                                                    |                                                                              |                                                                                                    |                                                                             |                                                                                                    |                                                                                                    |                                                                                                    |          |                                                                                                    |                                                                                                    |                                       |
|                                                                                                    |                                                                                                    | 3                   |                                                                                                    |                                                                                                    |                                                                              |                                                                                                    |                                                                             |                                                                                                    |                                                                                                    |                                                                                                    |          | 3kW                                                                                                    | 查看 解锁                                                                                                    |                                       |
|                                                                                                    |                                                                                                    |                     |                                                                                                    |                                                                                                    |                                                                              | 提交                                                                                                    | 取消                                                                          |                                                                                                    |                                                                                                    |                                                                                                    |          |                                                                                                    |                                                                                                    |                                       |
|                                                                                                    |                                                                                                    | 智能导入31              | 赖介绍                                                                                                    | 13538087221                                                                                                    | 湖区人工智能                                                                       | 集 房地产                                                                                                    | COLORA                                                                      | •) •                                                                                                    |                                                                                                    |                                                                                                    |          |                                                                                                    | 查看更改删除制                                                                                                    |                                       |
|                                                                                                    |                                                                                                    |                     |                                                                                                    |                                                                                                    | 212 239 24                                                                   |                                                                                                    | _                                                                           |                                                                                                    |                                                                                                    |                                                                                                    |          |                                                                                                    |                                                                                                    |                                       |
|                                                                                                    |                                                                                                    | 线系制                 | 51化                                                                                                    |                                                                                                    | 239 M                                                                        |                                                                                                    |                                                                             |                                                                                                    |                                                                                                    |                                                                                                    | ~        |                                                                                                    |                                                                                                    | 21/40                                 |
| 🕜 CRM系统                                                                                                    | 青蓝红科技-CRM                                                                                                    | <b>找</b> 祭♯         | इ१८                                                                                                    |                                                                                                    | 221237#                                                                      |                                                                                                    |                                                                             |                                                                                                    |                                                                                                    |                                                                                                    | ~        | 93141 (200                                                                                                    | Regeneration 🖇                                                                                                    | 张管 ~                                  |
| <ul> <li>CRM系统</li> <li>首页</li> </ul>                                                                                                    | 青蓝红科技-CRM                                                                                                    | 线系#                 | 专1七<br>线索名称                                                                                                    | 线乘来源                                                                                                    | <u>田之道</u> 233座                                                              | 地址                                                                                                    | <b>客户</b> 行业                                                                | 客户级别                                                                                                    | 下次联系时间                                                                                                    | 负责人                                                                                                    | ~        | 9344 (477)                                                                                                    | HEROEDIEA.                                                                                                    | 张管 ~                                  |
| <ul> <li>✔ CRM系统</li> <li>▲ 首页</li> <li>▲ 荷页</li> <li>④ 荷の列抜</li> </ul>                                                                                                    | 青蛮红科技-CRM<br>线索管理                                                                                                    | 线条#<br>2<br>2       | 专 <b>社</b>                                                                                                    | <b>线数来源</b><br>广告                                                                                                    | 13538087220                                                                  | <b>地址</b><br>浙江當杭州市西<br>湖区人工1940年                                                                                                    | <b>客户行业</b><br>金融业                                                          | 客户级别<br>8(销通客户)                                                                                                    | 下次联系时间                                                                                                    | <b>负责人</b><br>张管                                                                                                    | ^        | 93UM (AM)                                                                                                    | FREYEDER.                                                                                                    | 张管 ~                                  |
| ・          ・          ・                                                                                                    | 青蘆紅料技-CRM<br><b>线索管理</b><br>线索名称:                                                                                                    |                     | <b>技業名称</b><br>人工智能号入30                                                                                                    | <b>线板来源</b><br>广告                                                                                                    | 取用<br>取用<br>方式<br>13538087220                                                | 乾延<br>浙江首杭州市西<br>湖区人工智能集<br>回2種236室                                                                                                    | <b>客户行业</b><br>金融业                                                          | 客户级别<br>D(附适条户)                                                                                                    | 下次联系时间                                                                                                    | 负责人                                                                                                    | ^        |                                                                                                    | PREDEMISA &                                                                                                    | 张管 ~                                  |
| CRM系统     国页     司页     の     の     の     の     の     の     の     の     の     の     の     の     の     の     の     の     の     の     の     の     の                                                                                                    | 青蓝红科技-CRM<br>线索管理<br>线索名称:<br>新聞版案                                                                                                    | 线条#<br>2<br>2       | <b>技変名称</b><br>人工智能号入30<br>人工智能号入29                                                                                                    | <b>送杂来源</b><br>广告<br>投来引擎                                                                                                    |                                                                              | 地址<br>防江雪杭州市西<br>湖区人工智能集<br>园2種238章<br>湖区人工智能集<br>园2種237章                                                                                                    | <b>客户行业</b><br>金融业                                                          | 客户级列<br>5(附进条户)<br>A(法名面户)                                                                                                    | 下次联系的问                                                                                                    | 免 重人<br>张管                                                                                                    | *        | 99949                                                                                                    | BERNETIK.                                                                                                    | 张管 ~                                  |
|                                                                                                    | 青遊江科校-CRM<br><b> 北京管理</b><br>北京名称:<br><u> 新聞北京</u><br>-<br>-<br>-<br>-<br>-<br>-<br>-<br>-<br>-<br>-                                                                                                    | 33条#<br>日<br>日<br>日 | 年代<br>低業名称<br>人工智能号入30<br>人工智能号入29                                                                                                    | <b>线梁来源</b><br>广告<br>搜索引擎                                                                                                    | 联邦方式     13538067220     13538087221                                         | 地址<br>浙江南杭州市西<br>湖区人工智能集<br>间2億238章<br>苏江南杭州市西<br>湖区人工智能集<br>间2億237章                                                                                                    | 8户行业<br>金融业<br>IT                                                           | 5/63<br>8(258/)<br>(A(208/)                                                                                                    | 下次就系的问                                                                                                    | <b>负责人</b><br>张管                                                                                                    |          | 93000 (CR)                                                                                                    | ABBROARD<br>4000                                                                                                    | · * * * *                             |
|                                                                                                    | 青室に141次-CRM<br><b> 北京管理</b><br>北京名称:<br>                                                                                                    |                     | 5代<br>メ東京称<br>人工智能号入30<br>人工智能号入29<br>人工智能号入28                                                                                                    | <b>技委来道</b><br>广告<br>投来引擎                                                                                                    | 联系方式<br>13538087220<br>13538087221<br>13538087220<br>提示                      | 地址<br>第11章55州本西<br>湖区人工智能集<br>回2章236室<br>浙江曾杭州本西<br>湖区人工智能集<br>四2章237室<br>浙江曾杭州本西<br>湖区人工智能集                                                                                   | S户行业 金融业 IT 贪地产                                                             | 客户级别<br>8(附温集户)<br>人(注意选择户)<br>((注意选择户)<br>X                                                                                                    | 下次就要的问                                                                                                    | <b>负责人</b><br>张管<br>张管                                                                                                    |          | 1990 (1992)<br>(1992)<br>(199 | ۸۵۲۵۵۵۶۹ کی محمد میں معرف میں میں محمد میں میں میں میں میں میں میں میں میں میں                                                                                                    | · · · · · · · · · · · · · · · · · · · |
| CRM系统     All A (1)     CRM系统     All A (1)     CRM系统     CRM系统     C | 青豆江州法-CRM<br><b> 北次管理</b><br>北次合称:<br>                                                                                                    |                     | <ul> <li>・・     <li>・・     <li>・     <li>・・     <li>・・     <li>・・     <li>・     <li>・・      <li>・・     </li> <li>・・     </li> <li>・・      </li> <li>・・      </li> <li>・・     </li> <li>・・     </li> <li>・・     </li> <li>・・     </li> <li>・・     </li> <li>・・     </li> <li>・・     </li> <li>・・     </li> <li>・・     </li> <li>・・     </li> <li>・・     </li> <li>・・     </li> <li>・・     </li> <li>・・     </li> </li> </li> <li>・・</li></li></li></li></li></li></li></li></li></li></li></li></li></li></li></li></li></li></li></li></li></li></li></li></li></li></li></li></li></li></li></li></li></li></li></li></li></li></li></li></li></li></li></li></li></li></li></li></li></li></li></li></li></li></li></li></ul> | <b>丝集中源</b><br>广告<br>党东为李<br>梁明                                                                                                    | <b>联系方式</b><br>13538087220<br>13538087220<br>13538087220<br>提示<br>優示<br>の流生料 | 乾延<br>所江蒙防州市西<br>湖区人工等省金<br>防定省均市市西<br>湖区人工管省金<br>湖区之下宣省金<br>湖区之下宣省金<br>湖区之工管省金<br>研究                                                                                          | 第件行业 金融业 17 第第件                                                             | 高产機制<br>を(第三条/中)<br>A(第三条/中)<br>(19月(18年の)<br>×                                                                                                    | Trate state           -           -           -           -           -           -           -           -           -           -           -           -           -           -           -           -           -           -           -           -           -           -           -           -           -           -           -           -           -           -           -           -           -           -           -           -           -           -           -           -           -           -           -           -           -           -           -           -           -           -           -           - <td< td=""><td><b>负责人</b><br/>外官<br/>外官<br/>外官</td><td></td><td>83) 868<br/>83) 868<br/>84<br/>91</td><td>PEDOEDIA</td><td>XE &gt;</td></td<> | <b>负责人</b><br>外官<br>外官<br>外官                                                                                                    |          | 83) 868<br>83) 868<br>84<br>91                                                                                                    | PEDOEDIA                                                                                                    | XE >                                  |
| CRM系统     田     田     田     田     田     の     の     の     の     の     の     の     の     の     の     の     の     の     の     の     の     の     の     の     の     の     の     の     の     の     の     の     の      の      の       の       の       の       の       の       の       の       の       の       の       の       の       の       の       の       の       の       の       の       の       の       の       の       の       の       の       の       の       の       の        の        の        の        の         の         の                                                                                                    | 青重CTH校CM<br><b>北宗管理</b><br>北宗名称:<br>- 152<br>- 152<br>- 155<br>- 155<br>- |                     | <ul> <li>         は取名称         <ul> <li>             は取名称             <li>             人工智能等入29             </li> <li>             人工智能等入29             </li> <li>             が面相後         </li> </li></ul> </li> </ul>                                                                                                    | 558+2<br>/*3<br>2273-2<br>229<br>229                                                                                                    | <b>联系ホペ</b><br>13538067220<br>13538067221<br>13538067221<br>現示<br>夏亦主編       | 整整<br>新江重約市市西<br>和区人工業総案<br>記述重約市市西<br>和区人工業総案<br>活業<br>第二工業総案<br>第二工業総案<br>化立他线案吗?                                                                                            | 87458<br>2882<br>17<br>2884<br>200                                          | 5/457<br>5/255()<br>5/255()<br>(0000360)<br>×                                                                                                    | <b>下次說 新設約</b><br>                                                                                                    | <b>介美人</b><br>加密<br>加密<br>加密<br>加密                                                                                                    | >        | 800 (00)<br>A&A<br>AI<br>AI<br>A                                                                                                    |                                                                                                    | X¥ ~                                  |
| CRM系统     南京     南京     南介対表     南介対表     金 所管理     金 所管理     の取管理     回 助管理     回 助管理     回 助管理     回 助管理     の助管理     の助管理     の助管理     の助管理     の助管理     の助管理     の助管理     の助管理     の助管理     の助管理     の助管理     の助管理     の助管理     の助管理     の助管理     の助管理     の助管理     の助管理     の助言理     の助言理     の助言     の助言理     の助言理     の助言理     の助言理     の助言理     の動言     の動言     の助言理     の助言理     の助言理     の助言理     の助言理     の助言理     の助言理     の助言理     の動言     の助言理     の助言理     の動言     の助言理     の助言理     の助言理     の助言理     の助言理     の助言     の助言理     の助言理     の動言     の動言     の動言     の動言     の動言     の動言     の     の動言     の動言     の助言     の動言     の動言     の動言     の     の     の動言     の     の   | 着型に14R-CRM                                                                                                    |                     | <ul> <li>         ・・・・・・・・・・・・・・・・・・・・・・・・・・・・・</li></ul>                                                                                                    | <b> </b>                                                                                                    | <b>22系方式</b><br>13538087220<br>13538087220<br>現示<br>④ 確定地                    | 教練<br>新江電影外市西<br>洞然人工電報業<br>記述總33座<br>別成人工電報集<br>加度37座<br>新区人工電磁集<br>化之信号集新時入                                                                                                  | <b>8</b> Ріў<br>2882<br>П<br>800 <sup>4</sup>                               | 第248月<br>第248月<br>人王の前の)<br>(1011月11)<br>(1011月11)<br>(1011月11)<br>(1011月11)<br>(1011月11)<br>(1011月11))<br>(1011月11)<br>(1011月11))<br>(1011月11))<br>(1011])<br>(1011] | Toble State           -           -           -           2025-07-11 17:31                                                                                                    |                                                                                                    | >        | 9906 (RR)<br>ARA<br>9:1<br>3:2<br>5:2                                                                                                    |                                                                                                    | <ul> <li>● 新税</li> </ul>              |
| ・                                                                                                    | 着型红料技-CRM は余音型 技术合称: (水料)に、 (水料)に、                                                                                                    |                     |                                                                                                    | <b>15年来第</b><br>「一当<br>(注意・第)学<br>(注意)<br>(注意)<br>(注)<br>(注)<br>(注) (注))<br>(注) (注) (注))<br>(注) (注)) (注) | 联系方式<br>13538087220<br>13538087220<br>担示<br>但<br>の<br>確定相<br>。               | 税益<br>所正重約時未近<br>期回入工業総会<br>別設置支援<br>期回入工業総会<br>別定量約時本近<br>期回入工業総会<br>別に置約時本近<br>期回入工業総会<br>別に置約時本近<br>期回入工業総会<br>別に置約時本近<br>期に工業総合<br>第二、二、二、二、二、二、二、二、二、二、二、二、二、二、二、二、二、二、二、 | 8469<br>2882<br>π<br>885*                                                   | 8/68<br>8/88/<br>(49/88/)<br>(19/88/)<br>X                                                                                                    | T-CREEREND           -           -           -           -           -           -           -           -           -           -           -           -           -           -           -           -           -           -           -           -           -           -           -           -           -           -           -           -           -           -           -           -           -           -           -           -           -           -           -           -           -           -           -           -           -           -           -           -           -           -           -           -                                                                                                    | <b>२३४</b><br>२४४<br>२४४<br>२४४                                                                                                    | ×        | 9308 (0.8)<br>ARA<br>SI<br>SI<br>SI                                                                                                    |                                                                                                    | X* >                                  |
| CRM系统           二         百万           ご         内の列後           ⑤         は常常酒           ○         内下管酒           ○         本戸管酒           ○         本川管酒           ○         山田管酒           □         知政管酒           □         別政管酒           □         別政管酒           ○         刻工祭号           ③         以際管酒                                                                                                    | ★型式HR-CM      我求管理     北京名称:     北京名称:     「「「「「」」」」     「」」     「」」     「」」     「」」     「」     「」     「」     「」     「」     「」     「」     「」     「」     「」     「」     「」     「」     「」     「」     「」     「」     「」     「」     「」     「」     「」     「」     「」     「」     「」     「」     「」     「」     「」     「」     「」     「」     「」     「」     「」     「」     「」     「」     「」     「」     「」     「」     「」     「」     「」     「」     「」     「」     「」     「」     「」     「」     「」     「」     「」     「」     「」     「」     「」     「」     「」     「」     「」     「」     「」     「」     「」     「」     「」     「」     「」     「」     「」     「」     「」     「」     「」     「」     「」     「」     「」     「」     「」     「」     「」     「」     「」     「」     「」     「」     「」     「」     「」     「」     「」     「」     「」     「」     「」     「」     「」     「」     「」     「」     「」     「」     「」     「」     「」     「」     「」     「」     「」     「」     「」     「」     「」     「」     「」     「」     「」     「」     「」     「」     「」     「」     「」     「」     「」     「」     「」     「」     「」     「」     「」     「」     「」     「」     「」     「」     「」     「」     「」     「」     「」     「」     「」     「」     「」     「」     「」     「」     「」     「」     「」     「」     「」     「」     「」     「」     「」     「」     「」     「」     「」     「」     「」     「」     「」     「」     「」     「」     「」     「」     「」     「」     「」     「」     「」     「」     「」     「」     「」     「」     「」     「」     「」     「」     「」     「」     「」     「」     「」     「     「」     「」     「」     「」     「」     「」     「」     「」     「」     「     「     「」     「」     「」     「」     「     「」     「     「     「」     「     「     「     「     「     「     「     「     「     「     「     「     「     「     「     「     「     「     「     「     「     「     「     「     「     「     「     「     「     「     「     「     「     「     「     「     「     「     「     「     「     「     「     「     「     「     「     「     「     「     「     「     「     「     「     「     「     「     「     「     「     「     「     「       「         「                                                                                                    |                     |                                                                                                    | <b>北京中京</b><br>广告<br>使来3章<br>保持<br>保持<br>纪录自动带入来户                                                                                                    | 戦振方式<br>13530067220<br>13530067221<br>13530067221<br>見示<br>● 油注地             | 牧紙<br>第二章時中市西<br>湖区人工管理<br>湖区人工管理<br>湖区人工管理<br>湖区人工管理<br>第二章代中市西<br>湖区人工管理<br>中                                                                                                | 8469<br>282<br>3<br>884<br>25                                               | 5/453<br>6.9284(*)<br>(009(2007)<br>×                                                                                                    | Tx?(U.Bis)(A)           -           -           -           -           -           2025-07-11 17:31                                                                                                    | 会議人<br>発売 予定 予定 | *        | (83) 1000<br>A&A                                                                                                    | ۸۱۳۵۵۵۲           ۲           ۲           ۲           ۲           ۲           ۲           ۲           ۲           ۲           ۲           ۲           ۲           ۲           ۲           ۲           ۲           ۲           ۲           ۲           ۲           ۲           ۲           ۲           ۲           ۲           ۲           ۲           ۲           ۲           ۲           ۲           ۲           ۲           ۲           ۲           ۲           ۲           ۲           ۲           ۲           ۲           ۲           ۲           ۲           ۲           ۲           ۲           ۲           ۲           ۲           ۲           ۲           ۲< | <b>然管 ~</b>                           |
| ・         日本           ・         日本                                                                                                    | ■<br>電気14時、-CM                                                                                                    |                     |                                                                                                    | <b>北京 中京</b><br>广告<br>北京 1 年<br>公務<br>公務                                                                                                    | ● 使販売式<br>13538087220<br>13538087220<br>13538087220<br>現示<br>● 前注号           | 戦戦<br>所江軍時時本西<br>第四人工軍編集<br>第四人工軍編集<br>第四人工軍編集<br>化注意地域家吗?                                                                                                    | 8/152<br>2812<br>17<br>200*                                                 | Srest<br>8.8860)<br>Agesm<br>(000880)<br>X                                                                                                    | T-XXIII #83500           -           -           -           -           -           2025-07-11 17:31                                                                                                    | 交通人<br>外間<br>外間<br>外間<br>小間<br>小間<br>小間<br>小面<br>一                                                                                                    | •        | سعا         العارة د           المجم         المجم           المجم         المجم           المجم         المجم           المجم         المجم           المجم         المجم                                                                                                    |                                                                                                    | 就管 ∨                                  |
| ・              新京             「              新京             「              新京             「              新京             「              新京             「              新京             「              新京             「              新京             「              新京             「              新京             「              新京             「              新京             「              新京             「              新京             「              「              新京             「              新京             「              「              「              「              「              「              「             『             「              「              「              「              「              「              「              「              「              「              「              「              「              「              「              「              「              「              「              「              「              「              「              「              「              「              「              「              「              「              「              「                                                                                                     | Tatter of the second second se                                                                                                    |                     |                                                                                                    | 15年1月<br>「古<br>京王<br>安勝<br>記録自動限入者/「                                                                                                    | <b>EE系方式</b><br>13538087220<br>13538087220<br>現示<br>④ 確定地                    | 乾燥<br>於江南於市市西<br>和区人工等能量<br>記述違う方面<br>加速3万度<br>加速3万度<br>和区人工管管理<br>化之登线集合]                                                                                                    | <ul> <li>ЯРій</li> <li>2882</li> <li>П</li> <li>208</li> <li>208</li> </ul> | 第件機関<br>三型道泉(P)<br>人王の前(P)<br>(10(7)(日本)<br>×<br>)<br>第2                                                                                                    | Toble Selection           -           -           -           -           2025-07-11 17:31                                                                                                    | ○ 3                                                                                                    | >        | 0204 (m)<br>0484<br>9-1<br>9-1<br>9-1<br>9-1<br>9-1<br>9-1<br>9-1<br>9-1<br>9-1<br>9-1                                                                                                    |                                                                                                    |                                       |

| CRM系统 青蓝                                          | 红料技-CRM        | ● 操作成                                       | 3h              |                  | 2026-10-09到期(課表) | 我的問題 💲 张管   |
|---------------------------------------------------|----------------|---------------------------------------------|-----------------|------------------|------------------|-------------|
| <ul> <li>         ・         ・         ・</li></ul> | 线索管理 全部线索 ~    |                                             |                 |                  |                  |             |
| ) 化示管理                                            | 线索名称: 清晰入线索名称  | 联系方式: 请输入联系方式                               | 搜索              |                  |                  |             |
| 3 客户管理                                            | 新増线変 与入 >      | 导出 批量转移 批量转化                                |                 |                  |                  |             |
| ) 南机管理                                            | 线索名称     线索名称  | 遊 联系方式 地址                                   | 客户行业 客户级别       | 下次联系时间 最近跟进记录    | 负责人              | 操作          |
|                                                   | ■ 貴滋科技 广告      | 13936815434 浙江香杭州市西<br>湖区                   | IT A(康奈客户)      | 2025-07-02 00:00 | 3£               | 查看          |
| ) 回访管理<br>] 我的企业                                  | □ 人工智能导入31 转介绍 | 浙江藝杭州市西<br>13538087221 湖区人工智能樂<br>國2樓239室   | 房地产             |                  |                  | 查看 更改 删除 锁定 |
| 5 员工账号<br>7 权限管理                                  | □ 人工智能导入32 线上进 | 浙江看杭州市西<br>新 13538087220 湖区人工智能编<br>司2樓240室 | 向业服务<br>A(重点客户) |                  |                  | 查看 建改 删除 物法 |
|                                                   | □ 人工智能每入33 线索商 | 浙江南杭州市西<br>約 13538087221 湖区人工智能集<br>团2幢241室 | 运输/物流           |                  |                  | 查看 現改 删除 锁边 |
|                                                   | 人工智能导入34 预约上   | 浙江集杭州市西<br>门 13538087220 湖区人工智能集            | 生产 (非优选有户)      |                  |                  | 查看更次删除锁定    |

# 1.5 客户管理

用户登录后,进入客户管理页面,可以对客户进行搜索、新增、查看、变更、删除、 批量转移和导入导出操作。

| CRM系统                         | 青蓝幻 | I科技-CRM   |      |                 |                                             |       |          |                  |          |                           | 2026-1 | 0-09到期(集集) | 我的团队 | <b>\$</b> 361 |
|-------------------------------|-----|-----------|------|-----------------|---------------------------------------------|-------|----------|------------------|----------|---------------------------|--------|------------|------|---------------|
| ) 首页<br>(3)<br>待办列表<br>) 総合等理 |     | 客户管理 现的客户 | a v  |                 |                                             |       |          |                  |          |                           |        |            |      |               |
|                               |     | 客户名称: 请输入 | 客户名称 | 10              | 关系方式:                                       | 请输入联系 | 方式       | 授業               |          |                           |        |            |      |               |
| )                             |     | 新增客户 导入   |      | 导出              | 批量转移                                        |       |          |                  |          |                           |        |            |      |               |
|                               |     | 客户名称      | 客户来源 | 联系方式            | 地址                                          | 客户行业  | 客户级别     | 下次联系时间           | 關連状态     | 最近跟进记录                    | 最新任务   | 负责人        |      | 操作            |
| 回款管理                          |     | □ 新給料技    | 促销   | 13958142<br>434 | •                                           | 金融业   | A(重点客户)  | 2025-07-11 17:31 |          | 打电话 2024-11-20 17:31<br>无 |        | 张置         | 查看   | 見改 樹除         |
| 回访管理<br>我的企业                  |     | 人工智能等人28  | 促病   | 13538087<br>220 | 浙江曾杭州<br>市西湖区人<br>工智能集团<br>2幢236室           | 房地产   | C(主统选者户) |                  |          |                           |        | 张管         | 查看   | 夏改 删除         |
| 员工账号<br>权限管理                  |     | 人工智能导入29  | 搜索引擎 | 13538087<br>221 | 浙江曾杭州<br>市西湖区人<br>工智能集团<br>2幢237室           | π     | A(重点窗户)  | )÷               |          |                           |        | 张管         | 查看   | 夏改 删除         |
|                               |     | 人工智能导入30  | 广告   | 13538087<br>220 | 浙江曾杭州<br>市西湖区人<br>工智能集团<br>29 <u></u> 8238室 | 全融业   | 8(普通客户)  |                  |          |                           |        | 张管         | 查看   | 見改 翻称         |
|                               |     |           |      | 13958142        |                                             |       |          |                  | 0.289.92 | 打电话 2025-04-25 14:22      |        |            |      | Entre Ability |

### 1.5.1 搜索

根据客户名称、和联系方式进行模糊搜索。

| 🥐 CRM系统                                                                | 青蓝约 | [料技-CRM           |            |                 |      |         |                  |      |                               | 2026-10-0                     | 9到期(续奏 | 我的团队 👔 张管 🗸 |
|------------------------------------------------------------------------|-----|-------------------|------------|-----------------|------|---------|------------------|------|-------------------------------|-------------------------------|--------|-------------|
| <ul> <li>● 首页</li> <li>● 街页</li> <li>● 待办列表</li> <li>② 线索管理</li> </ul> |     | 客户管理 现的客户 客户名称: 谷 |            | 联系方式:           | 13   |         | 投索               |      |                               |                               |        |             |
| <ul> <li>各 高户管理</li> <li>(¥) 商机管理</li> </ul>                           |     | 新增各户 导入           | <b>   </b> | 导出 批量转          | 移    |         |                  |      |                               |                               |        |             |
| 合同管理                                                                   |     | 客户名称              | 客户来源       | 联系方式 地址         | 客户行业 | 客户级别    | 下次联系时间           | 假进状态 | 最近跟进记录                        | 最新任务                          | 负责人    | 操作          |
| 1 回款管理                                                                 |     | 浙谷科技              | 促销         | 13958142<br>434 | 金融业  | A(重点客户) | 2025-07-11 17:31 |      | 打电话 2024-11-20 17:51<br>无     |                               | 张管     | 查看 更改 删除    |
| <ul> <li>回访管理</li> <li>我的企业</li> </ul>                                 |     | 新给深蓝              | 线上注册       | 13738098<br>234 | 房地产  | A(靈点客户) | 2024-11-20 17:04 | 跟进中  | 打电话 2025-04-25 14:18<br>约下次拜访 | 第三批需求<br>2025-04-25 00:0<br>无 | 张管     | 查看 更改 删除    |
| <ul> <li>局工账号</li> <li>权限管理</li> </ul>                                 |     | /// 共2项数据         |            |                 |      |         |                  |      |                               |                               | <      | 1 > 前往 1 页  |

### 1.5.2 新增客户

点击【新增客户】按钮,填写客户信息,提交即可。

注: 客户可以由线过转化成客户,也可以直接新增客户。 操作步骤:

1) 点击【新增】按钮,进入新增页面;

| CRM系统 胃菌红     | 料技-CRM |              |           |           | 2026-10-0 | 9到期(续票) |             |
|---------------|--------|--------------|-----------|-----------|-----------|---------|-------------|
| . 首页          |        |              |           |           |           |         |             |
| <b>一</b> 待办列表 | 客户管理   | 新增客户         |           |           | ×         |         |             |
| ⑧ 线索管理        | 客户名称:  | *窑户名称:       | 线索来源:     | •联系方式:    |           |         |             |
| <u> 高户管理</u>  | 新增客户   | 请输入寄户名称      | 请选择线索来源 > | 请输入联系方式   |           |         |             |
| (♥) 商机管理      | (1) 客户 | 客户级别:        | 邮箱:       | 客户喜好:     |           | 负责人     | 操作          |
| ■ 合同管理        |        | 请选择客户级别 >    | 诗轴入邮箱     | 请输入客户寄好   |           |         | 200 W34 000 |
| (¥) 回款管理 ~    |        | 客户行业:        | 下次联系时间:   | 跟进状态:     | _         | 98.86   | MALEX STRAK |
| 回访管理          |        | 请选择客户行业 ~    | © 请选择时间   | 请选择跟进状态 ~ |           |         |             |
| 1 我的企业        |        | 地址:          |           |           |           | 张管      | 查看 更改 删除    |
| · ◎ 员工账号      |        | 谚输入详细地址      |           |           |           |         |             |
| ⑦ 权限管理        |        | 备注:<br>请输入内容 |           |           |           | 张管      | 查看 更改 删除    |
|               |        |              |           |           |           |         |             |
|               |        |              |           |           | ·         |         |             |
|               |        |              |           |           |           | 张管      | 查看 更改 删除    |
|               |        |              |           |           |           |         |             |
|               | 二常金    |              |           |           |           | 9K100   | 查看 更改 删除    |

2) 点击【提交】按钮,新增成功,会在列表上显示;

| CRM系统                                     | 青蓝红科技-CRM                               |           |             |    |             | 2026-10-09到期( | は書 一我的図队 💲 张管 〜 |
|-------------------------------------------|-----------------------------------------|-----------|-------------|----|-------------|---------------|-----------------|
| (二) 首页                                    |                                         |           |             |    |             |               |                 |
| □ 荷办列表                                    | 客户管理                                    | 新增客户      |             |    |             | ×             |                 |
| ③ 线索管理                                    | 客户名称:                                   | *查户名称:    | 起家:來源:      |    | *联系方式:      |               |                 |
| A 客户管理                                    | 新增客户                                    | 青蓝红科技     | 授索引擎        |    | 13936876666 |               |                 |
| <ul> <li>(¥) 南机管理</li> </ul>              | (1) (1) (1) (1) (1) (1) (1) (1) (1) (1) | 客户级别:     | 由印稿:        |    | 套户喜好:       | 负责            | C IRHI          |
| ■ 合同管理                                    |                                         | B(普通客户)   | → 資輸入邮箱     |    | 100方左右      | 37            | <b>香酒</b> 更改 删除 |
| ■ 回款管理 ~                                  |                                         | 客户行业:     | 0 确定新增该客户吗? |    |             |               |                 |
| <ul> <li>一回访管理</li> <li>一 我的企业</li> </ul> |                                         | ne server |             | 取詞 | 确定          | -<br>         | 查看 更改 删除        |
| ·26 员工账号                                  |                                         |           |             |    |             |               |                 |
| (9) 权限管理                                  | I AI                                    | 备注:<br>无  |             |    |             | 3×10          | 查看 更改 删除        |
|                                           |                                         |           |             |    |             | 3.2           | 查看 更改 删除        |
|                                           | 日本会                                     |           |             |    |             | 法官            | 西君 更改 創除        |

| CRM系统                                                | 青蓝红 | [料技-CRM    |      |                 |                                   | 0             | 是作成功     |                  |      |                           | 2026-10 | 0-09到期(读展) | 1889 EIN 💲 561   |
|------------------------------------------------------|-----|------------|------|-----------------|-----------------------------------|---------------|----------|------------------|------|---------------------------|---------|------------|------------------|
| <ul> <li></li></ul>                                  |     | 客户管理 我的客/  | a    |                 |                                   |               |          |                  |      |                           |         |            |                  |
| 3 线索管理                                               |     | 客户名称: 诗输入  | 有户名称 | He I            | 关系方式:                             | <b>请输入联</b> 3 | 訪式       | 搜索               |      |                           |         |            |                  |
| 8 客户管理                                               |     | 新增客户 导入    |      | 导出              | 批量转移                              |               |          |                  |      |                           |         |            |                  |
| 南机管理                                                 |     | 客户名称       | 客户来源 | 联系方式            | 地址                                | 客户行业          | 客户级别     | 下次联系时间           | 間道状态 | 最近跟进记录                    | 最新任务    | 负责人        | 操作               |
| <ul> <li>合同管理</li> <li>回款管理</li> </ul>               |     | 青蓝红料技      | 披索引擎 | 13936876<br>666 |                                   | 商业服务          | B(曾通查户)  | 2025-07-02 00:00 | 殿进中  |                           |         | 法官         | 查看 更改 删除         |
| 回访管理                                                 |     | 浙谷科技       | 促胡   | 13958142<br>434 |                                   | 金融业           | A(重点客户)  | 2025-07-11 17:31 |      | 打电话 2024-11-20 17:31<br>无 |         | 张管         | 查看 更改 删除         |
| <ul> <li>我的企业</li> <li>员工账号</li> <li>权限管理</li> </ul> |     | □ 人工警察导入28 | 促销   | 13538087<br>220 | 浙江督杭州<br>市西湖区人<br>工智船集团<br>2幢236室 | 房地产           | C(非优级客户) | 14               |      |                           |         | 张宣         | 查看 更改 删除         |
|                                                      |     | 人工智能导入29   | 投索引單 | 13538087<br>221 | 浙江曾杭州<br>市西湖区人<br>工智能集团<br>2幢237室 | π             | A(重点客户)  |                  |      |                           |         | 张言         | 查看 更浓 删除         |
|                                                      |     | 人工智能导入30   | 广告   | 13538087<br>220 | 浙江省杭州<br>市西湖区人<br>丁智統集团           | 全融业           | 8(雪通客户)  |                  |      |                           |         | 92         | <b>直着 </b> 更改 删除 |

# 1.5.3 查看详情

点击列表中的【查看】按钮,可进入客户详情页面,包括客户基本信息、跟进信息和 所有操作日志。

操作步骤:

1) 点击【查看】按钮;

|                                                             | 126HZ-CRM 2026                                                                                                    | -10-09到期(读表) | 我的团队 💲 张管 🗸    |
|-------------------------------------------------------------|----------------------------------------------------------------------------------------------------|--------------|----------------|
| <ul> <li>● 首页</li> <li>④</li> <li>● 待か列表</li> </ul>         | 客户管理<br>客户详情 <b>9</b> 8                                                                                                    | ×            |                |
| <ul> <li>3 线索管理</li> <li>各户管理</li> <li>金户管理</li> </ul>      | 客户名称:<br>新合科技<br>新合科技:<br>単型規模(#): 024-11-20 17:31<br>単型規模(#): 024-11-20 17:31<br>単型規模(#): 024-11-20 17:31                                         |              |                |
| <ul> <li>(Y) 南引當理         <ul> <li>合同管理</li></ul></li></ul> | 客户未課         联系方式         负责人         ③ 2024-11-20 17-31           促射         13958142434         弦管         第 第 第 第 第 第 第 第 第 第 第 第 第 第 第 第 第 第 第 | 负责人<br>张宝    | 握作<br>查看 更改 删除 |
| <ul> <li>回防管理</li> <li>我的企业</li> </ul>                      | 202-01-0116222 当点F.png                                                                                                    | 31.00        | 查看 更改 删除       |
| <ul> <li>為 员工账号</li> <li>         (9) 权限管理     </li> </ul>  | *擬進方式: 下次朝祭財间:<br>「読品原則近方式: ○ 読品得到间<br>期進内容:                                                                                                    | 3:12         | 查看 逆改 删除       |
|                                                             | □ XD 章道入里送内容<br>CL X                                                                                                    | 34W          | 查看 更改 删除       |
|                                                             | 附待:<br>入工 序加附待: (支持word, excel, pdf, jpeg, zip相式)                                                                                                  | 张管           | 查看 更改 删除       |

### 1.5.4 变更

点击操作列表中的【变更】按钮,修改客户信息,提交即可。 操作步骤:

1) 点击【变更】按钮,进入变更页面;

| CRM系统 青蓝红           | 科技-CRM              |                      |                | 2026-10-09到期(課業) | 我的团队 🔓 张管 🗸   |
|---------------------|---------------------|----------------------|----------------|------------------|---------------|
|                     |                     |                      |                |                  |               |
| 43 ● 待办列表           | <b>客户管理</b><br>变更客户 |                      |                | ×                |               |
| ② 线索管理              | 客户名称: ********      | 徐秀立语,                | • 戰 坂 · 安= P · |                  |               |
| 8 客户管理              | 新增合户 青蓝红科技          | 短期不示:<br>「<br>搜索引擎 ∨ | 13936876666    |                  |               |
| (¥) 商机管理            | 客户级别:               | 邮箱:                  | 客户喜好:          | _                |               |
| ● 合同管理              | 客户<br>B(普通客户)       | 诗输入邮箱                | 100方左右         | 负责人              | 操作            |
| 11 回款管理 ~           | □ 青重<br>客户行业:       | 下次联系时间:              | 興进状态:          | 3010             | 查看 更改 删除      |
|                     | ◎ 重整                | © 2025-07-02 00:00   | 跟进中            | - 3m             | 賣賣 更改 删除      |
| 1 我的企业              | 地址:                 |                      |                |                  |               |
| 為 员工账号              | 游输入详细地址             |                      |                |                  | 春春 軍攻 制脉      |
| <ul> <li></li></ul> | 备注:                 |                      |                | 27.56            | SCLOR, BUTTON |
| × ·                 | 无                   |                      |                |                  |               |
|                     |                     |                      |                | 9.12             | 查看 更改 删除      |
|                     |                     |                      |                |                  |               |
|                     |                     |                      |                |                  |               |
|                     |                     |                      |                | Sector .         | 查看 更改 翻除      |
|                     |                     |                      |                |                  |               |
| 2) 修改内2             | 这, 占圭【提交】按铒         | 1. 变更成功,             |                |                  |               |
| 2/ 珍珠的1             | 于, 灬山 【龙人】汉山        | 1, 文义,风约;            |                |                  |               |
| -                   |                     |                      |                |                  |               |

| CRM系统     CRM系统     CRM和和和和和和和和和和和和和和和和和和和和和和和和和和和和和和和和和                                                                                                    | 青蓝红科技-CRM |                    |                          |               | 2026-10-                 | 09到期(读展  | 我的团队 🚯 张管 🗸 |
|----------------------------------------------------------------------------------------------------|-----------|--------------------|--------------------------|---------------|--------------------------|----------|-------------|
| <ul> <li>首页</li> <li>①</li> <li>⑦</li> <li>⑦</li> <li>0</li> <li>0</li></ul> | 客户管理      | 变更客户               |                          |               | ×                        |          |             |
| ③ 线索管理                                                                                                    | 客户名称:     | *客户名称:             | 线索来源:                    | *联系方式:        |                          |          |             |
| 8 客户管理                                                                                                    | 新操奏户      | 青蓝红科技              | 搜索引擎                     | · 13936876666 |                          |          |             |
| ♥ 商机管理                                                                                                    |           | 客户级别:              | 邮箱:                      | 客户喜好:         |                          |          |             |
| ● 合同管理                                                                                                    | 二 客户      | : (信道)             | IN REALINE               | 1005左右        |                          | 负责人      | 操作          |
| 洋 回款管理                                                                                                    | → 青蓝      |                    | 提示                       | ×             |                          | 张管       | 董君 更改 翻除    |
| 回访管理                                                                                                    |           | 地址:                | ④ 确定变更读客户吗?              | 10/H          |                          | 法官       | 查看 更改 删除    |
| 日 我的企业                                                                                                    |           | 浙江省杭州市西湖区三墩镇浙谷深盟高务 |                          |               |                          |          |             |
| № 员工账号                                                                                                    | I I       | · 备注:              |                          |               |                          | 张智       | 童看 更改 删除    |
| ⑦ 权限管理                                                                                                    |           | え<br>、             |                          |               |                          |          |             |
|                                                                                                    |           |                    |                          |               |                          | 3×2      | 查看 更改 删除    |
|                                                                                                    |           |                    |                          |               |                          | 強度       | 賣着 更改 删除    |
| CRM系统                                                                                                    | 青蓝红科技-CRM |                    | <ul> <li>操作成功</li> </ul> |               | <u>股交</u> 取消<br>2026-10- | 09到期(成置) | 我的团队 💲 张管 🗸 |

| Ġ  | )<br>, | 首页<br>(3)<br>時小別志 | 客户管  | 理   我的客户   |       |                 |                                   |       |          |                  |      |                           |      |              |          |
|----|--------|-------------------|------|------------|-------|-----------------|-----------------------------------|-------|----------|------------------|------|---------------------------|------|--------------|----------|
| (  |        | 线索管理              | 客户名称 | 除: 请输入#    | 11户名称 | lē              | 关系方式:                             | 请输入联系 | 法武       | 搜索               |      |                           |      |              |          |
| ٤  | 3      | 客户管理              | 新聞   | <b>8户 </b> | -     | 导出              | 批量转移                              |       |          |                  |      |                           |      |              |          |
| 0  | 0      | 商机管理              |      | 客户名称       | 客户来源  | 联系方式            | 地址                                | 客户行业  | 客户级别     | 下次联系时间           | 服进状态 | 鐵近銀进记录                    | 最新任务 | 负责人          | 操作       |
| Ċ. | 1      | 回款管理              |      | 青蓝红科技      | 搜索引擎  | 13936876<br>666 | 浙江省杭州<br>市西湖区三<br>敏振浙谷深<br>英商祭    | π     | 8(普通客户)  | 2025-07-02 00:00 | 跟进中  |                           |      | 計畫           | 查看更改删除   |
|    | ь      | 我的企业              |      | 浙谷科技       | 促調    | 13958142<br>434 |                                   | 金融业   | A(靈点卷中)  | 2025-07-11 17:31 |      | 打电话 2024-11-20 17:31<br>无 |      | 张管           | 查看 更改 删除 |
| 6  | D      | pp 工 來 与<br>权限管理  |      | 人工智能导入28   | 促時    | 13538087<br>220 | 浙江首杭州<br>市西湖区人<br>工智能集团<br>2幢236室 | 房地产   | C(部成选择户) |                  |      |                           |      | 张置           | 查看 更改 删除 |
|    |        |                   |      | 人工智能导入29   | 搜索引擎  | 13538087        | 浙江省杭州<br>市西湖区人<br>工智能集团           | IT    | A(重成喜户)  |                  |      |                           |      | 91 <b>11</b> | 查看 更次 删除 |

### 1.5.5 删除

点击操作列表中的【删除】按钮,进行二次确认,点击确定删除后,信息将不在当前 列表中展示。

操作步骤:

1) 点击操作列表中的【删除】按钮,提示是否确定删除客户;

| CRM系统 青蓝                                                               | NETAHR-CRM 2026-                                                                           | 10-09到期(年春) | 我的面积 🔓 张管 🗸             |
|------------------------------------------------------------------------|--------------------------------------------------------------------------------------------|-------------|-------------------------|
| <ul> <li>● 新瓦</li> <li>● 新瓦</li> <li>● 持力列法</li> <li>⑧ 武家監理</li> </ul> |                                                                                            |             |                         |
|                                                                        |                                                                                            |             |                         |
|                                                                        | seen seri usat el segn talsing bene bered bres                                             | 负责人         | 10th                    |
|                                                                        | ■ 調査に利益 推発30年 139340276 相関期回告 提示 ×<br>199340276 相関期回告 提示 ×<br>● 執注制防法者/戶吗?<br>■ 執注制防法者/戶吗? | 92          | <b>主要</b> 新改 <b>新</b> 林 |
| lh Rock                                                                |                                                                                            | άw          |                         |
|                                                                        | お江市和山市<br>人工総統得入23 住地 15530007 和田原成人 用物* CREVTRAMY -<br>200 王家年秋市 2世<br>2度216世             | 92          | <b>AA</b> (10) Mile     |
|                                                                        | まごを明め<br>人工制約号入29 税数3件 1555800年 中国制度人 (* Angelのの*)<br>221 日本単本語 (* Angelのの*)<br>23歳237度    | 9.E         | 血石 非水 制味                |
|                                                                        | N T MIN AL                                                                                 |             |                         |

2) 点击【确定】按钮,删除成功,点击【取消】则返回当前的列表;

| 7 CRM系统                                                | 青苡红 | 「彩柿-CRM |                |              |                 |                                   |        |         |                  |      |                           | 2026-1 | 0-09到期 (255) | 我的团队 🕵 张        |
|--------------------------------------------------------|-----|---------|----------------|--------------|-----------------|-----------------------------------|--------|---------|------------------|------|---------------------------|--------|--------------|-----------------|
|                                                        |     |         |                |              |                 |                                   | ⊘ 操(   | 作成功     |                  |      |                           |        |              | •               |
| ▲ 首页<br>43 ● 荷办列表                                      |     | 客户管     | 理   我的客户       |              |                 |                                   |        |         |                  |      |                           |        |              |                 |
| 3 线索管理                                                 |     | 客户名称    | <b>称:</b> 请输入者 | 沪名称          | 形               | (系方式:                             | 请输入联系7 | 5式      | 搜索               |      |                           |        |              |                 |
|                                                        |     | 新增      | 客户 · 导入        | <b> </b> • ] | 导出              | 批量转移                              |        |         |                  |      |                           |        |              |                 |
| () HO O LEE 13E                                        |     |         | 客户名称           | 客户来源         | 联系方式            | 地址                                | 客户行业   | 客户级别    | 下次联系时间           | 跟进状态 | 最近跟进记录                    | 最新任务   | 负责人          | 操作              |
| <ul> <li>合同管理</li> <li>可款管理 ~</li> <li>回访管理</li> </ul> |     |         | 青蓝红科技          | 搜索引擎         | 13936876<br>666 | 浙江省杭州<br>市西湖区三<br>撤镇浙谷深<br>蓝商务    | п      | B(普通春户) | 2025-07-02 00:00 | 跟进中  |                           |        | 张管           | <b>查看</b> 更改 删除 |
| 1 我的企业                                                 |     |         | 浙谷科技           | 促销           | 13958142<br>434 | •                                 | 金融业    | A(重点客户) | 2025-07-11 17:31 |      | 打电话 2024-11-20 17:31<br>无 |        | 张管           | 查看 更改 删除        |
| 6 员工账号 ₹ 权限管理                                          |     |         | 人工智能导入29       | 投索引擎         | 13538087<br>221 | 浙江省杭州<br>市西湖区人<br>工智能集团<br>2幢237室 | п      | A(重点客户) |                  |      |                           |        | 张管           | 查看更改 删除         |
|                                                        |     |         | 人工智能导入30       | 广告           | 13538087<br>220 | 浙江省杭州<br>市西湖区人<br>工智能集团<br>2幢238室 | 全融业    | B(普通查户) |                  |      |                           |        | 強管           | 查看更改 删除         |
|                                                        |     |         |                |              |                 |                                   |        |         |                  |      |                           |        |              |                 |

## 1.5.6 导入

点击【导入】 按钮, 上传文件即可。

注: 导入前需要先下载模板, 在模板上更新内容后, 再上传。 操作步骤:

1) 点击下载模板,保存到本地;

| 🕐 CRM系统                                                                | 電圧科技-CRM 2026-10-1                                                                                                    | -09到期 (媒長) 我的团队 🐧 张管 🗸 |
|------------------------------------------------------------------------|----------------------------------------------------------------------------------------------------|------------------------|
| <ul> <li>▲ 首页</li> <li>▲ 43</li> <li>◆ 符办列表</li> <li>③ 线索管理</li> </ul> | 客户管理 民の客户 ~ 客户名称: FRA入本介合日本 联系方式: FRA入私AS/C71: #FRA入私AS/C71: #FRANAS/C71: #FRANAS/C71: #FRANAS |                        |
| A 客户管理                                                                 | 新協会 ヨ人 > ヨ出 批量特部                                                                                                    |                        |
| <ul> <li></li></ul>                                                    | 第合名柄 下抗洪反 12課 夏馬方式 地址 第户行业 第户依照 下次現所紛问 顕迸成る 載近照過记录 載新任务                                                                                                    | 负责人 操作                 |
| <ul> <li>¥ 回款管理</li> <li>✓</li> <li>✓</li> <li>回访管理</li> </ul>         | 新工業税用<br>13936676 市西湖区 (T 防衛運動中) 2025-07-02 00:00 第三中<br>建築引撃 666 解戦所を設<br>直向方                                                                                                    | 张言 查看 更改 删除            |
| 1 我的企业                                                                 | □ 新容相技 使骑 1955142 金融业 AI型点集户) 2025-07-11 1731 万电话 3034-11-20 1731 无                                                                                                    | 张管 查看 更改 删除            |
| <ul> <li>8 员工账号</li> <li>(?) 权限管理</li> </ul>                           | 形工能約用<br>- 人工能給号入29 技策引率 15530607 作型編成人<br>221 工能給率目<br>2環27定                                                                                                    | 法官 查看 更次 删除            |

2) 修改内容,点击导入按钮,上传文件即可;

### 1.5.7 批量转移

点击【批量转移】按钮,选择线索后,选择变更负责人即可。

注:只有锁定的线索地才能被转移。 操作步骤:

1) 点击【批量转移】按钮,批量勾选线索,再选择变更的负责人;

| CRM系统                                                                                                    | 青蓝红科技-CRM      |                                         |              | -                   |                                 |       |                     |                                |       | 26-10-09到期(四票)  | 我的司队           | ※ 強管 ~  |
|----------------------------------------------------------------------------------------------------|----------------|-----------------------------------------|--------------|---------------------|---------------------------------|-------|---------------------|--------------------------------|-------|-----------------|----------------|---------|
|                                                                                                    |                | 客户转移                                    |              |                     |                                 |       |                     |                                | ×     |                 |                | -       |
|                                                                                                    |                | -                                       | -            |                     |                                 | 4450  |                     | This sector and sectors in the |       |                 |                |         |
| 一 待の列表                                                                                                    | 客户管理 8483      | Ca al-1044                              | 261-14-28    | BE#1733G            | rea:                            | al-ox | 34-*100 All         | 下改統新期间                         | 如進入   |                 |                |         |
| () <b>Hat</b> e                                                                                                    | 客户名称: 1916     | 國 商益红料技                                 | 援索引擎         | 1393687666<br>6     | 2011章60,000<br>西湖区三墩镇<br>浙谷深蓝商务 | IT    | 8(言語春户)             | 2025-07-02 00:00               | 张雷    |                 |                |         |
| 8 客户管理                                                                                                    | 新期報告           | 2 新谷科技                                  | 促朝           | 1395814243          |                                 | 金融业   | A(重动有户)             | 2025-07-11 17:31               | 张置    |                 |                |         |
|                                                                                                    | 客户各带           |                                         |              | 4                   | and the local                   |       |                     |                                |       | 负责人             | 提作             |         |
|                                                                                                    |                | 人工智能导入<br>29                            | 提索引擎         | 1353808722<br>1     | 西湖区人工智<br>能集团2幢23               | IT.   | A(重动省户)             |                                | 张智    | 27              |                | ants.   |
|                                                                                                    |                |                                         |              |                     | 7室                              |       |                     |                                |       |                 |                |         |
| 13 我的企业                                                                                                    | 新森林技           | ✓ 人工智能导入<br>30                          | 广告           | 1353808722          | 浙江省杭州市<br>西湖区人工智<br>新集団24823    | 金融业   | 8(普通春户)             |                                | 3mm   | 94 W            | 查看 肥款          | 1911#   |
| A SING                                                                                                    |                |                                         |              |                     | 8室                              |       |                     |                                |       |                 |                |         |
| ♥ 权限管理                                                                                                    | (二) 人工智能导入     | ☑ 繁金港                                   | 促納           | 1395814243<br>4     |                                 | 简业服务  | A(重动客户)             | 2025-04-26 00:00               | 张管    | 法罪              | 查看 把改          | #10     |
|                                                                                                    |                | A Three Ba                              |              | 1353808723          | 浙江省杭州市                          |       |                     |                                |       |                 |                |         |
|                                                                                                    | 人等能等工人         | 27                                      | 电话咨询         | 1                   | 始集团2幢23<br>5室                   | 文化传媒  | B(言語音户)             |                                | 张管    | 90 W            | <b>68</b> 88   | ente:   |
|                                                                                                    | <b>1 1 1 1</b> | 2 · · · · · · · · · · · · · · · · · · · | 线上注册         | 1373809823<br>4     |                                 | 麻地产   | A(動造物中)             | 2024-11-20 17:04               | 张管    |                 |                | 2010    |
|                                                                                                    |                |                                         |              |                     |                                 |       |                     |                                |       |                 |                |         |
| (7) CRM系统                                                                                                    | 青蓝红科技-CRM      |                                         |              | 2010/01/01/01/01/01 | BING MAL                        |       |                     |                                |       | 26-10-09型明 (編集) | 我的团队           | S. 张恒 ~ |
|                                                                                                    |                | A工業総等人<br>27                            | 电话咨询         |                     | 四相区人工報<br>配集田2幢23<br>5家         | 文化相關  | h(田通電中)             |                                | 9KW   |                 |                |         |
| <ul> <li>一</li> <li>一</li> <li>一</li> <li>一</li> <li>一</li> <li>一</li> <li>一</li> <li>一</li> <li>一</li> <li>一</li> <li>一</li> <li>二</li> <li>二</li></ul> | 客户管理 8855      |                                         | 修上注册         | 1373809823          |                                 | Rem   |                     | 2024-11-20 17:04               | 法官    |                 |                |         |
| (b) 15.888                                                                                                    | 安卢文政: 100      |                                         |              | 1373609855          |                                 |       |                     |                                |       |                 |                |         |
| 名 mre程                                                                                                    | Trittere I     | <b>1 1 1 1 1 1 1 1 1 1</b>              | 00.94        | 5                   |                                 |       | n(mailwork)         |                                | 10 H  |                 |                |         |
| <ul> <li>(※) 前引意用</li> </ul>                                                                                                    |                | 人工智能等入                                  | 100 1-100 00 | 1353808722          | 浙江南杭州市<br>西湖区人工都                | 教心服装  |                     | 2024.11.21.12.17               | 11.00 |                 |                |         |
| entrail                                                                                                    | #/*5B          | 23                                      |              | 1                   | #E#E#E212<br>1第                 |       | (Contraction of the |                                |       | 如果人             | 19911          |         |
|                                                                                                    | - 春園紅和田        | 191881SW/                               | <b>統第</b> 引部 | 提示                  |                                 |       | ×                   | 2024-11-13 00:00               | 3K WE | 5.2             |                | 8117ct  |
| (1)<br>(1)<br>(1)<br>(1)<br>(1)<br>(1)<br>(1)<br>(1)<br>(1)<br>(1)                                                                                                    |                |                                         |              | en xe su            | 移运监察户吗?                         |       | 1010 and            |                                |       |                 |                |         |
| CP1 HARDICALE                                                                                                    | 第四年後           |                                         |              | 4                   |                                 |       |                     |                                | 2 >   | 91              | <b>23</b> (00) | entes.  |
| A. 西王等号                                                                                                    |                | *变更负责人:                                 |              |                     |                                 |       |                     |                                |       |                 |                |         |
| ⑦ 积累管理                                                                                                    | 人工製給件入         | 38.L.                                   |              |                     |                                 |       |                     |                                |       | 9.W             | <b>AB</b> 10/3 | 副辞      |
|                                                                                                    |                |                                         |              |                     |                                 |       |                     |                                |       |                 |                |         |
|                                                                                                    | 人工首部导入         |                                         |              |                     |                                 |       |                     |                                |       | 米官              | 查看 別次          | 1911Pa  |
|                                                                                                    |                | 418                                     |              |                     | 14.9                            | 10.95 |                     | <b>市法に満</b>                    |       | 強調              | ** 5*          | -       |

| 🅐 CRM系统                                                      | 青蓝红 | I科技-CRM      |                             |                   |                 |                                                     | ❷ 操作   | 乍成功     |                  |      |                      | 2026-10     | -09到期 (读费 | 我的团队 💲 张管 🗸 |
|--------------------------------------------------------------|-----|--------------|-----------------------------|-------------------|-----------------|-----------------------------------------------------|--------|---------|------------------|------|----------------------|-------------|-----------|-------------|
| <ul> <li>         → 首页         <ul> <li></li></ul></li></ul> |     | 客户管          | 理   我的客户                    |                   |                 |                                                     |        |         |                  |      |                      |             |           |             |
| <ul> <li>2 线索管理</li> <li>2 客户管理</li> <li>※ 充作管理</li> </ul>   |     | 客户名          | 際:     请输入资       店户     导入 | 户名称<br>  <b>、</b> | 野田              | (系方式:<br>批量转移                                       | 请输入联系/ | Ĵ.      | 搜索               |      |                      |             |           |             |
| <ul> <li></li></ul>                                          |     |              | 客户名称                        | 客户来源              | 联系方式            | 地址                                                  | 客户行业   | 客户级别    | 下次联系时间           | 跟进状态 | 最近跟进记录               | 最新任务        | 负责人       | 操作          |
| <ul> <li>回款管理</li> <li>回访管理</li> <li>我的企业</li> </ul>         | ×   |              | B直211室                      | 促销                | 13958142<br>434 | 杭州市西湖<br>区専村街道<br>文一西路8<br>57号河龙<br>智慧产业园<br>B座211室 | п      | B(普通弯户) | 2024-11-20 09:30 | 侍跟进  | 打电话 2024-11-12 17:56 | 新塘<br>- 已完成 | 张管        | 查看 更改 動除    |
| 冷 员工账号 ⑦ 权限管理                                                |     |              | 紫金港集团号                      | 搜索引擎              | 13738087<br>220 | 浙江省杭州<br>市西湖区紫<br>金港集団2<br>幢210室                    | IT     | A(重点客户) | 2024-11-01 10:00 |      |                      |             | 张管        | 查看更改 删除     |
|                                                              |     | <b>'/'</b> 共 | 2 项数据                       |                   |                 |                                                     |        |         |                  |      |                      |             | ¢         | 1 > 前往 1 页  |
|                                                              |     |              |                             |                   |                 |                                                     |        |         |                  |      |                      |             |           |             |

# 1.6 商机管理

用户登录后,进入商机管理页面,可以对商机进行搜索、新增、查看、变更、删除和 导出操作。

| 🕐 CRM系统                                                  | 青蓝红 | 科技-CRM         |               |          |            |                  |              | 2026-10                | -09到期(读表 | 我的团队 👔 张管 🗸       |
|----------------------------------------------------------|-----|----------------|---------------|----------|------------|------------------|--------------|------------------------|----------|-------------------|
| <ul> <li>■ 首页</li> <li>● 待办列表</li> <li>③ 线索管理</li> </ul> |     | <b>商机管理</b>    | <b>我的商机</b> > | 客户名称: 订输 | 入客户名称      | <b>阶段:</b>       |              | 投來                     |          |                   |
| <ul> <li>会 客户管理     <li>(¥) 商机管理     </li> </li></ul>    |     | 新增商机           | 号出            | 会議(二)    | 商社成大口線     | T-shell all the  | 84.40        | あい <b>ご</b> (明)(1) 235 | 0.81     | 15.6              |
| <ul> <li>合同管理</li> <li>(¥) 回款管理 ~</li> </ul>             |     | 方案报价           | B座211室        | 1,000    | 2024-11-12 | 2024-11-12 00:00 | mite<br>方案服价 | 和RATIBILITIES          | 大鹿兵      | 1971年<br>查看 更改 删除 |
|                                                          |     | 需求             | B座211室        | 0        |            |                  | 需求分析         |                        | 张管       | 查看更改 删除           |
| 我的企业                                                     |     | <b>//</b> 共2项数 | 奴据            |          |            |                  |              |                        | < 1      | 1 > 前往 1 页        |
| (?) 权限管理                                                 |     |                |               |          |            |                  |              |                        |          |                   |
| 1.6.1 捜                                                  | 索   |                |               |          |            |                  |              |                        |          |                   |

根据标题、客户名称和阶段进行模糊搜索。

| T                                                                                                | CRM系统                                     | 青蓝 | 红科技-CRM                      |              |         |            |                  |      | 2026-1               | 0-09到期 (读書) | 我的团队 👔 张管 🗸 |
|--------------------------------------------------------------------------------------------------|-------------------------------------------|----|------------------------------|--------------|---------|------------|------------------|------|----------------------|-------------|-------------|
| 0<br>1<br>1<br>1<br>1<br>1<br>1<br>1<br>1<br>1<br>1<br>1<br>1<br>1<br>1<br>1<br>1<br>1<br>1<br>1 | 首页<br>(3)<br>荷办列表<br>线索管理<br>客户管理<br>京机签理 |    | <b>商机管理</b><br>标题: 方<br>新增高机 | 我的商机 ><br>与出 | 客户名称: 2 | 11         | 阶段: 方案版价         |      | 技家                   |             |             |
|                                                                                                  | 会同管理                                      |    | 标题                           | 客户名称         | 金额(元)   | 预计成交日期     | 下次联系时间           | 阶段   | 最近跟进记录               | 负责人         | 操作          |
| Ē                                                                                                | 回款管理                                      | ~  | 方案报价                         | B座211室       | 1,000   | 2024-11-12 | 2024-11-12 00:00 | 方蜜服价 | 打电话 2024-11-12 17:56 | 张管          | 查看更改删除      |
|                                                                                                  | 回访管理                                      |    | /// 共1项表                     | <b>対</b> 据   |         |            |                  |      |                      | < 1         | > 前往 1 页    |
| Ь                                                                                                | 我的企业                                      |    |                              |              |         |            |                  |      |                      |             |             |
| ۶۵                                                                                               | 员工账号                                      |    |                              |              |         |            |                  |      |                      |             |             |
| 1                                                                                                | 权限管理                                      |    |                              |              |         |            |                  |      |                      |             |             |

### 1.6.2 新增商机

点击【新增商机】按钮,填写商机信息,提交即可。 操作步骤:

1) 点击【新增】按钮,进入新增页面;

|              | 红科技-CRM   |         |              |       |       | 2026-10-0 | 9到期(续费) | 我的团队 💲 张管 🗸 |
|--------------|-----------|---------|--------------|-------|-------|-----------|---------|-------------|
| ) #X         |           |         |              |       |       |           |         |             |
| 45<br>● 待办列表 | 商机管理      | 新增商机    |              |       |       | ×         |         |             |
| (a) 线索管理     | 标题: 调     | *标题:    | <b>*</b> 阶段: | ●洗择窖  | 户:    |           |         |             |
| A 客户管理       | 新增高机      | 请输入标题   | 请选择阶段        | 请选    | 译客户   |           |         |             |
| (¥) 商机管理     | 标题        | 预计成交日期: | 下次联系时间:      | 金額 (j | τ) :  |           | 负责人     | 操作          |
| ● 合同管理       | 士思想公      | 首 请选择日期 | © 请选择时间      | -     | 请输入金额 | +         | 72.99   | 古事 田水 細味    |
| (業) 回款管理 ~   | 70 MARKOT | 内容:     |              |       |       |           | 378     |             |
| … 回访管理       | 福求        | 请输入内容   |              |       |       |           | 9×11    | 查看 更改 删除    |
| 1 我的企业       | // 共2 顶影  |         |              |       |       |           |         | → 前往 1 页    |
| A BIMS       | / //~~~   |         |              |       |       |           |         |             |
| (?) 权限管理     |           |         |              |       |       |           |         |             |
|              |           |         |              |       |       |           |         |             |
|              |           |         |              |       | 提交    | 取消        |         |             |
|              |           |         |              |       |       |           |         |             |

2) 点击【提交】按钮,新增成功,会在列表上显示;

| CRM系统 青蓝                                           | 红料技-CRM          |                                       |                        |              | 2026-10-09         | 到期(读書) 批 | 2018DIRA 🔒 🛞 💥 👻 |
|----------------------------------------------------|------------------|---------------------------------------|------------------------|--------------|--------------------|----------|------------------|
| ☐ 首页<br>(3)                                        |                  |                                       |                        |              |                    |          |                  |
| 一 待办列表                                             | 商机管理新增商机         |                                       |                        |              | ×                  |          |                  |
| <ul> <li>3 线索管理</li> </ul>                         | 标题: 游 *标题:       | *阶段:                                  |                        | *选择客户:       |                    |          |                  |
| A 客户管理                                             | 新增高机 智慧國区开发      | 验证                                    | <del>۾</del> ا         | B座211室       |                    |          |                  |
| <ul> <li>(¥) 南机管理</li> <li>○ ▲ 同時期</li> </ul>      | 發調 预计成交日期:       | 下次联                                   | <b>账时间</b> :           | 金額 (元) :     |                    | 负责人      | 操作               |
|                                                    | 营 2025-08-31     |                                       | 25-07-02 00:00         | - 10000<br>× | +                  | 张管       | 查看 更改 删除         |
|                                                    | 内容:<br>要求 开发系统   | ····································· | 折增该商机吗?                |              |                    | 法管       | 青着 更改 删除         |
|                                                    |                  |                                       | 取消                     |              |                    |          |                  |
| 8 ST#8                                             | <b>//</b> 共2项数   |                                       |                        |              |                    | < 1      | > 前往 1 页         |
| (2) 初期管理                                           |                  |                                       |                        |              |                    |          |                  |
| V CONSIG                                           |                  |                                       |                        |              |                    |          |                  |
|                                                    |                  |                                       |                        |              |                    |          |                  |
|                                                    |                  |                                       |                        |              | 龙交 取消              |          |                  |
|                                                    |                  |                                       |                        |              |                    | _        |                  |
|                                                    | 红料技-CRM          |                                       |                        |              | 2026-10-09         | 到期(续费) 我 | 約回队 🕵 张管 ~       |
|                                                    |                  | 0 2                                   | 作成功                    |              |                    |          |                  |
| ↓ 首页<br>43                                         |                  |                                       |                        |              |                    |          |                  |
| ➡ 待办列表                                             | HUULEIE SCUINDOL |                                       |                        |              |                    |          |                  |
| ② 线索管理                                             | 标题: 请输入标题        | 客户名称: 请输入客户名称                         | 阶段: 请选择阶段              | ~ 搜索         |                    |          |                  |
| 各 客户管理                                             | 新增商机 导出          |                                       |                        |              |                    |          |                  |
| <ul><li> ④ 商机管理</li></ul>                          | 标题 客户名称          | 金額(元) 預计成                             | 交日期 下次联系时间             | 阶段 最近        | 跟进记录               | 负责人      | 操作               |
| <ul> <li>合同管理</li> </ul>                           | 智慧园区开发 B座211室    | 10,000 2025-0                         | 18-31 2025-07-02 00:00 | 验证客户         |                    | 张管       | 查看 更改 删除         |
|                                                    | 方室报价 B库211室      | 1.000 2024-1                          | 1-12 2024-11-12 00:00  | 方室場价 打由      | 话 2024-11-12 17:56 | 张管       | 香着 更改 搬除         |
|                                                    |                  |                                       |                        |              |                    | 201 100  |                  |
|                                                    | 需求 B座211室        | 0 -                                   |                        | 需求分析         |                    | 张管       | 查看 更改 删除         |
|                                                    | 11 共 3 项数据       |                                       |                        |              |                    | < 1      | > 前往 1 页         |
| 10. 10. 17. 10. 10. 10. 10. 10. 10. 10. 10. 10. 10 |                  |                                       |                        |              |                    |          |                  |

### 1.6.3 查看详情

点击列表中的【查看】按钮,可进入商机详情页面,包括商机基本信息、跟进信息和 所有操作日志。

操作步骤:

1) 点击【查看】按钮;

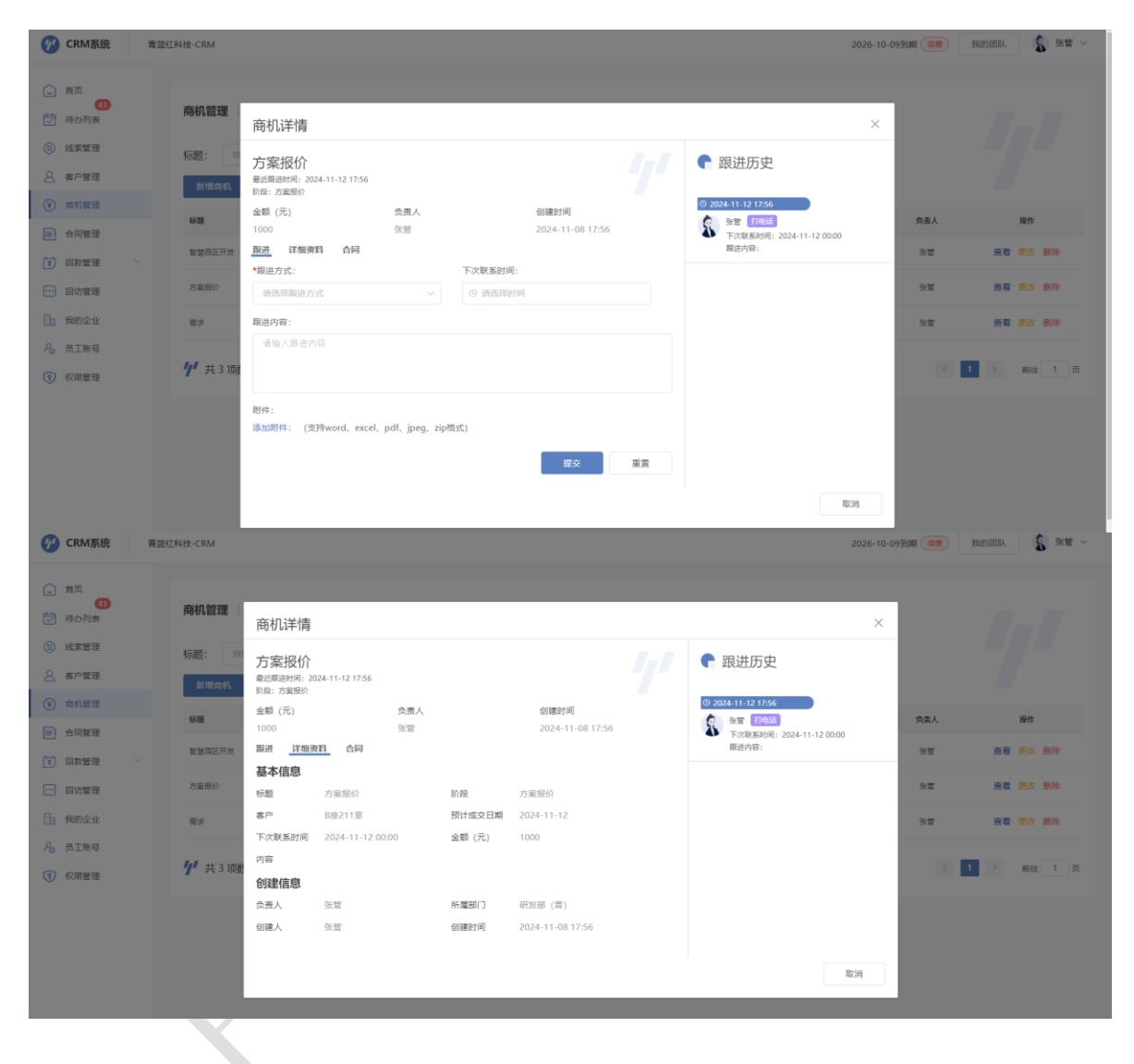

### 1.6.4 变更

点击操作列表中的【变更】按钮,修改商机信息,提交即可。 操作步骤:

1) 点击【变更】按钮,进入商机页面;

| CRM系统 青                                             | 蓝红科技-CRM                |                         |                               |                     | 2026-10-09到其 | 8 (編書) 我的國队 💲 张管 🗸                           |
|-----------------------------------------------------|-------------------------|-------------------------|-------------------------------|---------------------|--------------|----------------------------------------------|
| <ul> <li>▲ 首页</li> <li>④</li> <li>⑦ 符か列表</li> </ul> | 商机管理                    | 变更商机                    |                               |                     | ×            |                                              |
| <ul> <li>(2) 线案管理</li> <li>(2) 客户管理</li> </ul>      | 标题: 词<br>新增高机           | ◆标题:<br>智慧周区开发          | •阶段:<br>验证寄户 >                | •选择客户:<br>B達211室    | ~            |                                              |
|                                                     | <del>标题</del><br>智慧网区开发 | 预计成交日期:<br>② 2025-08-31 | 下次联系时间:<br>③ 2025-07-02 00:00 | 金额 (元) :<br>- 10000 | +            | 負責人         操作           改管         查看 更改 删除 |
| <ul> <li>回防管理</li> <li>我的企业</li> </ul>              | 方重服价                    | 內容:<br>开发系统             |                               |                     |              |                                              |
| <ul> <li>為 员工账号</li> <li>(7) 权限管理</li> </ul>        | <b>"/"</b> 共3 项键        |                         |                               |                     |              | < 1 > 前在 1 页                                 |
|                                                     |                         |                         |                               | 提交                  | 取消           |                                              |

2) 修改内容,点击【提交】按钮,变更成功;

| CRM系统                                                                                                    | 青蓝红科技-CRM                                                                                                    |                                                                                       |                                                                                  |                                                                                                    |                                                                                                    |                                                                                                    |                                      | 2026-10-09到期(                                                                                                    | 我的团队                                                                                                    | 3 张管 ~                                                                                                    |
|----------------------------------------------------------------------------------------------------|----------------------------------------------------------------------------------------------------|---------------------------------------------------------------------------------------|----------------------------------------------------------------------------------|----------------------------------------------------------------------------------------------------|----------------------------------------------------------------------------------------------------|----------------------------------------------------------------------------------------------------|--------------------------------------|----------------------------------------------------------------------------------------------------|----------------------------------------------------------------------------------------------------|----------------------------------------------------------------------------------------------------|
| <ul> <li>▲ 首页</li> <li>④</li> <li>●</li> <li>●</li> <li>○</li> <li>○<!--</th--><th>商机管理</th><th>变更商机</th><th></th><th></th><th></th><th></th><th></th><th>×</th><th></th><th></th></li></ul> | 商机管理                                                                                                    | 变更商机                                                                                  |                                                                                  |                                                                                                    |                                                                                                    |                                                                                                    |                                      | ×                                                                                                    |                                                                                                    |                                                                                                    |
| (2)线索管理 A 客户管理                                                                                                    | 标题: 端                                                                                                    | *标题:<br>智慧圆区开发                                                                        |                                                                                  | *阶段:<br>验证客户                                                                                                    |                                                                                                    | *选择客户:<br>B座211室                                                                                                    |                                      |                                                                                                    |                                                                                                    |                                                                                                    |
| <ul> <li>南机管理</li> <li>合同管理</li> </ul>                                                                                                    | 杨期                                                                                                    | 預计成交日期:                                                                               |                                                                                  | 下次联系时间:                                                                                                    |                                                                                                    | 金额 (元) :                                                                                                    | 20000 +                              | 负责                                                                                                    | 人 操作                                                                                                    | •                                                                                                    |
|                                                                                                    | 智慧兩区开发                                                                                                    | 内容:                                                                                   |                                                                                  | 提示                                                                                                    | 2                                                                                                    | ×                                                                                                    |                                      | 3:1                                                                                                    |                                                                                                    | t 肥除                                                                                                    |
| <ul> <li>回访管理</li> <li>我的企业</li> </ul>                                                                                                    | 万氟股份                                                                                                    | 开友系统                                                                                  |                                                                                  |                                                                                                    | 取消                                                                                                    | ans:                                                                                                    |                                      | 901<br>901                                                                                                    |                                                                                                    | 1、 照床<br>友 照除                                                                                                    |
| <ul> <li>局工账号</li> <li>() 权限管理</li> </ul>                                                                                                    | <b>//</b> 共3项题                                                                                                    |                                                                                       |                                                                                  |                                                                                                    |                                                                                                    |                                                                                                    |                                      |                                                                                                    | < 1 > m                                                                                                    | 往 1 页                                                                                                    |
|                                                                                                    |                                                                                                    |                                                                                       |                                                                                  |                                                                                                    |                                                                                                    |                                                                                                    | 19.75                                | 2524                                                                                                    |                                                                                                    |                                                                                                    |
| ⑦ CRM系统                                                                                                    | 青蓝红科技-CRM                                                                                                    |                                                                                       |                                                                                  | ● 操作成功                                                                                                    |                                                                                                    |                                                                                                    |                                      | 2026-10-09到期(8                                                                                                    | 我的關係                                                                                                    | (2) 36                                                                                                    |
| <ul> <li>              新川</li></ul>                                                                                                    | 育選任科技-CRM<br><b>商机管理</b><br>标题: 第<br>新增点机                                                                                                    | <ul> <li>我約會机 ~</li> <li>(入52)</li> <li>(み52)</li> <li>(日本)</li> </ul>                | 客户名称:                                                                            | <ul> <li>操作成功</li> <li>調整人素产名称</li> </ul>                                                                                                    | RYSR: WIGHTENIN                                                                                                    |                                                                                                    | 度茶                                   | 2026-10-09ŦJMA                                                                                                    | ABBOBA                                                                                                    | S 318 ~                                                                                                    |
| <ul> <li>● 前页</li> <li>● 前页</li> <li>● 前页</li> <li>● 待の列表</li> <li>⑤ 統宗管理</li> <li>○ 南小管理</li> <li>③ 南川管理</li> </ul>                                                                                                    | 客室紅科技-CRM 商机管理 病题: 第1 所题: 第1 所题: 第1 新端曲明 9월                                                                                                    | 我的南机 ∨ ▶>530 ●出 ★>68                                                                  | 警户名称:<br>金裹元                                                                     | <ul> <li>操作成功</li> <li>時始入町户名印</li> <li>時始入町户名印</li> <li>第1452日期</li> </ul>                                                                                                    | 前段: 953.1781 / R                                                                                                    | ₩12                                                                                                    | *3<br>*5                             | 2026-10-09到期(                                                                                                    | ер Раслик<br>Дородина<br>А Бен                                                                                                    | а<br>1997 - 1997 - 1997<br>1997 - 1997 - 1997<br>1997 - 1997<br>1997 - 1997 - 1997<br>1997 - 1997 - 1997<br>1997 - 1997 - 1997<br>1997 - 1997 - 1997<br>1997 - 1997 - 1997<br>1997 - 1997 - 1997 - 1997<br>1997 - 1997 - 1977 - 1977 - 1977 - 1977 - 1977 - 1977 - 1977 - 1977 - 1977 - 19 |
|                                                                                                    | 再並红料技・CRM 存机管理 标题: 193 新聞会明 新聞会明 新聞会明 新聞会明 新聞会明                                                                                                    | 我約南机 ~ 約約前机 ~ 約約5回 毎出 第户名称 時出211室                                                     | 客户名称:<br>全新元<br>20,000                                                           | ● 操作成功 前输入资产名称 新输入资产名称 新输生素已期 2025-08-31                                                                                                    | 新設:<br>明治:105/102<br>17-2020年1月<br>2025-07-02 00200                                                                                                    | かご 都 户     おご 都 户                                                                                                    | 現余                                   | 2026-10-09到期<br>免责<br>乐                                                                                                |                                                                                                    | <ul> <li>● 34世 ~</li> <li>● 34世 ~</li> <li>■ 44</li> <li>■ 44</li></ul>                                                                                                    |
|                                                                                                    | 第正任科技・CRM<br>存机管理<br>标志: が<br>約第合机<br>日<br>日<br>日<br>日<br>日<br>日<br>日<br>日<br>て<br>来<br>次<br>、<br>の<br>の<br>の<br>の<br>の<br>の<br>の<br>の<br>の<br>の<br>の<br>の<br>の<br>の<br>の<br>の<br>の<br>の                                                                                                    | 契約南机 ×<br>込む部<br>単出<br>動産211室<br>「現211室」                                              | 客户名称:<br>をまのつ<br>20,000<br>1,000                                                 | <ul> <li>● 操作成功</li> <li>● 操作成功</li> <li>● 操作成功</li> <li>● 開始入街产名称</li> <li>● 別社名文日前</li> <li>● 2025-08-31</li> <li>● 2024-11-12</li> </ul>                                                                                                    | 新設:                                                                                                    | <ul> <li>         ・・・・・・・・・・・・・・・・・・・・・・・・・・・・・</li></ul>                                                                                                    | 授末<br>創任期時22章<br>打電話 2004-11-12 1756 | 2026-10-09到期<br>(                                                                                                    | <ul> <li>A00633年 第</li> <li>A00533年 第</li> <li>A00533年 第</li> <li>第</li> <li>第</li> <li>第</li> <li>第</li> <li>第</li> </ul>                                                                                                    | SKME ~ SKME ~ <                                                                                                    |
|                                                                                                    | 第算任務技・CRM 第算任務技・CRM 時間の目的 時間の目的   | 我的商利 ~ 我的商利 ~ 日本5回 日本5回 日本211室 日座211室 日座211室                                          | <ul> <li>密户名称:</li> <li>金颜印</li> <li>20,000</li> <li>1,000</li> <li>0</li> </ul> | <ul> <li>● 操作成功</li> <li>● 操作成功</li> <li>● 操作成功</li> <li>● 操作成功</li> <li>● 操作成功</li> <li>● 操作成功</li> <li>● 操作成功</li> <li>● 操作成功</li> <li>● 操作成功</li> <li>● 操作成功</li> <li>● 操作成功</li> <li>● 操作成功</li> <li>● 操作成功</li> <li>● 操作成功</li> <li>● 操作成功</li> <li>● 操作成功</li> <li>● 操作成功</li> </ul> |                                                                                                    | か設<br>新設<br>始証本户<br>方面限价<br>南示分析                                                                                                    | 茂荣<br>最近服務記录<br>打电话 2004-11-12 17:56 | 2026-10-09到期<br>(<br>免責<br>(<br>)<br>(<br>)<br>(<br>)<br>(<br>)<br>(<br>)<br>(<br>)<br>(<br>)<br>(<br>)<br>(<br>)<br>( | Ameus (                                                                                                    | <ul> <li>SKM2 ~</li> <li>SKM2 ~</li></ul>                                                                                                    |
|                                                                                                    | 第並红科技・CRM 第並红科技・CRM 病题: (P) 所题: (P) 所题: (P) F) F) F) F) F) F) F) F) F) F) F) F) F) F) F) F) F) F) F) F) F) F) F) F) F) F) F) F) F) F) F) F) F) F) F) F) F) F) F) F) F) F) F) F) F) F) F) F) F) F) F) F) F) F) F) F) F) F) F) F) F) F) F) F) F) F) <pf)< p=""> F) F) &lt;</pf)<> | 我的商利 ~ 我的商利 ~ 日本525 母出 日本211室 日曜211室 日曜211室 日曜211室 田曜211室 田曜211室 田曜211室 田曜211室 田曜211室 | 客户名称:<br><b>全</b> 豪石<br>20,000<br>1,000<br>0                                     | <ul> <li>● 操作成功</li> <li>時輸入商户名称</li> <li>第11本2日第</li> <li>2025-08-31</li> <li>2024-11-12</li> <li>-</li> </ul>                                                                                                    | Priste: 単応に見続ける     マン・     マン・     アン・     アン・     マン・     アン・     アン・ | か     役     が     び     な     か     な     び     な     か     な     び     な     か     な     び     な     な     か     び     な     か     び     な     か     び     な     か     び     な     か     の     な     の     か     の     の     の     の     の     の     の     の     の     の     の     の     の     の     の     の     の     の     の      の      の | 茂荣<br>最近服務記录<br>打电话 2004-11-12 17:56 | 2026-10-09到期<br>(                                                                                                    | (10)     (10)     (10)     (10)     (10)     (10)     (10)     (10)     (10)     (10)     (10)     (10)     (10)     (10)     (10)     (10)     (10)     (10)     (10)     (10)     (10)     (10)     (10)     (10)     (10)     (10)     (10)     (10)     (10)     (10)     (10)     (10)     (10)     (10)     (10)     (10)     (10)     (10)     (10)     (10)     (10)     (10)     (10)     (10)     (10)     (10)     (10)     (10)     (10)     (10)     (10)     (10)     (10)     (10)     (10)     (10)     (10)     (10)     (10)     (10)     (10)     (10)     (10)     (10)     (10)     (10)     (10)     (10)     (10)     (10)     (10)     (10)     (10)     (10)     (10)     (10)     (10)     (10)     (10)     (10)     (10)     (10)     (10)     (10)     (10)     (10)     (10)     (10)     (10)     (10)     (10)     (10)     (10)     (10)     (10)     (10)     (10)     (10)     (10)     (10)     (10)     (10)     (10)     (10)     (10)     (10)     (10)     (10)     (10)     (10)     (10)     (10)     (10)     (10)     (10)     (10)     (10)     (10)     (10)     (10)     (10)     (10)     (10)     (10)     (10)     (10)     (10)     (10)     (10)     (10)     (10)     (10)     (10)     (10)     (10)     (10)     (10)     (10)     (10)     (10)     (10)     (10)     (10)     (10)     (10)     (10)     (10)     (10)     (10)     (10)     (10)     (10)     (10)     (10)     (10)     (10)     (10)     (10)     (10)     (10)     (10)     (10)     (10)     (10)     (10)     (10)     (10)     (10)     (10)     (10)     (10)     (10)     (10)     (10)     (10)     (10)     (10)     (10)     (10)     (10)     (10)     (10)     (10)     (10)     (10)     (10)     (10)     (10)     (10)     (10)     (10)     (10)     (10)     (10)     (10)     (10)     (10)     (10)     (10)     (10)     (10)     (10)     (10)     (10)     (10)     (10)     (10)     (10)     (10)     (10)     (10)     (10)     (10)     (10)     (10)     (10)     (10)     (10)     (10)     (10)     (10)     (10)     (10)     (10)     (10)     (10)     (10) | <ul> <li>○ 32世 ~</li> <li>○ 32世 ~</li></ul>                                                                                                    |

# 1.6.5 删除

点击操作列表中的【删除】按钮,进行二次确认,点击确定删除后,信息将不在当前 列表中展示。

操作步骤:

1) 点击操作列表中的【删除】按钮,提示是否确定删除商机;

| 🕐 CRM系统 青蓝                                                | 红科技-CRM                         |          |                   |            |          | :                    | 2026-10-09到期(读菁)                      | 我的团队 👔 张管 🗸      |
|-----------------------------------------------------------|---------------------------------|----------|-------------------|------------|----------|----------------------|---------------------------------------|------------------|
| <ul> <li>         · · · · · · · · · · · · · · ·</li></ul> | <b>南机管理</b>   我的南机 ~            | 客户名称: 商金 |                   | <b>价段:</b> |          | 授东                   |                                       |                  |
| <ul> <li>※ 商机管理</li> <li>合同管理</li> </ul>                  | 制理信制 等因                         | 金額(元)    | 预计成交日期            | 下次联系时间     | No IQ    | 電近假进记录               | 负责人                                   | 服作               |
| ▼ 回款管理 ~                                                  | 管型局区开发 8座211室<br>方案报价 8座211室    | 20,000   | 提示<br>① 确定删除该商机吗? | 取消         | × ۲<br>۱ | 打电话 2024-11-12 17:56 | 张哲<br>张哲                              | 查看更次删除<br>查看更次删除 |
| <ul> <li>我的企业</li> <li>员工账号</li> <li>⑦ 权限管理</li> </ul>    | ◎求 8意211案<br><b>1/1</b> 共 3 项数据 | 0        |                   |            | fi       |                      | · · · · · · · · · · · · · · · · · · · | 查看 更改 删除         |
|                                                           |                                 |          |                   |            |          |                      |                                       |                  |

2) 点击【确定】按钮,删除成功,点击【取消】则返回当前的列表;

| 🥐 CRM系统 青                                                                                | 营篮红科技-CRM                                             |                  |                  |                         | 2026-10-09到期(读表) 我的团队 | 👔 张管 🗸 |
|------------------------------------------------------------------------------------------|-------------------------------------------------------|------------------|------------------|-------------------------|-----------------------|--------|
| <ul> <li>▲ 首页</li> <li>④ 荷の列表</li> <li>⑤ 成次管理</li> <li>△ 高介管理</li> <li>④ 次次回算</li> </ul> | <b>商机管理</b>   約約時机 〜<br>标题: 9%3入标题<br>新版 <b>会机</b> 号出 | 客户名称: 养能入客户名称    | 阶段: 明洁用和 化       | ジー度素                    |                       |        |
|                                                                                          | 标题 客户名称                                               | 金額(元) 預计成交日期     | 下次联系时间           | 阶段 最近跟进记录               | 负责人                   | 操作     |
|                                                                                          | 方案报价 B座211室                                           | 1,000 2024-11-12 | 2024-11-12 00:00 | 方案振价 打电话 2024-11-12 17: | 56 张管 查看              | 更改 删除  |
|                                                                                          | 需求 B座211室                                             | 0 -              |                  | 需求分析                    | 张管 查看                 | 夏政 删除  |
| 1 我的企业                                                                                   | <b>///</b> # 2 顶数据                                    |                  |                  |                         | < 1 >                 | 前往 1 页 |
| № 员工账号                                                                                   | A C MOUNT                                             |                  |                  |                         |                       | ma i A |
| ⑦ 权限管理                                                                                   |                                                       |                  |                  |                         |                       |        |

# 1.7 员工账号

管理员登录后,可以维护普通员工的账号。点击员工账号,可以对用户进行搜索、新 增、变更、查看和删除操作。

| 🅐 CRM系统                                                                                                  | 青蓝红科技-CRM        |              |         |            | 2026-10-09       | 到期 🚒 我的团队 💲 张管 🗸 |
|----------------------------------------------------------------------------------------------------|------------------|--------------|---------|------------|------------------|------------------|
| <ul> <li>● 首页</li> <li>【3</li> <li>【5</li> <li>(43)</li> <li>(43)</li> <li>(43)</li> <li>(43)</li> </ul> | <b>员工账号</b> 部门管理 |              |         |            |                  |                  |
| <ul> <li>(3) 线索管理</li> <li>(4) 备户管理</li> </ul>                                                           | 姓名 语输入姓名         | 联系号码 请输入联系号码 | 部] 请选择  | ✓ 角色 资选择 ✓ | 搜索               |                  |
| 前机管理                                                                                                    | 姓名               | 联系号码         | ##C)    | 角色         | 最后登录时间           | 操作               |
| ● 合同管理                                                                                                   | 张工               | 193 - 50     | 研发部 (青) | 管理员        | 2024-11-20 16:42 | 编辑 删除            |
| ¥ 回款管理 ∧<br>回款计划                                                                                         | <b>≇</b> ⊥       | 1373bus, 134 | 研发部 (青) | 普通员工       | 2025-07-01 17:57 | 编辑 删除            |
| 回款管理                                                                                                    | 张管               | 13958142424  | 研发部 (青) | 管理员        | 2025-07-01 17:54 | 编辑               |
|                                                                                                    | // 共3项数据         |              |         |            |                  | 〈 1 〉 前往 1 页     |
| ■ 我的企业                                                                                                   |                  |              |         |            |                  |                  |
| ⑦ 权限管理                                                                                                   |                  |              |         |            |                  |                  |

# 1.7.1 搜索

### 根据条件进行模糊搜索。

| 🕐 CRM                                                          | M系統                         | 青蓝红 | 科技-CRM                           |        |             |            | 2026-10-09到期(    | (2月) 我的团队 👔 张管 🗸 |
|----------------------------------------------------------------|-----------------------------|-----|----------------------------------|--------|-------------|------------|------------------|------------------|
| <ul> <li>首页</li> <li>荷奶</li> <li>③ 线索</li> <li>② 客户</li> </ul> | <b>43</b><br>列表<br>管理<br>管理 |     | <b>员工账号</b> 部门管理<br>姓名 张<br>新建员工 | 联系号码 1 | 部门 研想部(費) ~ | 角色 智理法 🌙 🛛 | 2 <b>2</b>       |                  |
| 🕐 ជាង                                                          | 管理                          |     | 姓名                               | 联系号码   | 18f1]       | 角色         | 最后登录时间           | 操作               |
| 合同<br>合同                                                       | 管理                          |     | 张工                               | 1***** | 研发部 (青)     | 管理员        | 2024-11-20 16:42 | 编辑 删除            |
| (¥) 回款<br>回款                                                   | 管理 ^                        |     | <b>'/'</b> 共1项数据                 |        |             |            |                  | < 1 > 前往 1 页     |
| 回款                                                             | 管理                          |     |                                  |        |             |            |                  |                  |
| <ul> <li>(1) 回初51</li> <li>(1) 回初51</li> </ul>                 | 管理                          |     |                                  |        |             |            |                  |                  |
| 8 81                                                           | 账号                          |     |                                  |        |             |            |                  |                  |
| ⑦ 权限                                                           | 管理                          |     |                                  |        |             |            |                  |                  |
|                                                                |                             |     |                                  |        |             |            |                  |                  |

# 1.7.2 新增

点击【新增员工】按钮,填写手机号码,选择部门和角色即可。 操作步骤:

1) 点击【新增员工】按钮;

| 🕐 CRM系统                                                                                                    | 普查证料技-CRM                                                                                                    | 2026-10-09到期 (读書) 我的团队 👔 张管 🗸 |
|----------------------------------------------------------------------------------------------------|----------------------------------------------------------------------------------------------------|-------------------------------|
| <ul> <li>         ・         ・         ・</li></ul>                                                              | ス工账号 新増<br>外省<br>かが加<br>かが加<br>かが加<br>かが加<br>かが加<br>かが加<br>かが加<br>かが加<br>かが加<br>かが加<br>か<br>か<br>か<br>か<br>か<br>か<br>か<br>か<br>か | × 4                           |
| 副約173)<br>副放業理<br>一、副防管理<br>合、我的企业<br>その 気工服号<br>③<br>③<br>③<br>③<br>③<br>③<br>③<br>③<br>③<br>③<br>③<br>③<br>③ | <b>化</b> 文 Ⅱ                                                                                                    | DA < 1 > mat 1 H              |

2) 点击【新增】按钮,新增成功,会在列表上显示;

| 🅐 CRM系统                                                                                                    | 膏蓝红科技-CRM                                                                                                    |                                                            |                                                                                                    |                                                                                                    | 2026-10-09更                                                 | 1期 (128) 128) 128) 128) 128) 128) 128) 128)                                                                                                    |
|----------------------------------------------------------------------------------------------------|----------------------------------------------------------------------------------------------------|------------------------------------------------------------|----------------------------------------------------------------------------------------------------|----------------------------------------------------------------------------------------------------|-------------------------------------------------------------|----------------------------------------------------------------------------------------------------|
|                                                                                                    |                                                                                                    |                                                            |                                                                                                    |                                                                                                    |                                                             |                                                                                                    |
|                                                                                                    | 员工账号                                                                                                    |                                                            |                                                                                                    |                                                                                                    | ×                                                           |                                                                                                    |
| <ul> <li>e) 线索管理</li> </ul>                                                                                                    | が14日 (時報)                                                                                                    |                                                            |                                                                                                    |                                                                                                    |                                                             |                                                                                                    |
| ▲ 客户管理                                                                                                    | *手机号码                                                                                                    |                                                            |                                                                                                    | *角色:                                                                                                    |                                                             |                                                                                                    |
| (¥) 商机管理                                                                                                    | 137                                                                                                    |                                                            | W12200 (M)                                                                                                    | 1001 J32248                                                                                                    |                                                             | <b>接代</b>                                                                                                    |
| ● 合同管理                                                                                                    | 26.7                                                                                                    |                                                            |                                                                                                    |                                                                                                    |                                                             | and and                                                                                                    |
| 🗊 回款管理                                                                                                    | ^                                                                                                    |                                                            |                                                                                                    |                                                                                                    |                                                             |                                                                                                    |
| 回款计划                                                                                                    | 3xttt                                                                                                    |                                                            |                                                                                                    |                                                                                                    |                                                             |                                                                                                    |
| 回款管理                                                                                                    | // 共2项数                                                                                                    |                                                            |                                                                                                    |                                                                                                    | 提交取消                                                        | < 1 → 前往 1 页                                                                                                    |
|                                                                                                    |                                                                                                    |                                                            |                                                                                                    |                                                                                                    |                                                             |                                                                                                    |
| 我的企业                                                                                                    |                                                                                                    |                                                            |                                                                                                    |                                                                                                    |                                                             |                                                                                                    |
| № 员工账号                                                                                                    |                                                                                                    |                                                            |                                                                                                    |                                                                                                    |                                                             |                                                                                                    |
| (?) 权限管理                                                                                                    |                                                                                                    |                                                            |                                                                                                    |                                                                                                    |                                                             |                                                                                                    |
|                                                                                                    |                                                                                                    |                                                            |                                                                                                    |                                                                                                    |                                                             |                                                                                                    |
|                                                                                                    |                                                                                                    |                                                            |                                                                                                    |                                                                                                    |                                                             |                                                                                                    |
|                                                                                                    |                                                                                                    |                                                            |                                                                                                    |                                                                                                    |                                                             |                                                                                                    |
| 🅐 CRM系统                                                                                                    | 青蓝红科技-CRM                                                                                                    |                                                            | ● 操作成功                                                                                                    |                                                                                                    | 2026-10-095                                                 |                                                                                                    |
| <ul> <li>CRM系统</li> <li>首页</li> </ul>                                                                                                    | 青蓝红科技-CRM                                                                                                    |                                                            | ● 操作成功                                                                                                    |                                                                                                    | 2026-10-099                                                 |                                                                                                    |
| <ul> <li>              でのでは、             でのでは、             でのでは、             でのでは、             でのでは、             でのでのでは、             でのでのでは、             でのでのでは、             でのでのでのでのでは、             でのでのでのでのでのでは、             ででのでのでのでのでのでのでのでのでのでのでのでのでの</li></ul>                                                                                                    | 青蘆紅科技-CRM<br><b>员工账号</b> 部门管理                                                                                                    |                                                            | <ul> <li>Brish</li> </ul>                                                                                                    |                                                                                                    | 2026-10-099                                                 | an an an an an an an an an an an an an a                                                                                                    |
| <ul> <li>              でのでは、             でのでは、             でのでは、             でのでは、             でのでは、             でのでは、             でのでは、             でのでは、             でのでのでは、             でのでのでは、             でのでのでは、             でのでのでは、             でのでのでは、             でのでのでのでのでのでのでのでのでのでのでのでのでので</li></ul>                                                                                                    | 青盘红料技-CRM<br><b>员工账号</b> 部门管理<br><b>姓名</b> 所输入社名                                                                                                    | 联系号码 的输入联系导动                                               | <ul> <li>British</li> <li>British</li> <li>Vienet</li> </ul>                                                                       | 角色 所語時 ~                                                                                                    | 2026-10-09登<br>授業                                           | - #18 🔏                                                                                                    |
| <ul> <li>              ぞののでは、             でのでは、             でのでは、             でのでは、             でのでは、             でのでは、             でのでは、             でのでは、             でのでは、             でのでは、             でのでは、             でのでは、             でのでは、             でのでのでは、             でのでのでのでのでのでのでのでのでのでのでのでのでので</li></ul>                                                                                                    | 電益工時技-CRM<br><b>员工账号</b> 部门管理<br>姓名 明输入结名<br>新建员工                                                                                                    | RAGA MILLEG                                                | <ul> <li>現代成功</li> <li>現代の成功</li> <li>(約1)</li> <li>(約1)</li> <li>(約1)</li> </ul>                                                  | 角色 第四章 >>                                                                                                    | 2026-10-095<br>度素                                           |                                                                                                    |
| <ul> <li>              ぞののでは、             でのでは、             でのでは、          </li> </ul> <li>              ののでは、             でのでは、             でのでのでは、             でのでのでは、             でのでのでは、             でのでのでは、             でのでのでは、             でのでのででのでのでのでのででのででのでのでのでのでの</li>                                                                                                    | 電益工料技-CRM<br><b>月工账号</b> 部门管理<br>姓名 师称入姓名<br>新統別工<br>姓名                                                                                                    | 联系母码 (計位人取工句句)<br>取成母母                                     | <ul> <li>操作成功</li> <li>説门 (約3)等 </li> <li>(約3)</li> </ul>                                                                          | 角色 (水品)市 〜<br>奈色                                                                                                    | 2026-10-09第<br>授家<br>最后登录期间                                 | DIE (R.R.) RECEILA                                                                                                    |
| ご         首页         43           ご         市今の列法         6         点 木の管道           (2)         南小管道道         (3)         点 市の管道           (3)         南町憲道         (5)         由町置道                                                                                                    | 青菜江科技-CRM<br><b> 日 江科技 部 部 日 第 第</b><br>女名 所称人姓名<br>新読道工<br>                                                                                                    | 联系号码 (計給入取工号码)<br>取延号码                                     | <ul> <li>操作成功</li> <li>部门 所法手 ~</li> <li>部门</li> <li>研究(病)</li> </ul>                                                              | 角色 (明武)(示) 、<br>発色<br>部198週                                                                                                    | 2026-10-09至<br>反示<br>最后登录期月<br>-                            |                                                                                                    |
| ぐのので、              そのので、              どのので、              からのまた。                ・             ・                                                                                                    | 電益工科技-CRM<br><b> 日                                   </b>                                                                                                    | 联系号码 IPHOARS (193)<br>取断号码<br>34                           | <ul> <li>● 操作感動</li> <li>● 操作感動</li> <li>● 創门 (時記書) ぐ</li> <li>● 創门 (時記書) ぐ</li> <li>● 創门 (時記書) ぐ</li> <li>● 創门 (時記書) ぐ</li> </ul> | 角色 ///3.月 ~<br>角色<br>新設理                                                                                                    | 2026-10-09登<br>度來<br>最后登录时户<br>-                            | RALE REAL REAL REAL REAL REAL REAL REAL                                                                                                    |
| ぐの             前の                                                                                                    | 電益江科技-CRM<br><b> 反工账号</b> 部门前環<br>姓名 所知入姓名<br>新建成工<br>地名<br>和工                                                                                                    | 联系号码 34%入联系号码<br>联系号码<br>34<br>1%2 、20                     | <ul> <li>● 操作加助</li> <li>部(1) 約33年 ✓</li> <li>部(1)</li> <li>研究第(第)</li> <li>研究第(第)</li> </ul>                                      | 角色<br>第25年 〜<br>第25年 〜<br>第25年 〜<br>第25年 〜                                                                                                    | 2026-10-09至<br>歷來                                           | ana (1992)<br>Altacase (1992)<br>Altacase ( |
| <li>              ぞののでは、             でのでは、             でのでは、             のでは、             のでのでは、             のでのでは、             のでのでは、             のでのでは、             のでのでは、             のでは、             のでは             のでは、             のでは、             のでは              のでは、             のでは、             のでででのででででででででででででででででででででで</li> | 電益工時技-CRM<br>別でのです。<br>第二日の「日本の」の「日本の」<br>のでのです。<br>第二日のです。<br>第二日のでので、<br>第二日のです。<br>第二日のです。<br>第二日のでので、<br>第二日のでので、<br>第二日のでので、<br>第二日のでので、<br>第二日のでので、<br>第二日のでので、<br>第二日のでので、<br>第二日のでので、<br>第二日のでのでので、<br>第二日のでのでのでのでのでのでので、<br>第二日のでのでのでのでのでのでのでのでのでのでのでのでのでのでのでのでのでのでので | 联系号码 PHEARS (日本)<br>取紙号码<br>11111 - 20<br>13555 - MAL      | <ul> <li>● 操作成功</li> <li>         ・酸()         ・マ         ・         ・</li></ul>                                                    | 角色<br>第35年<br>第35年 | 2026-10-09里<br>授業                                           | RECONTIANT STATE                                                                                                    |
| アン・ドラン・         第二           第二         第二           第二         市分列表           (3)         技术管理           (4)         第二管理           (2)         市の管理           (2)         市の管理           (3)         高力管理           (4)         四次管理           (5)         回款计划           回款管理                                                                                                    | 電証14株-CRM<br>日本<br>日本<br>日本<br>日本<br>日本<br>日本<br>日本<br>日本<br>日本<br>日本                                                                                                    | 取る号語<br>取る号語<br>日                                          | <ul> <li>通行成功</li> <li>設計</li> <li>設計</li> <li>(用)</li> <li>研究部(用)</li> <li>研究部(用)</li> <li>研究部(用)</li> </ul>                      | 角色 (読品版 ) / / / / / / / / / / / / / / / / / /                                                                                                    | 2026-10-09男<br>歴業                                           | REF REDIA     SER     SER                                                                                                    |
| ・             第百页             ・             第百页             ・             で                                                                                                    | 電圧14株-CRM <b>房工账号</b> 部门管理       姓名     市地入北名       新建                                                                                                    | 联系号码 3960→101 × 103<br>取集号码<br>14<br>1917 → 0<br>13557 mm2 | <ul> <li>博作成功</li> <li>部门 明治部等 く</li> <li>部门</li> <li>研え部(用)</li> <li>研え部(用)</li> <li>研え部(用)</li> <li>研え部(用)</li> </ul>            | 角色 (1935)日 → →<br>角色 (1935)日 → →<br>日日 → 日日 → →<br>日日 → 日日 → →<br>日日 → →<br>日日 →<br>日日 →<br>日                                                                                        | 2026-10-09第<br>授業<br>-<br>2024-11-2016-42<br>2025-07-011754 | Ref (1)<br>(1)<br>(1)<br>(1)<br>(1)<br>(1)<br>(1)<br>(1)                                                                                                    |

# 1.7.3 编辑

点击用户列表中的【编辑】按钮,只能修改用户部门和角色。

操作步骤:

1) 点击用户列表中的【编辑】按钮,进入用户变更页面;

| CRM系统    | Martine CRM                | 2026-10-093 | 明明 (編集) 我的問題 👔 张管 🗸 |
|----------|----------------------------|-------------|---------------------|
| (→ 前页    |                            |             |                     |
| □ 待办列表   | 受 <b>上账号</b> 变更            | ×           |                     |
| ③ 线索管理   | 姓名 网络<br>★手机员员: ★伯白: ★伯白:  |             |                     |
| A 客户管理   | 新建员工 1375 研发部 (南) ✓ 部门经理 ✓ |             |                     |
| (¥) 商机管理 | 118                        |             | 操作                  |
| ■ 合同管理   |                            |             | 编辑 删除               |
| ▶ 回款管理 ^ | AT.                        |             |                     |
| 回款计划     |                            |             |                     |
| 回款管理     | 推定                         | 取消          |                     |
| 回访管理     | 1/ #3.15秒程                 |             | < 1 → 前往 1 页        |
| 1 我的企业   |                            |             |                     |
| № 员工账号   |                            |             |                     |
| ~        |                            |             |                     |

2) 修改角色,提交成功后在列表中更新;

| CRM系统     CRM系统     CRM和和和和和和和和和和和和和和和和和和和和和和和和和和和和和和和和和                                                                                                    | 青蓝红科技-CRM                                                                                                    |                                                                        |                                                                                                    |                                                                                                    | 2026-10-093                                               |                                                                                 |
|----------------------------------------------------------------------------------------------------|----------------------------------------------------------------------------------------------------|------------------------------------------------------------------------|----------------------------------------------------------------------------------------------------|----------------------------------------------------------------------------------------------------|-----------------------------------------------------------|---------------------------------------------------------------------------------|
| <ul> <li>首页</li> <li>④</li> <li>づ</li> <li>荷の列表</li> </ul>                                                                                                    | <b>号淑工员</b><br>雨亦                                                                                                    |                                                                        |                                                                                                    |                                                                                                    | ×                                                         |                                                                                 |
| ③ 线索管理                                                                                                    | 姓名 前號 *手机号                                                                                                    | <b>.</b> :                                                             | *#\$(]:                                                                                                    | *角色:                                                                                                    |                                                           |                                                                                 |
| 8 客户管理                                                                                                    | 新建员工 1375                                                                                                    |                                                                        | 研发郎 (青)                                                                                                    | ────────────────────────                                                                                                    |                                                           |                                                                                 |
| (¥) 商机管理                                                                                                    | 118                                                                                                    |                                                                        |                                                                                                    |                                                                                                    |                                                           | I#ft                                                                            |
| ● 合同管理                                                                                                    |                                                                                                    |                                                                        | 48-                                                                                                    | , j                                                                                                    |                                                           | 编辑 删除                                                                           |
| 👔 回款管理                                                                                                    | ^<br>%I                                                                                                    |                                                                        | (現示) 确定变更账号吗?                                                                                                    | <u>^</u>                                                                                                    |                                                           | 编辑 删除                                                                           |
| 回款计划                                                                                                    | 2.0                                                                                                    |                                                                        |                                                                                                    | 取消 義定                                                                                                    | 17 cr. R126                                               |                                                                                 |
| 回款管理                                                                                                    |                                                                                                    |                                                                        |                                                                                                    |                                                                                                    |                                                           |                                                                                 |
|                                                                                                    | // 共3项数据                                                                                                    |                                                                        |                                                                                                    |                                                                                                    |                                                           | 〈 1 〉 前往 1 页                                                                    |
|                                                                                                    |                                                                                                    |                                                                        |                                                                                                    |                                                                                                    |                                                           |                                                                                 |
|                                                                                                    |                                                                                                    |                                                                        |                                                                                                    |                                                                                                    |                                                           |                                                                                 |
| 🥐 CRM系統                                                                                                    | 青蓝红科技-CRM                                                                                                    |                                                                        | • 18.0×+*16                                                                                                    |                                                                                                    | 2026-10-093                                               | 副期 (读書) 我的团队 📢 张管 🗸                                                             |
|                                                                                                    |                                                                                                    |                                                                        | SHITF/06-60                                                                                                    |                                                                                                    |                                                           |                                                                                 |
| ○ #西                                                                                                    |                                                                                                    |                                                                        | ♥ 19811F782-43                                                                                                    |                                                                                                    |                                                           |                                                                                 |
| <ul> <li>□ 首页</li> <li>43</li> <li>(1) 待小列表</li> </ul>                                                                                                    | <b>员工账号</b> 部门管理                                                                                                    |                                                                        | SR1F/06-43                                                                                                    |                                                                                                    |                                                           |                                                                                 |
| <ul> <li></li></ul>                                                                                                    | <b>员工账号</b> 部门管理                                                                                                    | 联系号码 前他入时来号码                                                           | <ul> <li>第411年10403</li> <li>         首都行一時105月前     </li> </ul>                                                                                                    | 角色 読読屋 く                                                                                                    | 搜索                                                        |                                                                                 |
| <ul> <li>■ 首页</li> <li>④</li> <li>● 待办列表</li> <li>③ 线索管理</li> <li>▲ 客户管理</li> </ul>                                                                                                    | 员 <b>工账号</b> 部门管理<br>姓名 词称入状名                                                                                                    | 联系号码 时间入积黑号码                                                           | <ul> <li>BNT 的选择</li> </ul>                                                                                                    | · 角色 時間雨 ~ )                                                                                                    | 授業                                                        | 17                                                                              |
| <ul> <li>         ・         ・         前页         <ul> <li>             ・             前页</li></ul></li></ul>                                                                                                    | 员工账号 部门管理<br>姓名 师称人姓名<br>前建筑工<br>城名                                                                                                    | 联系号码 9%AAK系号码<br>联系号码                                                  | 602017881<br>1788<br>1788<br>1788<br>1788<br>1788                                                                                                    | · 角色   約5月 ~ ~ )<br>角色                                                                                                    | 授末<br>局后登录时间                                              | a<br>a<br>a<br>ar                                                               |
| <ul> <li>         ・         ・         ・</li></ul>                                                                                                    | <b>员工账号</b> 部门管理<br>姓名 <u>WWA</u> 从地名<br>新建典工<br>姓名                                                                                                    | 取系号码                                                                   | 800<br>#200<br>#200<br># | 2 角色 (消息用 ✓)<br>角色<br>電気                                                                                                    | 武宗<br>最后登录时间<br>-                                         | err<br>err                                                                      |
| <ul> <li>         ・</li> <li>         ・</li> <li></li></ul> | 日本 日本 日本 日本 日本 日本 日本 日本 日本 日本 日本 日本 日本                                                                                                    | 联系号码 39%AR(K 05)<br>取用号码<br>105000000                                  |                                                                                                    | <ul> <li>角色 (第四年 ~)</li> <li>角色</li> <li>着色</li> <li>管理品</li> </ul>                                                                                                    | 探索<br>最后在录明问<br>-                                         | err<br>err                                                                      |
| <ul> <li>         ・         ・         ・</li></ul>                                                                                                    | 日本部では1998年1月1日日本部では1998年1月1日本部では1998年1月1日本部では1998年1月1日本第二月11日本第二月11日本第二月11日本第二月11日本部では1998年1月1日本部では1998年1月1日本部では1998年1月1日本部では1998年1月1日本部では1998年1月1日本部では1998年1月1日本第二月11日本第二月11日本前月11日本前月11日本前月11月11日本前月11月1月1月11月1月1 | 联系号码 2916人KK (1959)<br>联系号码<br>1973                                    | 田田17月26日<br>自田1 1910年1月<br>日田17月20日<br>日田17月20日<br>日日17月20日<br>日日17月20日<br>日日17月31111111111111111111111111111111111                                                                                                    | <ul> <li>角色 第55年 &gt;</li> <li>角色 第55年 &gt;</li> <li>第60</li> <li>新55年 &gt;</li> <li>第555</li> <li>第555</li> <li>1100</li> <li>1100</li></ul> | 様素<br>最后登录部列<br>-<br>2024-11-20 16-42                     | Eft<br>641 802<br>641 802                                                       |
| <ul> <li>         ・         ・         ・</li></ul>                                                                                                    | <ul> <li>              日本         </li> <li>             日本</li> <li>             日本</li> <li>             日本</li> </ul> <li>             日本</li> <li>             日本</li> <li>             A         <ul>             Human</ul></li> Human             Human             Human             Human             Human             Human <li>             Automation</li> <li>             Human</li> <li>             Human</li> <li>             Mutan</li> <li>             Human</li> <li>             Mutan</li>                                                                                                    | 联系号码 20140人取用号码<br>取用号码<br>137.555 150<br>135.55 150                   |                                                                                                    | 角色 第33章 ✓ 角色 第33章 ✓ 第2章 第33章 ✓ 第33章 ✓                                                                                                    | 授来<br>最后登得時间<br>・<br>2023-07-01 17.54                     | 611 E12                                                                         |
| <ul> <li>         ・         ・         ・</li></ul>                                                                                                    | <b>ス工账号</b> 部(7)管理         姓名 第10人以名 <b>約2人以名 約2人以</b> 名 <b>約2人以</b> 名 <b>約2人以</b> 名 <b>約2人以</b> 名 <b>約2 1 1 </b>                                                                                                    | 联系号码 INNAARS(199)<br><b>BES</b> 号码<br>1975-00-11<br>1955-0-1150<br>135 |                                                                                                    | <ul> <li>角色 (約3)第 、</li> <li>角色 (約3)第 、</li> <li>管理県</li> <li>管理県</li> <li>管理県</li> <li>管理県</li> </ul>                                                                                                    | 設業<br>総応登録時间<br>-<br>2024-11-20 16-62<br>2025-07-01 17:54 | ал<br>ал<br>ал<br>ал<br>ал<br>ал<br>ал<br>ал<br>ал<br>ал<br>ал<br>ал<br>ал<br>а |
| <ul> <li>         首页         (4)         (5)         (4)         (5)         (4)         (6)         (7)         (7)         (7)         (7)         (7)         (7)         (7)         (7)         (7)         (7)         (7)         (7)         (7)         (7)         (7)         (7)         (7)         (7)         (7)         (7)         (7)         (7)         (7)         (7)         (7)         (7)         (7)         (7)         (7)         (7)         (7)         (7)         (7)         (7)         (7)         (7)         (7)         (7)         (7)         (7)         (7)         (7)         (7)         (7)         (7)         (7)         (7)         (7)         (7)         (7)         (7)         (7)         (7)         (7)         (7)         (7)         (7)         (7)         (7)         (7)         (7)         (7)         (7)         (7)         (7)         (7)         (7)         (7)         (7)         (7)         (7)         (7)         (7)         (7)         (7)         (7)         (7)         (7)         (7)         (7)         (7)         (7)         (7)         (7)         (7)         (7)         (7)         (7)         (7)         (7)         (7)         (7)         (7)         (7)         (7)         (7)         (7)         (7)         (7)         (7)</li></ul>                                                                                                    | 日本     日本                                                                                                    | 联系号码 MMAARE 4949<br>                                                   |                                                                                                    | 2 角色 第33章 ✓ 6色 第33章 ✓ 5章章章 5章章章 5章章 5章章 5章章 5章章 5章章 5章章 5章 5章 5章 5章 5章 5章 5章 5章 5章 5章 5章 5章 5章 5 5<                                                                                                    | 歴業<br>最応登場約月<br>-<br>2024-11-20 16-42<br>2025-07-01 17:54 |                                                                                 |

# 1.7.4 删除

点击操作列表中的删除按钮,进行二次确认,点击确定删除后,用户将不在当前列表 中显示。

操作步骤:

1) 点击操作列表中的【删除】按钮,提示是否确定删除账号;

| -                                                                                                    |                  |             |          |            |                  |                  |
|----------------------------------------------------------------------------------------------------|------------------|-------------|----------|------------|------------------|------------------|
| CRM系统 =                                                                                                    | I藍红科技-CRM        |             |          |            | 2026-10-0        | 到期 歳 我的团队 👔 张管 🗸 |
| <ul> <li>↓ 首页</li> <li>④</li> <li>●</li> <li>●</li> <li>○</li> <li>○<!--</th--><th><b>员工账号</b> 部门管理</th><th></th><th></th><th></th><th></th><th></th></li></ul> | <b>员工账号</b> 部门管理 |             |          |            |                  |                  |
| ⑧ 线索管理                                                                                                    | 姓名 请输入姓名         | 联系号码 请输入联系号 | 码 部门 请选择 | → 角色 前选择 → | 搜索               |                  |
| 8 高户管理                                                                                                    | 新建员工             |             |          |            |                  |                  |
| (¥) 商机管理                                                                                                    | 姓名               | 联系号码        | DFC C188 | 角色         | 最后登录时间           | <b>操作</b>        |
| ● 合同管理                                                                                                    |                  |             |          | ×          |                  | 病紙 删除            |
| <ul> <li>(*) 回款管理 ^</li> <li>回款计划</li> </ul>                                                                                                    | ЖI               | 19**** i0   |          |            | 2024-11-20 16:42 | aa 1919          |
| 回款管理                                                                                                    | 张管               | 1395        |          | 取消 确定      | 2025-07-01 17:54 |                  |
| 回防管理                                                                                                    | <b>//</b> 共3项数据  |             |          |            |                  | < 1 > 前往 1 页     |
| 2 JINS                                                                                                    |                  |             |          |            |                  |                  |

2) 点击【确认】按钮,删除成功,点击【取消】则返回当前的用户列表;

| 🕐 CRM系统                                                    | 青蓝红科技-CRM               |                  | ◎ 操作成功              |            | 2026-10-09                 | 到期 🚒 我的团队 👔 张管 🗸 |
|------------------------------------------------------------|-------------------------|------------------|---------------------|------------|----------------------------|------------------|
| <ul> <li>▲ 首页</li> <li>43</li> <li>◆ 待办列表</li> </ul>       | <b>员工账号</b> 部门管理        |                  |                     |            |                            |                  |
| <ul> <li>2 线索管理</li> <li>2 客户管理</li> <li>2 本印範囲</li> </ul> | <b>姓名</b> 请输入姓名<br>新建员工 | 联系号码 请输入联系号码     | 部门 请选择              | > 角色 調选择 > | 搜索                         |                  |
| <ul> <li>同約管理</li> <li>合同管理</li> <li>(1) 回約管理</li> </ul>   | <b>姓名</b><br>张工         | IDK邮号码<br>19 350 | <b>部门</b><br>研发部(荷) | 角色         | 最后登录时间<br>2024-11-20 16:42 | 調作:<br>66643 新除  |
| 回款计划                                                       | 94 <b>2</b>             | 13 434           | 研发部 (青)             | 管理员        | 2025-07-01 17:54           | 53<br>5<br>1     |
| <ul> <li>回访管理</li> </ul>                                   | <b>""</b> 共2项数据         |                  |                     |            |                            | 〈 1 〉 前往 1 页     |